#### 3 Select a destination from the search result.

- $\swarrow$  To display the result of search around a specific location, select a sort criteria from the list on the left of the screen.
- To sort the search results in a different order, press on the attribute to toggle between options.
- ∠ The screen may differ depending on the vehicle model and specifications.

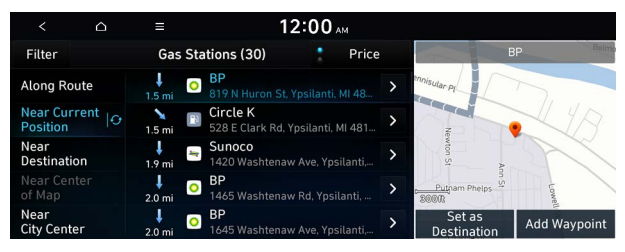

Option A

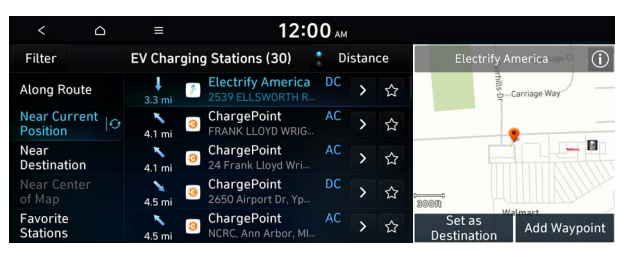

Option B (Type1, EV only)

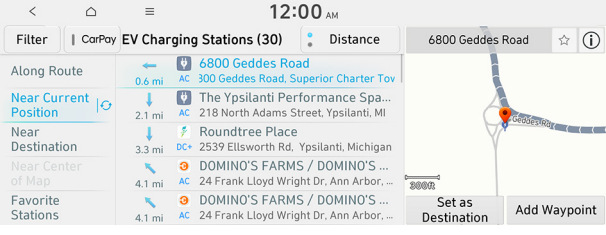

Option C (Type2, EV only)

- 4 Check the location of the destination and then press **Set as Destination**.
- 5 Select a route and press **Start Guidance**.
  - ∠ To change the type of nearby POIs on the map, press ► Nearby POIs ► POI Display.

| Route +              | 10 <b>4:41</b> PM                 |   |
|----------------------|-----------------------------------|---|
| Nearby POIs 🖪        | POI Display                       | 1 |
| Save                 | POI Categories                    |   |
| Traffic              |                                   |   |
| Display<br>Traffic   |                                   |   |
| Display Off          | Geddes Rd                         |   |
| Menu Cancel<br>Route | ■ 1.9mi<br>4:45 PM ET 🖉 Geddes Rd |   |

# **Editing the route**

You can edit the waypoints on the way to the destination. You can add up to two waypoints.

### Setting a waypoint

You can search for the desired place and set it as a waypoint.

1 On the **Navigation Menu** screen, press the desired search method to search for a waypoint.

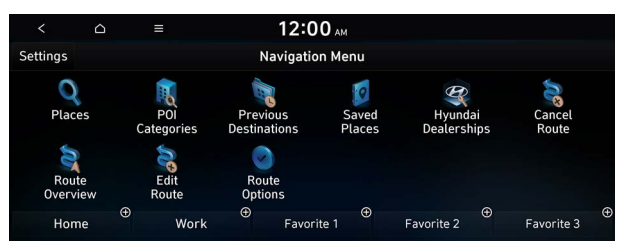

- $\swarrow$  Available icons and their arrangement may differ depending on the vehicle model and specifications.
- For more information about the waypoint search: See "Searching by keyword," "Searching from previous destinations," "Searching for nearby points of interest(POI)," "Searching for restaurants," "Searching for emergency services."

#### 2 On the map for a search, press Add Waypoint.

The selected waypoint is added to the route.

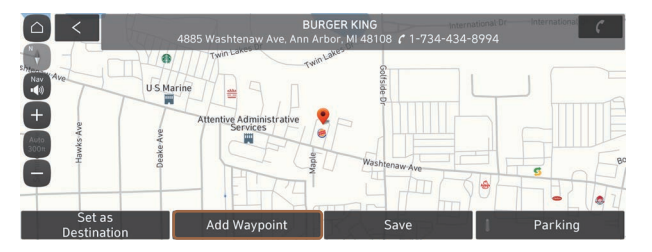

#### 3 After adding waypoints, press **Calculate**.

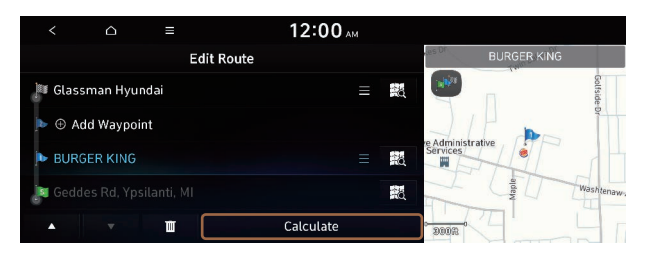

4 Select the updated route and then press **Start Guidance**.

#### Changing the order of waypoints

You can change the order of waypoints on the route.

- 1 On the Navigation Menu screen, press Edit Route.
- 2 To change the order of waypoints, select a waypoint and then press or .
  - Z To add another waypoint on the Edit Route screen, press Add Waypoint.
  - 🖉 To see on the map, press 🔣 next to the name.

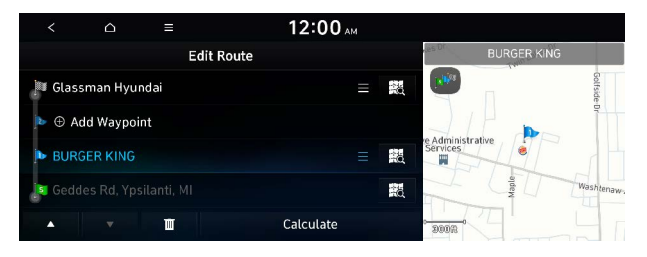

- 3 After editing the route, press **Calculate**.
- 4 Select the updated route and then press **Start Guidance**.

#### **Deleting a waypoint**

You can delete a waypoint from the route.

- 1 On the Navigation Menu screen, press Edit Route.
- 2 Select a waypoint to delete from the route and then press

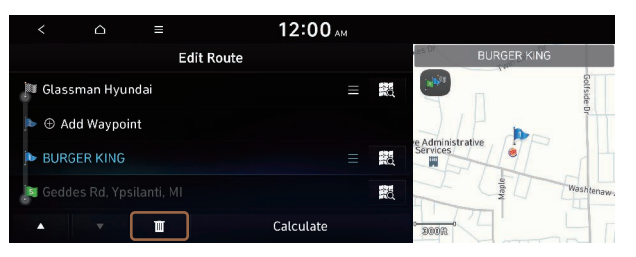

- 3 To search the route again after removing the waypoint, press **Calculate**.
- 4 Select the updated route and then press **Start Guidance**.

# Changing the route search option

You can change the route search option.

- 1 On the Navigation Menu screen, press Route Options.
- 2 Select a route and press **Route Avoid Options**.

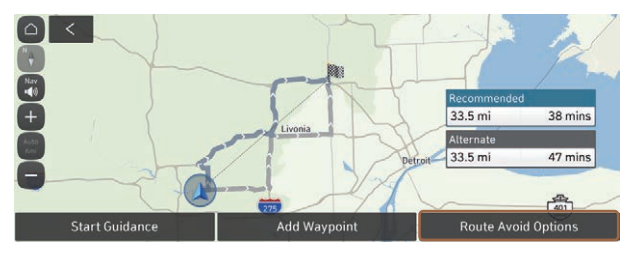

#### 3 Select the search option and press **Recalculate**.

- ${ \strut }$  Available options may differ depending on the vehicle model and specifications.

| <                       |           |   | 12:00 AM            |  |  |  |  |
|-------------------------|-----------|---|---------------------|--|--|--|--|
|                         |           |   | Route Avoid Options |  |  |  |  |
| 🗌 Avoid                 | Freeways  |   |                     |  |  |  |  |
| 🗌 Avoid                 | Toll Road | s |                     |  |  |  |  |
| 🗹 Avoid                 | Ferries   |   |                     |  |  |  |  |
| Avoid HOV/Carpool Lanes |           |   |                     |  |  |  |  |
|                         |           |   | Recalculate         |  |  |  |  |

# **Avoiding specific zones**

You can resume routing after excluding the specified roads such as congested roads or roads under construction.

- 1 On the Navigation Menu screen, press Route Overview.
- 2 Press Route Info. / Avoid.

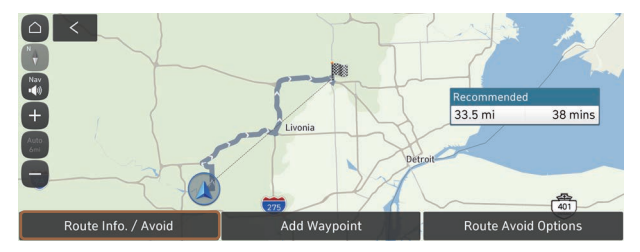

- ${ \sc 2 \sc 2}$  The screen may differ depending on the vehicle model and specifications.
- 3 Select the roads to avoid and press **Avoid the Selected Road**.

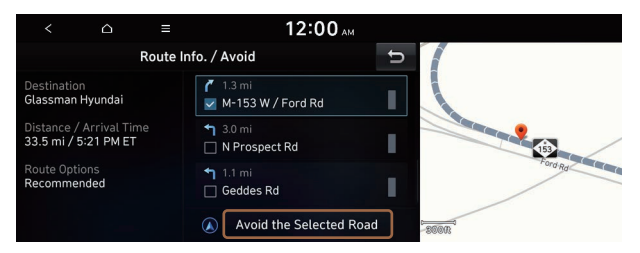

#### 4 Press Yes.

- 5 Select the updated route and then press **Start Guidance**.
- When there is any zone under construction ahead on the way, you are prompted to confirm whether or not to exclude the zone from the route. To avoid the zone, press Yes to resume routing.

# Searching for restaurants

1 On the **Navigation Menu** screen, press **POI Categories • Restaurants**.

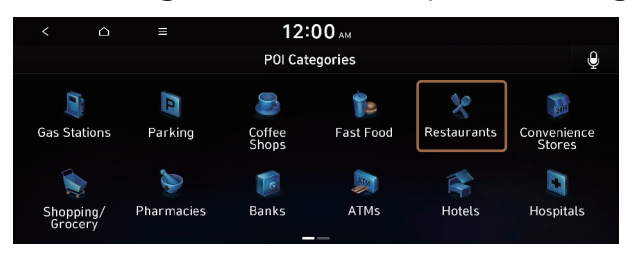

 $\swarrow$  Available icons and their arrangement may differ depending on the vehicle model and specifications.

#### 2 Select a destination from the search result.

 $\swarrow$  To sort the search results in a different order, press on the attribute to toggle between options.

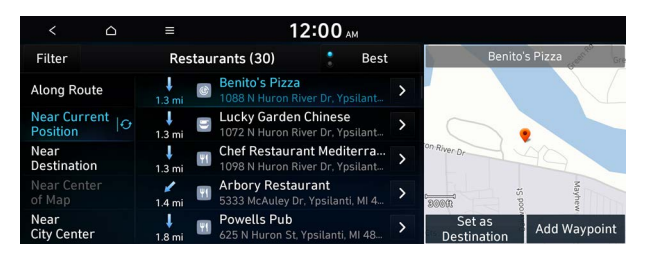

- 3 Check the location of the destination and then press **Set as Destination**.
- 4 Select a route and press Start Guidance.

# Searching for emergency services

1 On the Navigation Menu screen, press POI Categories.

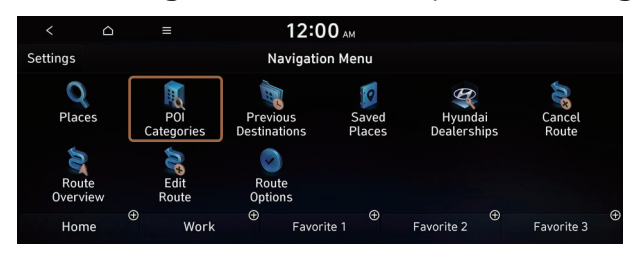

- ∠ Available icons and their arrangement may differ depending on the vehicle model and specifications.
- 2 Select the type of emergency service.

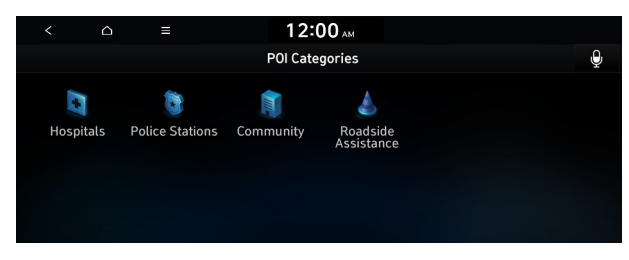

- 3 Select a destination from the search result.
  - $\swarrow$  To sort the search results in a different order, press on the attribute to toggle between options.

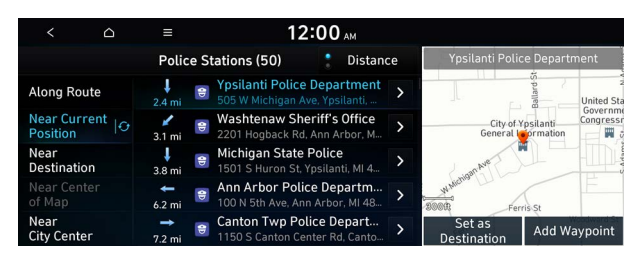

- 4 Check the location of the destination and then press **Set as Destination**.
- 5 Select a route and press **Start Guidance**.

# Using saved favorite places

After registering the current location or frequently visited places, you can easily set any of them as a destination.

# Saving a searched place as a favorite place

You can search and register the desired place.

1 On the Navigation Menu screen, press Saved Places.

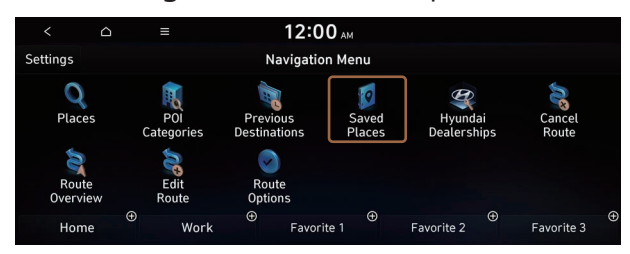

Available icons and their arrangement may differ depending on the vehicle model and specifications.

#### 2 On the Saved Places screen, press Saved Places.

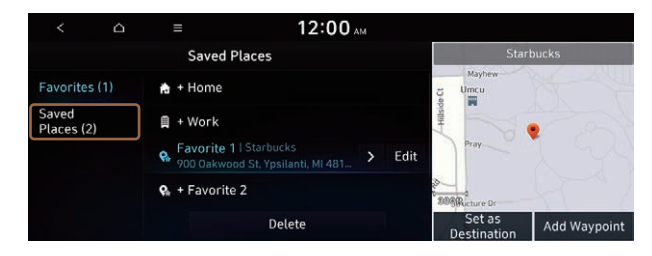

3 Press Add.

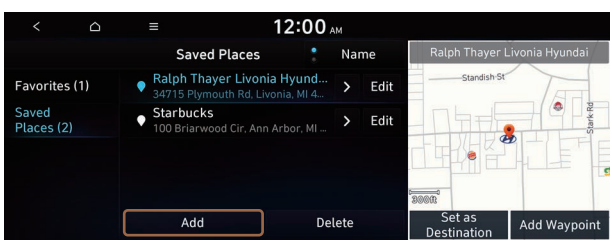

#### 4 Press **Places** and enter a keyword for a search.

- 5 Check the location and information of the current position and then press **Done**.

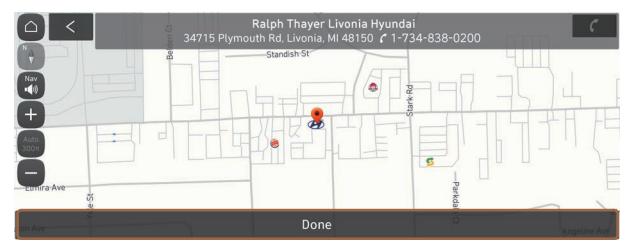

The place is registered as a favorite place.

# Saving the current location as a favorite place

1 On the map screen, press **► Save**.

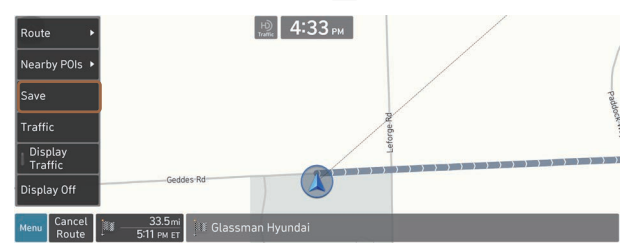

2 If necessary, press **Save** after making changes.

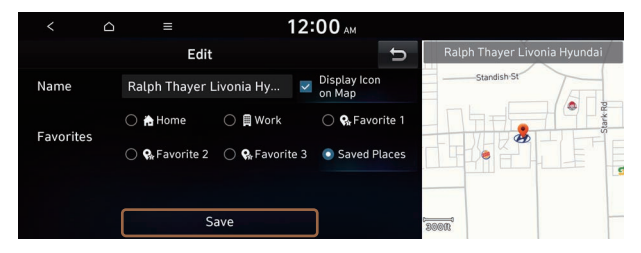

The place is registered as a favorite place.

# Saving a frequently visited place as a favorite place

You can register your home, office, or other frequently visited place as a favorite.

At the bottom of the **Navigation Menu** screen, select a button that has

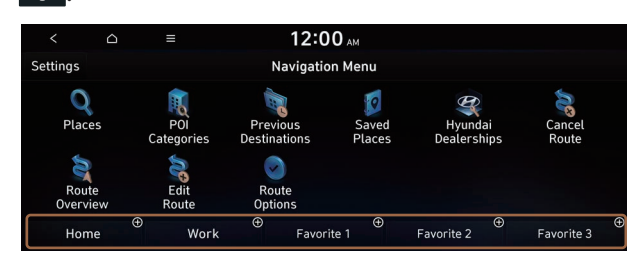

- ∠ Available icons and their arrangement may differ depending on the vehicle model and specifications.
- 2 Press **Places** and enter a keyword for a search.
- 3 Check the location and information of the current position and then press **Done**.

The selected place is saved as a favorite and displayed as a shortcut button at the bottom of the Navigation Menu screen.

∠ When you press and hold a registered favorite, you can edit its location.

# Setting a saved favorite place as the destination

You can set any in the saved place of the navigation system as a destination.

- 1 On the Navigation Menu screen, press Saved Places.
- 2 Select the desired option from the left of the screen.

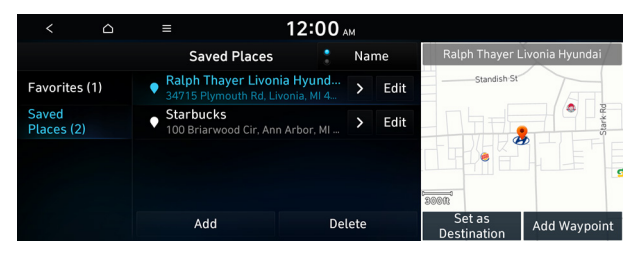

- 3 Select the place to set as a destination.
- 4 Check the location of the destination and then press **Set as Destination**.
- 5 Select a route and press **Start Guidance**.

# Setting a frequently visited place as the destination

You can set your home, office, or other frequently visited places as a destination directly from your favorites list once you add them.

At the bottom of the **Navigation Menu** screen, press a desired shortcut button.

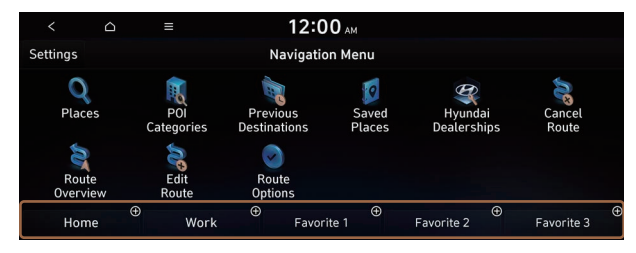

- ∠ When guidance to a destination is in progress, press Change Destination.
- ∠ Available icons and their arrangement may differ depending on the vehicle model and specifications.

# Editing information about a saved favorite place

You can change information or properties of a registered location.

- 1 On the Navigation Menu screen, press Saved Places.
- 2 Select an option that contains the destination you want from the left of the screen.

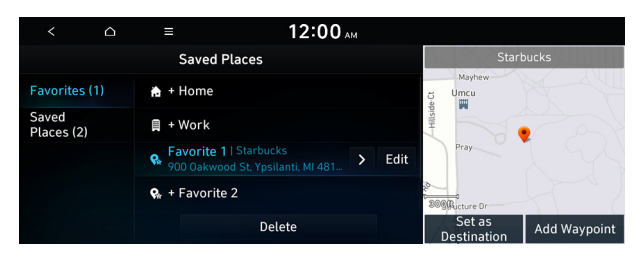

- 3 Press **Edit** next to the place for information change.
- 4 After changing the information, press **Save**.

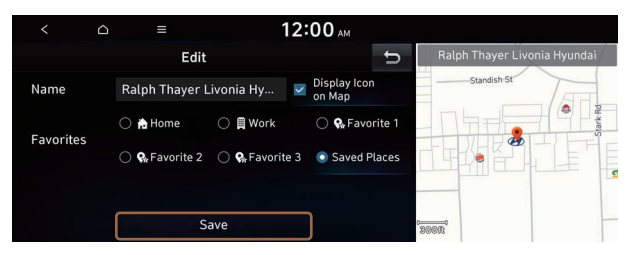

# Deleting a saved favorite place

- 1 On the Navigation Menu screen, press Saved Places.
- 2 Select the desired group.
- 3 Among the registered favorite places, select a place to delete and press **Delete**.
- 4 Select the destination(s) to delete and press **Delete**.

# Searching for gas stations

You can search nearby gas stations.

1 On the Navigation Menu screen, press POI Categories ► Gas Stations.

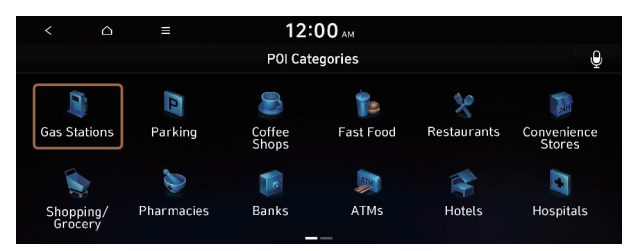

Available icons and their arrangement may differ depending on the vehicle model and specifications.

#### 2 Select a destination from the search result.

- $\swarrow$  To display the result of search around a specific location, select a sort criteria from the list on the left of the screen.

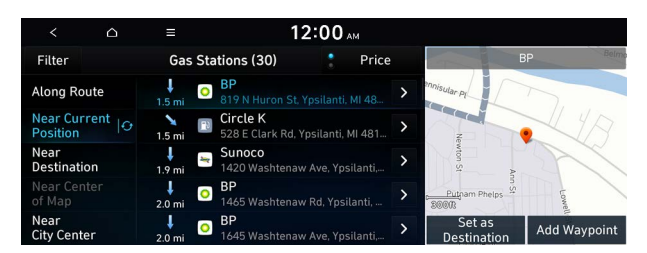

- 3 Check the location of the destination and then press **Set as Destination**.
- 4 Select a route and press **Start Guidance**.

# Searching for EV (Electric Vehicle) charging stations (EV only)

You can search nearby charging stations.

1 On the Navigation Menu screen, press POI Categories ► EV Charging Stations.

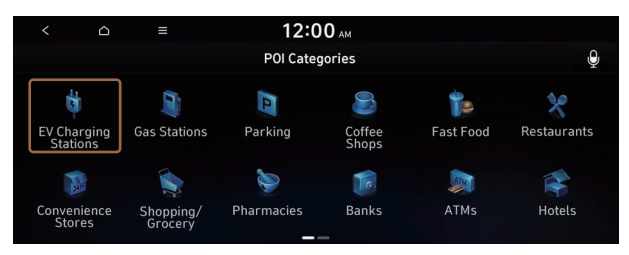

∠ Available icons and their arrangement may differ depending on the vehicle model and specifications.

#### 2 Select a destination from the search result.

- $\swarrow$  To display the result of search around a specific location, select a sort criteria from the list on the left of the screen.

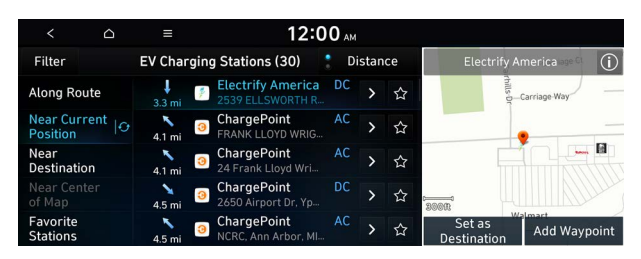

 $\swarrow$  The screen may differ depending on the vehicle model and specifications.

- 3 Check the location of the destination and then press **Set as Destination**.
- 4 Select a route and press **Start Guidance**.

# END USER LICENSE AGREEMENT

PLEASE READ THIS END USER LICENSE AGREEMENT ("EULA") CAREFULLY BEFORE USING THE NAVIGATION SYSTEM.

This is a license agreement between you and Hyundai Autoever, CORP. including its affiliates ("COMPANY") regarding a copy of the COMPANY navigable map database together with associated software, media and explanatory printed documentation published by COMPANY (jointly the "Product"). The Product is provided for your personal, internal use only and not for resale. It is protected by copyright and is subject to the following terms which are agreed to by you, on the one hand, and COMPANY and its licensors (and their licensors and suppliers) (collectively, "Licensors") on the other hand.

By using the Product, you accept and agree to all terms and conditions in this End User License Agreement ("EULA"). IF YOU DO NOT AGREE TO THE TERMS OF THIS EULA, YOU MUST PROMPTLY EXIT THE PRODUCT OPERATION PROGRAM AND DO NOT USE OR ACCESS TO THE PRODUCT. YOU AGREE THAT YOUR RIGHTS UNDER THIS EULA MAY BE TERMINATED AUTOMATICALLY WITHOUT NOTICE IF YOU FAIL TO COMPLY WITH ANY TERM(S) OF THIS EULA.

## **Terms and Conditions**

**Personal Use Only.** You agree to use this Product together with COMPANY's authorized application for the solely personal, non-commercial purposes for which you were licensed, and not for service bureau, time-sharing or other similar purposes. Accordingly, but subject to the restrictions set forth in the following paragraphs, you agree not to otherwise reproduce, copy, modify, decompile, disassemble, create any derivative works of, or reverse engineer any portion of this Data, and may not transfer or distribute it in any form, for any purpose, except to the extent permitted by mandatory laws. You may not assign this EULA or any of the rights or licenses granted under this EULA, except when installed in the system for which it was created.

**Restrictions.** Except where you have been specifically licensed to do so by COMPANY, and without limiting the preceding paragraph, you may not use the Product (i) with any products, systems, or applications installed or otherwise connected to or in communication with vehicles, capable of vehicle navigation, positioning, dispatch, real time route guidance, fleet management or similar applications; or (ii) with or in communication with any positioning devices or any mobile or wireless-connected electronic or computer devices, including without limitation cellular phones, palmtop and handheld computers, pagers, and personal digital assistants or PDAs.

COPYING OR USE OF THE PRODUCT EXCEPT AS PERMITTED BY THIS EULA IS UNAUTHORIZED AND IS COPYRIGHT INFRINGEMENT UNDER THE LAWS OF YOUR COUNTRY. IF YOU COPY OR USE THE PRODUCT WITHOUT COMPANY'S PERMISSION, EXCEPT AS PERMITTED BY THIS EULA, YOU ARE VIOLATING THE LAW AND LIABLE TO COMPANY AND ITS LICENSORS FOR DAMAGES, AND YOU MAY BE SUBJECT TO CRIMINAL PENALTIES. THE PRODUCT MAY INCLUDE ENFORCEMENT TECHNOLOGY DESIGNED TO PREVENT (i) UNAUTHORIZED COPYING OF THE PRODUCT ONTO PHYSICAL STORAGE MEDIA OR VIA TRANSFER OVER THE INTERNET OR OTHER ELECTRONIC COMMUNICATION MEANS AND/OR (ii) ILLEGAL USAGE OF THE PRODUCT OTHER THAN BY A SPECIFICALLY AHTORIZED DEVICE. YOU AGREE THAT COMPANY MAY USE THESE MEASURES TO PROTECT COMPANY AND THE LICENSORS AGAINST COPYRIGHT INFRINGEMENT.

**Uploads.** The Product may provide functionality through which you are able to upload certain information about your use of the Product (collectively, "Uploads") to COMPANY's servers or receive other services from COMPANY (collectively, the "Services"). If you use such functionality, you authorize COMPANY to retain your Uploads on its servers. COMPANY will have no obligation to provide any Services, may change the form and nature of any Services at any time with or without notice to you, will have no liability whatsoever to you for any failure of the Product or Services at any time with or without notice to transmit your Uploads to or from COMPANY's servers, may cease providing any Services at any time with or without notice to you, and will have no obligation to retain your Uploads (or any other materials you may provide to COMPANY) on its servers or return your Uploads (or any other materials you may provide to COMPANY) to you before deleting them from its servers.

**Storage.** The Product may provide functionality through which you are able to store information (such as images) on the device on which you are using the Product. COMPANY will have no liability whatsoever to you or any third party for any failure of the Product to store any such information on such device.

**Personal Information.** By using the Product, you agree to the collection, retention and processing of your personal data (including the location of your mobile device) by COMPANY and to the storage and processing of such personal information on computers located outside of the country in which you reside. Even though COMPANY has taken steps intended to protect your personal information from being intercepted, accessed, used, or disclosed by unauthorized persons, COMPANY cannot fully eliminate security risks associated with your personal information and cannot guarantee that its systems will not be breached. See [\*] for additional information regarding COMPANY's use of your personal information.

WARNING. THE PRODUCT REFLECTS REALITY AS EXISTING BEFORE YOU RECEIVED THE PRODUCT AND IT COMPRISES DATA AND INFORMATION FROM GOVERNMENT OTHER SOURCES. ACCORDINGLY, THE PRODUCT MAY CONTAIN INACCURATE OR INCOMPLETE INFORMATION DUE TO THE PASSAGE OF TIME, CHANGING CIRCUMSTANCES, SOURCES USED AND THE NATURE OF COLLECTING COMPREHENSIVE GEOGRAPHIC PRODUCT, ANY OF WHICH MAY LEAD TO INCORRECT RESULTS. THE PRODUCT AND SERVICES MAY NOT TO BE USED FOR SAFETY OF LIFE APPLICATIONS, OR FOR ANY OTHER APPLICATION IN WHICH THE ACCURACY OR RELIABILITY OF THE PRODUCT OR SERVICES COULD CREATE A SITUATION WHERE PERSONAL INJURY OR DEATH MAY OCCUR. DO NOT ATTEMPT TO CONFIGURE THE PRODUCT OR INPUT INFORMATION WHILE DRIVING. FAILURE TO PAY FULL ATTENTION TO THE OPERATION OF YOUR VEHICLE COULD RESULT IN DEATH, SERIOUS INJURY, OR PROPERTY DAMAGE. BY USING THE PRODUCT, YOU ASSUME ALL RESPONSIBILITY AND RISK. **Disclaimer of Warranty.** The Product is provided to you "as is," and you agree to use it at your own risk. SUBJECT TO THE APPLICABLE LAWS, COMPANY AND THE LICENSORS MAKE NO GUARANTEES, REPRESENTATIONS OR WARRANTIES OF ANY KIND, EXPRESS OR IMPLIED, ARISING BY LAW OR OTHERWISE, INCLUDING BUT NOT LIMITED TO, CONTENT, QUALITY, ACCURACY, COMPLETENESS, EFFECTIVENESS, RELIABILITY, PERFORMANCE, MERCHANTABILITY, FITNESS FOR A PARTICULAR PURPOSE, NON-INFRINGEMENT, USEFULNESS, USE OR RESULTS TO BE OBTAINED FROM THE PRODUCT, OR THAT THE PRODUCT OR SERVER WILL BE UNINTERRUPTED OR ERROR-FREE, OR THAT ERRORS IN THE PRODUCT OR NONCONFORMITY TO ITS DOCUMENTATION CAN OR WILL BE CORRECTED. YOU ACKNOWLEDGE THAT THE PROVISIONS OF THIS SECTION ARE A MATERIAL INDUCEMENT AND CONSIDERATION TO COMPANY AND THE LICENSORS TO GRANT THE LICENSE CONTAINED IN THIS EULA AND TO PROVIDE YOU WITH ACCESS TO THE SERVICES.

Limitation of Liability: TO THE MAXIMUM EXTENT PERMITTED UNDER THE APPLICABLE LAWS, COMPANY AND THE LICENSORS SHALL NOT BE LIABLE TO YOU: IN RESPECT OF ANY CLAIM, DEMAND OR ACTION, IRRESPECTIVE OF THE NATURE OF THE CAUSE OF THE CLAIM, DEMAND OR ACTION ALLEGING ANY LOSS, INJURY OR DAMAGES, DIRECT OR INDIRECT, INCURRED BY YOU OR ANY THIRD PARTY WHICH MAY ARISE IN CONNECTION WITH OR RESULT FROM THE USE OR POSSESSION OF THE PRODUCT; OR FOR ANY LOSS OF DATA, PROFIT, REVENUE, CONTRACTS OR SAVINGS, OR OTHER DIRECT, INDIRECT, INCIDENTAL, SPECIAL OR CONSEQUENTIAL DAMAGES ARISING OUT OF YOUR USE OF OR INABILITY TO USE THE PRODUCT, ANY DEFECT IN THE PRODUCT, OR THE BREACH OF THESE TERMS OR CONDITIONS, WHETHER IN AN ACTION IN CONTRACT OR TORT OR BASED ON A WARRANTY, EVEN IF COMPANY OR THE LICENSORS HAVE BEEN ADVISED OF THE POSSIBILITY OF SUCH DAMAGES AND NOTWITHSTANDING THE FAILURE OF ANY LIMITED REMEDY PROVIDED HEREIN.

**Exclusions.** Some jurisdictions do not allow certain warranty exclusions or the limitation or exclusion of liability, so to that extent the above exclusion may not apply to you. To the extent that COMPANY may not, as a matter of applicable law, disclaim any implied warranty or limit its liabilities, the scope and duration of such warranty and the extent of COMPANY's liability shall be the minimum permitted under such applicable law. The disclaimer of warranty and limitation of liability set forth in this EULA does not affect or prejudice your statutory rights where you have acquired the Product otherwise than in the course of business.

**Third-Party Copyright Notices.** The third-party sourced data has been incorporated into or made a part of the Product and is being sublicensed to you subject to the terms and conditions of this EULA. In this regard, you shall not remove or tamper with any intellectual property rights notice attached or used in relation to data supplied by the Licensors.

**Entire Agreement.** This EULA is the entire agreement between COMPANY (and the Licensors) and you pertaining to the subject matter hereof, and supersedes in their entirety any and all previous written or oral communications or documents (including, if you are obtaining an update, any agreement that may have been included with an earlier version of the Product) with respect to such subject matter.

**Governing Law.** This EULA shall be governed by the laws of the jurisdiction in which you reside at the date of acquisition of the Product. Should you at that moment reside outside the European Union or Switzerland, the law of the jurisdiction within the European Union or Switzerland where you acquired the Product shall apply. In all other cases, or if the jurisdiction where you acquired the Product cannot be defined, the laws of the Republic of Korea shall apply. This EULA will not be governed by the U.N. Convention on Contracts for the International Sale of Goods. The courts competent at your place of residence at the time you acquired the Product shall have jurisdiction over any dispute arising out of, or relating to this EULA, without prejudice to COMPANY's right to bring claims at your then current place of residence.

**Export Control.** You agree not to export or re-export from anywhere any part of the Product in any form except in compliance with applicable export laws, rules and regulations, including but not limited to the laws, rules and regulations administered by the Office of Foreign Assets Control of the U.S. Department of Commerce and the Bureau of Industry and Security of the U.S. Department of Commerce.

**Miscellaneous.** If any provision of this EULA is found to be invalid or unenforceable, it will be enforced to the extent permissible and the remainder of this EULA will remain in full force and effect. Failure by COMPANY to prosecute any right with respect to a default hereunder will not constitute a waiver by COMPANY of the right to enforce rights with respect to the same or any other breach. No refunds or replacements will be permitted on damaged Product.

**U.S. Government End Users.** If the Product is being acquired by or on behalf of the United States Government or any other entity seeking or applying rights similar to those customarily claimed by the United States Government, this Product and related documentation are "Commercial Items" as that term is defined at 48 C.F.R. ("FAR") 2.101. This Product and related documentation are licensed to the United States Government end users (a) only as "Commercial Items" and (b) with only those rights as are granted to all other end users in accordance with this EULA, and each copy of Product delivered or otherwise furnished shall be marked and embedded as appropriate with the following "Notice of Use," and shall be treated in accordance with such Notice:

#### NOTICE OF USE

CONTRACTOR (MANUFACTURER/ SUPPLIER) NAME: Hyundai Autoever, CORP

CONTRACTOR (MANUFACTURER/SUPPLIER) ADDRESS: 510, Teheran-ro, Gangnam-gu, Seoul, Republic of Korea

This Product and related documentation are commercial items as defined in FAR 2.101 and is subject to this EULA under which this Product is provided.

© 2021 Hyundai Autoever. All rights reserved

If the Contracting Officer, federal government agency, or any federal official refuses to use the legend provided herein, the Contracting Officer, federal government agency, or any federal official must notify COMPANY prior to seeking additional or alternative rights in the Product. **End-User Terms Required by HERE.** The Product utilizes map data that COMPANY licenses from HERE and the following copyright notices apply to such map data (the "HERE Data"): © 2021 HERE. All rights reserved.

The HERE Data for areas of Canada includes information taken with permission from Canadian authorities, including: © Her Majesty the Queen in Right of Canada, © Queen's Printer for Ontario, © Canada Post Corporation, GeoBase <sup>®</sup>, © Department of Natural Resources Canada. All rights reserved.

HERE holds a non-exclusive license from the United States Postal Service  $^{\ensuremath{\mathbb{R}}}$  to publish and sell ZIP+4  $^{\ensuremath{\mathbb{R}}}$  information.

©United States Postal Service<sup>®</sup> 2021. Prices are not established, controlled or approved by the United States Postal Service<sup>®</sup>.

The following trademarks and registrations are owned by the USPS: United States Postal Service, USPS, and ZIP+4.

The HERE Data for Mexico includes certain data from Instituto Nacional de Estadística y Geografía.

Austria: © Bundesamt für Eich- und Vermessungswesen

Croatia, Cyprus, Estonia, Latvia, Lithuania, Moldova, Poland, Slovenia and/or Ukraine: © EuroGeographics

France: source: © IGN 2021 - BD TOPO ®

Germany: Die Grundlagendaten wurden mit Genehmigung der zustaendigen Behoerden entnommen

Great Britain: Contains Ordinance Survey data © Crown copyright and database right 2021, and Royal Mail data © Royal Mail copyright and database right 2021.

Greece: Copyright Geomatics Ltd.

Italy: La Banca Dati Italiana è stata prodotta usando quale riferimento anche cartografia numerica ed al tratto prodotta e fornita dalla Regione Toscana.

Norway: Copyright © 2021; Norwegian Mapping Authority

Portugal: Source: IgeoE - Portugal

Spain: Información geográfica propiedad del CNIG

Sweden: Based upon electronic data Ó National Land Survey Sweden

Switzerland: Topografische Grundlage: Ó Bundesamt für Landestopographie

United Kingdom: Contains public sector information licensed under the Open Government Licence v1.0 (see for the license http://www.nationalarchives.gov.uk/doc/open-government-licence/) and is adapted from data from the office for National Statistics licensed under the Open Government Licence v.1.0.

Israel: © Survey of Israel data source

Jordan: © Royal Jordanian Geographic Centre. The foregoing notice requirement for Jordan Data is a material term of the Agreement. If Client or any of its permitted sublicensees (if any) fail to meet such requirement, HERE shall have the right to terminate Client's license with respect to the Jordan Data.

Mozambique: Certain Data for Mozambique provided by Cenacarta © 2021 by Cenacarta

Réunion: source: © IGN 2021 - BD TOPO ®

**End-User Terms Required by ZENRIN.** The Product utilizes map data that COMPANY licenses from ZENRIN and the following copyright notices apply to such map data (the "ZENRIN Data"):

Europe: Junction View Data provided by ZENRIN CO., LTD. Copyright  $\ensuremath{\mathbb{C}}$  2021, All Rights Reserved.

Europe: Junction View Data and Exit View Data provided by ZENRIN CO., LTD. Copyright © 2021, All Rights Reserved.

North America: Junction View Data provided by ZENRIN USA, INC. Copyright © 2021, All Rights Reserved; Junction View Data fourni par ZENRIN USA, INC. Copyright © 2021. Tous droits réservés; Las imágenes de las rutas alternas son proveídas por ZENRIN USA, INC. Copyright © 2021. Todos los derechos reservados.

© 2021 Hyundai Autoever. All rights reserved.

#### **Copyright for Brand Icon**

The marks of companies displayed by this product to indicate business locations are the marks of their respective owners. The use of such marks in this product does not imply any sponsorship, approval, or endorsement by such companies of this product.

#### **Copyright for Junction View**

Junction View Data provided by ZENRIN USA, INC. Copyright© 2021, All rights Reserved.

#### About Map Updates

To find the latest map update:

- Visit https://update.hyundai.com/US/EN/Main.
- Call Hyundai Customer Care (1-800-633-5151).
- Or visit your local Hyundai dealer.

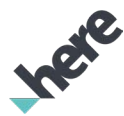

The Data and all copyrights and intellectual property or neighboring rights therein are owned by HERE and Hyundai Autoever, CORP.

Importance Notice: This is protected by U.S. copyright laws.

You may not extract or reutilize substantial parts of the contents of the Data, nor reproduce, copy, modify, adapt, translate, disassemble, decompile or reverse engineer any portion of the Data, except to the extent explicitly permitted by mandatory laws.

© 1987-2021 HERE. All rights reserved.

# MEMO

# 06 Phone

Connecting a Bluetooth device Making a call via Bluetooth Accepting an incoming call over Bluetooth Checking new messages over Bluetooth

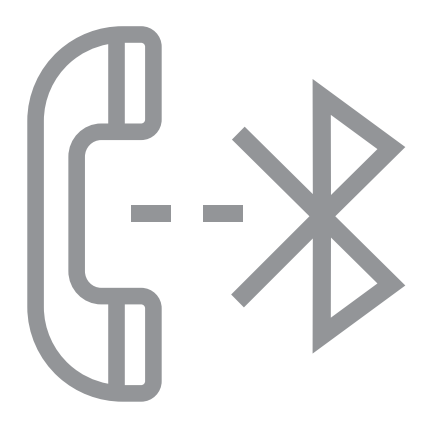

# Connecting a Bluetooth device

Bluetooth is a short-range wireless networking technology. The Bluetooth communication function allows you to exchange data by connecting a Bluetooth device to another neighboring Bluetooth device without a cable connection. With this function, you can use different types of devices more efficiently.

To make a phone call or play audio from a Bluetooth device, check the following first:

- For a device that is not registered to the system, ▶ see "Registering a device."
- A registered device will automatically connect to the system when you bring it near the system. If it does not automatically connect, ▶ see "Connecting a registered device," "Disconnecting a registered device."

# 🕂 Warning

- Driving while distracted can result in a loss of vehicle control that may lead to an accident, severe bodily injury, or death. The driver's primary responsibility is the safe and legal operation of the vehicle, and the use of any vehicle systems, including the touch screen and steering wheel controls, which take the driver's eyes, attention, and focus away from the safe operation of the vehicle, or which are not permissible by law, should never be used during the operation of the vehicle.
- Park the vehicle at a safe place before connecting a Bluetooth device to the system. It may take the driver attention off the road and cause a traffic accident which can result in damages, injuries, and/or death.
- The Bluetooth connection function supports only the hands-free and audio related functions. Connect your mobile phone, MP3 player, or device that supports the handsfree or audio function.
- For more information on Bluetooth-enabled devices and their functional compatibility, visit the HYUNDAI Motor website (http://www.hyundaibluetooth.com).

# **Registering a device**

To connect a Bluetooth device to the system, first add the device to the list of Bluetooth devices on the system.

 ${\mathscr D}$  The screen may differ depending on the vehicle model and specifications.

# 1 On the All Menus screen, press Setup ► Device Connections ► Device Connections ► Add New.

∠ To register a device for the first time, press the Call button on the steering wheel or by pressing **Phone** on the All Menus screen.

2 Turn on Bluetooth on the Bluetooth device to connect and select the vehicle system on the list of searched devices.

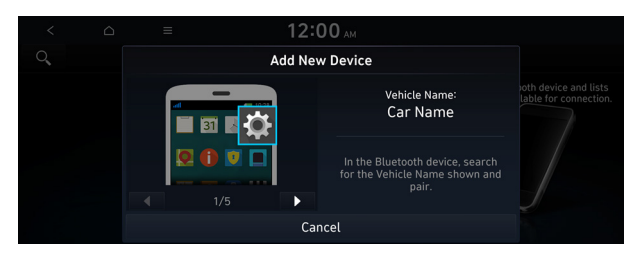

- 3 Check that the authentication code on the Bluetooth device screen matches the one on the system screen and approve the connection on the device.
- 4 When your smartphone is using Bluetooth communication, to download contacts from the phone to the system or use the text message notification, allow access to your phone.
  - ∠ Access is only required to use Bluetooth calling. There will be no access request when you connect an audio device.
- After the access request is approved, it may take a while until the Bluetooth connection is completed. As soon as the Bluetooth connection is completed, the Bluetooth connection indicator icon appears at the top of the screen.
- ∠ Access to data can be enabled or disabled by using the Bluetooth Settings menu on the mobile phone. For more details, refer to the mobile phone's user manual.

- ∠ In order not to use the automatic Bluetooth connection, turn off the Bluetooth function on the device. To use this function again, turn on the Bluetooth function on the device.

## **Connecting a registered device**

To use a Bluetooth device, first connect a registered Bluetooth device to the system.

- ${\mathscr D}$  You can add one Bluetooth hands-free kit or up to two Bluetooth audio devices.
- 1 On the All Menus screen, press Setup ► Device Connections ► Device Connections.
- 2 Press the icons to connect.

| С | < 2<br>2  | 2     | Ξ | 12:00 AM<br>Device Connections   |                                                                                 |
|---|-----------|-------|---|----------------------------------|---------------------------------------------------------------------------------|
| 1 |           |       |   |                                  | Pairs a new Bluetooth device and lists paired devices available for connection. |
| 2 | Phone Nai | me    |   | $\bigcirc$ $\mathbb{V}$ $\equiv$ |                                                                                 |
|   |           |       |   |                                  |                                                                                 |
|   | Ad        | d New |   | Delete Device(s)                 |                                                                                 |

- ∠ If you cannot connect your device, check to make sure its Bluetooth option is enabled.
- When the connection is terminated abnormally due to being out of range or device failures, the connection is automatically restored as soon as the device returns to the connection range or normal state.

#### **Bluetooth connection screen**

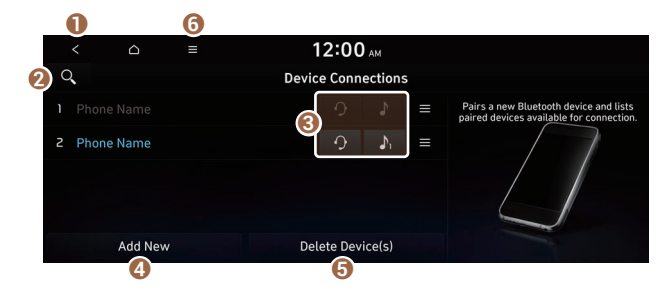

- 1 Returns to the previous step.
- 2 Search for a setting item by voice or by entering a keyword.
- 3 Select hands-free or Bluetooth audio to connect or disconnect Bluetooth devices.
- 4 Add a new device to the system.
- **(5)** Delete a registered device from the system.
- ( The list of menu items appears.
  - **Display Off**: Turns off the screen. To switch the screen back on, press the screen or briefly press the power button.
  - **Auto Connection Priority**: Set the priority order for automatic Bluetooth connection to the system when it turns on (if equipped).
  - Search for Settings: Search for a setting item by voice or by entering a keyword.
  - **Phone Projection Settings**: Change the settings related to phone projection (if equipped).
  - User's Manual on Web (QR Code): Displays the QR code that provides access to the online user manual for the system.

## **Disconnecting a registered device**

- 1 On the All Menus screen, press Setup ► Device Connections ► Device Connections.
- 2 Press the connected icons.

## **Deleting a registered device**

If you will no longer use a Bluetooth device or you want to add a new device when 6 devices are already registered, delete an existing registered device.

- 1 On the All Menus screen, press Setup ► Device Connections ► Device Connections ► Delete Device(s).
- 2 Select a device to delete and press **Delete**.

To delete all registered devices, press Mark All ► Delete.

- 3 Press Yes.
- When you delete a registered device, all related contacts, call logs, and text messages are removed from the system.

# Making a call via Bluetooth

You can connect a Bluetooth device with the hands-free function to use a Bluetooth phone. The Bluetooth connection allows you to view call details directly from the system screen, and to make calls safely and easily use your vehicle microphone and speaker.

## 🕂 Warning

- Park the vehicle at a safe place before connecting your mobile phone. It may take the driver attention off the road and cause a traffic accident which can result in damages, injuries, and/or death.
- While driving, do not make a call by dialing a phone number or do not pick up your phone to talk. Distraction by the use of a mobile phone may cause you not to recognize traffic flow around and not to cope with unexpected situations. As a result, a traffic accident may occur. If necessary, use the Bluetooth hands-free function and make the call as short as possible.

# Dialing from the recent call list

Make calls directly from call history of your mobile device.

When you connect your mobile device and system over Bluetooth, the list of recent calls from the device will be downloaded to the system and you can call them again by selecting them from the system screen. Your vehicle has a built-in microphone and speaker that make using mobile phones safe and easy.

- 1 Perform any of the following methods:
  - On the All Menus screen, press Phone.
  - On the steering wheel, press the Call button.
- 2 On the Bluetooth Call screen, press 6.
- 3 Choose a name from the list.

The system dials the selected number.

You can also move to a desired number by using the Move lever/button on the steering wheel without pressing on the screen.

| <      | △ ≡    |    | 12:0       | 0 | м        |            |
|--------|--------|----|------------|---|----------|------------|
| Co     | 4      | 1  | 1 2<br>* W |   | X        | Ģ          |
| 💪 Name |        |    |            | ۵ | 12:00 AM |            |
| 💪 Name |        |    |            | ٥ | 12:00 AM |            |
| 🕻 Name |        |    |            | ۵ | 12:00 AM |            |
| 💪 Name |        |    |            | ۵ | 12:00 AM |            |
| All    | Dialed | Re | ceived     |   | Missed   | Phone Name |

- Z The download may not work in some phone models.
- ∠ You can download up to 50 call records for each list.
- ∠ Call durations do not appear on the system screen.
- You cannot download call records when the download is prohibited by the phone. Some phone models may require approval for a download. When a successful download is not made, check the phone screen or its settings.
- ${\ensuremath{ \ensuremath{ \e$
- Learn more about receiving calls while using a Bluetooth connection. See "Accepting an incoming call over Bluetooth."

#### **Recent calls list screen**

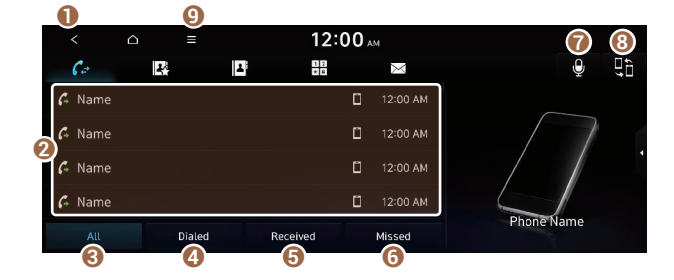

- 1 Returns to the previous step.
- **2** View a list of recent calls downloaded to the system from the device.
- Over the second calls of the second calls.
- ④ View only dialed calls in the list.
- G View only received calls in the list.
- **(**) View only missed calls in the list.
- Ø Make a phone call using voice recognition. ► See "Dialing with voice recognition."
- (3) Find and connect other Bluetooth devices.
- 9 The list of menu items appears.
  - **Display Off**: Turns off the screen. To switch the screen back on, press the screen or briefly press the power button.
  - Download: Download the list of recent calls from the connected mobile device.
  - **Privacy Mode**: Activate privacy mode to protect personal data. The data downloaded from the mobile phone stays hidden while this mode is on.

- Change Device: Find and connect other Bluetooth devices.
- Device Connections Settings: Can change the Bluetooth settings.
- User's Manual on Web (QR Code): Displays the QR code that provides access to the online user manual for the system.
- **Split Screen**: Can turn on or off the split screen mode.

# Dialing from the favorite contacts list

Make a list of frequently used phone numbers to call them quickly in the future.

When you connect your mobile device and system over Bluetooth, your contacts stored on the device will be downloaded to the system, and you can add frequently used phone numbers to the favorites list. Call your favorite contacts quickly and easily by selecting them from the list.

- 1 Perform any of the following methods:
  - On the All Menus screen, press **Phone**.
  - On the steering wheel, press the Call button.
- 2 On the Bluetooth Call screen, press
- 3 On the favorites screen, press **Add New** and select a name from the displayed list.
  - If you already have contacts on your favorites list, press Edit on the Favorites screen.

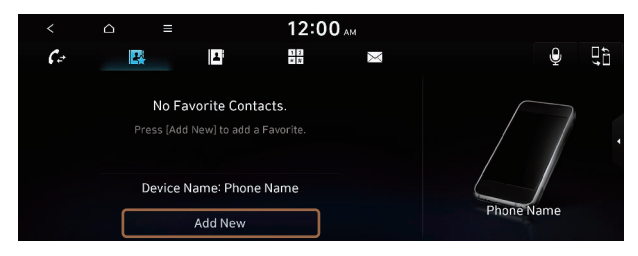

4 To set a phone number as a favorite, press the 3 button next to it.

The phone number is now added to your favorites list.

| < | 12:0           | 0 ам |  |
|---|----------------|------|--|
|   | Nam            | ne   |  |
|   | 000-000-0000   | *    |  |
|   | ♠ 000-000-0000 | *    |  |
|   | ₩ 000-000-0000 | *    |  |
|   | 000-000-0000   | *    |  |
|   | Clos           | 5e   |  |

5 Choose a contact from the list.

The system dials the selected contact.

- ∠ You can add up to 10 favorite contacts for each device.
- When another mobile phone is connected, the screen does not display the contacts from the previous phone, but they are kept in the system until the phone is deleted from the list.
- Learn more about receiving calls while using a Bluetooth connection. See "Accepting an incoming call over Bluetooth."

#### **Favorites screen**

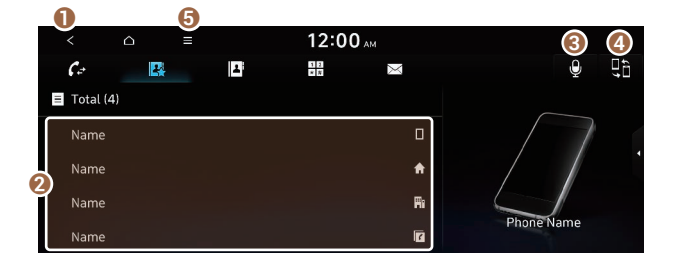

- 1 Returns to the previous step.
- **2** View a list of favorite contacts.
- ❸ Make a phone call using voice recognition. ► See "Dialing with voice recognition."
- ④ Find and connect other Bluetooth devices.

- **(3)** The list of menu items appears.
  - **Display Off**: Turns off the screen. To switch the screen back on, press the screen or briefly press the power button.
  - Add New/Edit: Add a new contact or edit the favorites list from downloaded contacts.
  - **Delete**: Delete a contact from the favorites list.
  - **Privacy Mode**: Activate privacy mode to protect personal data. The data downloaded from the mobile phone stays hidden while this mode is on.
  - Change Device: Find and connect other Bluetooth devices.
  - Device Connections Settings: Can change the Bluetooth settings.
  - User's Manual on Web (QR Code): Displays the QR code that provides access to the online user manual for the system.
  - Split Screen: Can turn on or off the split screen mode.

# **Dialing from the contacts**

You can use contacts from the connected mobile device on the system.

When you connect your mobile device with the system via Bluetooth, contacts from the device are downloaded to the system, and you can choose to call them from the system screen. The system has a built-in microphone and speaker that make using mobile phones safe and easy.

- 1 Perform any of the following methods:
  - On the All Menus screen, press Phone.
  - On the steering wheel, press the Call button.
- 2 On the Bluetooth Call screen, press
- 3 Select a contact from the list.

The system dials the selected contact.

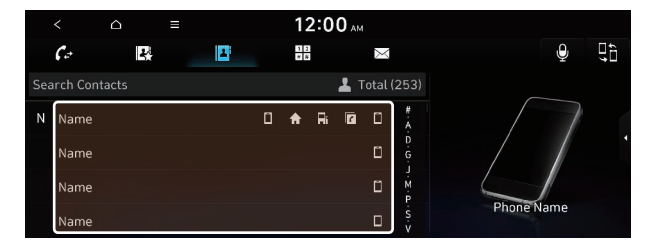

- $\swarrow$  You can download only the contacts that can be displayed on the connected Bluetooth device. The contacts may not appear in some Apps.
- ∠ You can download up to 5,000 contacts for each device.
- The download may not work in some phone models.
- ∠ Contacts from both the mobile device and its SIM card are downloaded at the same time. The system may not be able to download SIM card contacts from all phone models.
- When speed dial numbers are set to contacts on the phone, press and hold a speed dial number on the dial pad to make a call easily. Some mobile phone models may not support the speed dial function.
- You cannot download contacts when the download is prohibited by the phone. Some phone models may require approval for a download. When a successful download is not made, check the phone screen or its settings.
- Depending on the phone model or operation status, downloading may take longer than usual.
- Z When a new contacts list is downloaded, the previous records are removed.
- ∠ The downloaded contacts cannot be edited or deleted from the system.
- When another mobile phone is connected, the screen does not display the contacts downloaded from the previous phone, but they are kept in the system until the phone is deleted from the list.
- Learn more about receiving calls while using a Bluetooth connection. See "Accepting an incoming call over Bluetooth."

#### **Contacts list screen**

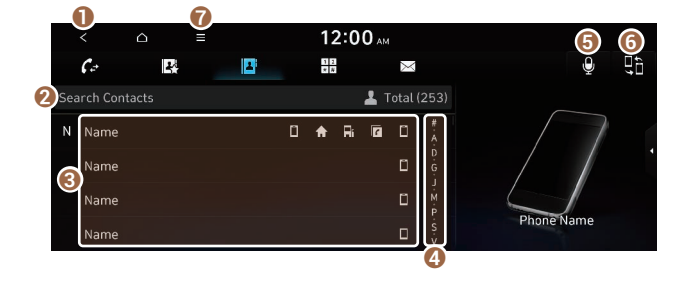

- 1 Returns to the previous step.
- 2 Enter a contact's name or phone number to search the list. You can also search for a contact by pressing and saying the contact's name or phone number.
- **③** View a list of contacts downloaded to the system from the device.

- 4 Use the index to quickly find the contact you are looking for.
- 6 Make a phone call using voice recognition. ► See "Dialing with voice recognition."
- **6** Find and connect other Bluetooth devices.
- The list of menu items appears.
  - **Display Off**: Turns off the screen. To switch the screen back on, press the screen or briefly press the power button.
  - **Download**: Download the list of contacts from the connected mobile device.
  - Search: Search contacts by entering a name or a phone number.
  - **Privacy Mode**: Activate privacy mode to protect personal data. The data downloaded from the mobile phone stays hidden while this mode is on.
  - Change Device: Find and connect other Bluetooth devices.
  - Device Connections Settings: Can change the Bluetooth settings.
  - User's Manual on Web (QR Code): Displays the QR code that provides access to the online user manual for the system.
  - **Split Screen**: Can turn on or off the split screen mode.

# Dialing using the dial pad

Enter a phone number using the dial pad to make a call.

When you connect your mobile device to the system via Bluetooth, you can enter and dial a phone number from the system screen, without interacting with the device. Your vehicle has a built-in microphone and speaker that make using mobile phones safe and easy.

## 🕂 Warning

Do not manually dial a call while driving. Distraction by the use of a mobile phone may cause you not to recognize traffic flow around and not to cope with unexpected situations. As a result, a traffic accident may occur.

- 1 Perform any of the following methods:
  - On the All Menus screen, press **Phone**.
  - On the steering wheel, press the Call button.
- 2 On the Bluetooth Call screen, press

#### 3 After entering a phone number, press .

#### A call is connected to the entered phone number.

∠ When contacts are on the system, search for the desired contact by entering the initial letters or number on the dial pad. (e.g. John Doe ► JD).

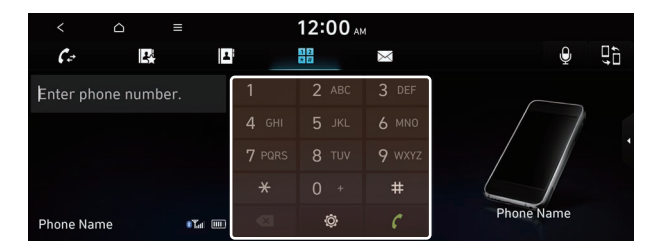

Learn more about receiving calls while using Bluetooth connection. See "Accepting an incoming call over Bluetooth."

#### **Dial pad screen**

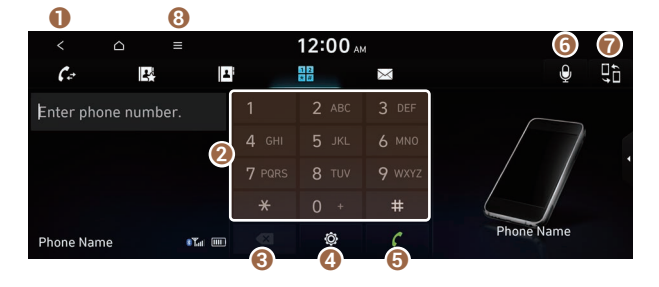

- 1 Returns to the previous step.
- **2** Use the dial pad to enter phone numbers.
- 3 Delete an entered number.
- ④ Can configure the Bluetooth connection settings.
- **5** Press to dial the number you entered.
  - - Pressing this button will display the most recently dialed numbers in the field.
    - Press and hold this button to automatically call the most recently dialed number.

- 6 Make a phone call using voice recognition. ► See "Dialing with voice recognition."
- Find and connect other Bluetooth devices.
- 8 The list of menu items appears.
  - **Display Off**: Turns off the screen. To switch the screen back on, press the screen or briefly press the power button.
  - **Privacy Mode**: Activate privacy mode to protect personal data. The data downloaded from the mobile phone stays hidden while this mode is on.
  - Change Device: Find and connect other Bluetooth devices.
  - Device Connections Settings: Can change the Bluetooth settings.
  - User's Manual on Web (QR Code): Displays the QR code that provides access to the online user manual for the system.
  - Split Screen: Can turn on or off the split screen mode.

## **Dialing with voice recognition**

When you connect your mobile device to the system via Bluetooth, contacts from the device are downloaded to the system, and you can choose to call them using voice recognition.

- ${ \sc 2 \sc 2 \s$
- 1 Perform any of the following methods:
  - On the All Menus screen, press Phone.
  - On the steering wheel, press the Call button.
- 2 On the Bluetooth Call screen, press
- 3 When a guiding beep is heard, say the name of the contact to make a phone call.

The system dials the selected contact.

# Accepting an incoming call over Bluetooth

The system screen alerts you when you receive a call while connected using Bluetooth.

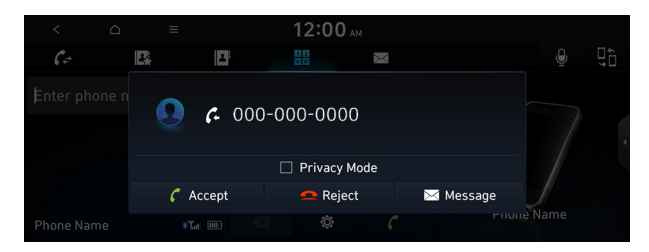

Perform any of the following methods:

- Press Accept on the screen.
- On the steering wheel, press the Call button.

### 🕂 Warning

- Park the vehicle at a safe place before connecting your mobile phone. It may take the driver attention off the road and cause a traffic accident which can result in damages, injuries, and/or death.
- Do not talk on your mobile device while driving. Distraction by the use of a mobile phone may cause you not to recognize traffic flow around and not to cope with unexpected situations. As a result, a traffic accident may occur. If necessary, use the Bluetooth hands-free function and make the call as short as possible.
- If your mobile phone is connected to the system and you make a call while stepping out of the vehicle, the call may be heard through the vehicle's speakers. To disconnect the call, disable the Bluetooth connection on the system or turn off the Bluetooth function on the mobile phone.

# **Rejecting a call**

Perform any of the following methods:

- Press **Reject** on the screen.
- On the steering wheel, press the End Call button (if equipped).
- On the steering wheel, press and hold the Call button (if equipped).
- To reject by sending a call-reject message, press Message. From the list, select the call-reject message and press Send.
- ⊘ The call-reject or auto-reply message may not be supported in some phone models.
# Using functions during a call

During a call, the following screen appears.

Press to use the available options.

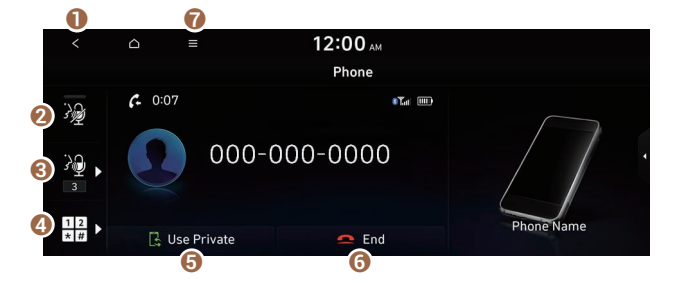

- Returns to the previous step.
- 2 Used to turn on or off the microphone mute function.
- 3 Can adjust the microphone volume.
- ④ Displays or hides the dial pad screen.
- **(**) Used to switch the call to the mobile phone. This option may not be available in some phone models.
- O Used to end a call.
- The list of menu items appears.
  - **Display Off**: Turns off the screen. To switch the screen back on, press the screen or briefly press the power button.
  - **Privacy Mode**: Activate privacy mode to protect personal data. The data downloaded from the mobile phone stays hidden while this mode is on.
  - Split Screen: Can turn on or off the split screen mode.
- ✓ If you set the microphone volume too high, the other party may have a difficulty understanding you due to noise or echoing, depending on their mobile phone and surroundings. Setting the volume to 30 or lower is recommended.
- When the caller is in the contact list, the caller's name and phone number of the caller are displayed. Otherwise, only the phone number appears.
- During a call with a Bluetooth connection, you cannot switch to another screen such as Radio/Media mode.
- ∠ Depending on the phone model, the call volume of the other party may differ.
- ∠ Depending on the phone model, the smartphone number may not appear.

#### Switching to another call

You can receive another incoming call while in a call. This option is available only when the connected mobile phone supports the call hold function. The original call is put on hold.

To switch between two calls, use either option.

- Press Switch.
- Press a displayed phone number.

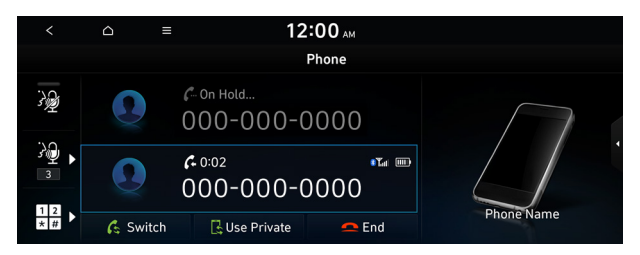

Z This option may not be available in some phone models.

# Checking new messages over Bluetooth

After connecting a mobile phone via Bluetooth, you can check the received messages through the system screen and listen to voice messages converted from the text messages. This option is available when a mobile phone is connected via Bluetooth. You can also send the brief reply message registered in the system.

# **Checking new messages**

When a message is received, the new message notification window appears.

To check the message, press **View**.

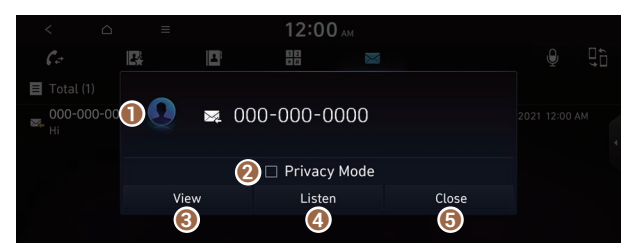

- View caller details.
- Activate privacy mode to protect personal data. The data downloaded from the mobile phone stays hidden while this mode is on.

- 3 Can see the message details.
- 4 Reads out the message through the speakers in the vehicle.
- **()** Used to close the notification window.
- The message notification window does not appear when the privacy mode is enabled or the message notification is turned off.
- Z The screen display may differ depending on the mobile phone model.

#### Bluetooth message screen

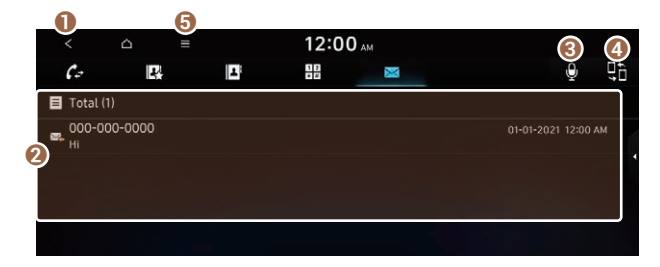

- 1 Returns to the previous step.
- **2** View the list of received messages.
- 3 Can text a message by using the voice recognition. ► See "Sending a text by using the voice recognition."
- ④ Find and connect other Bluetooth devices.
- G The list of menu items appears.
  - **Display Off**: Turns off the screen. To switch the screen back on, press the screen or briefly press the power button.
  - **Privacy Mode**: Activate privacy mode to protect personal data. The data downloaded from the mobile phone stays hidden while this mode is on.
  - Change Device: Find and connect other Bluetooth devices.
  - Device Connections Settings: Can change the Bluetooth settings.
  - User's Manual on Web (QR Code): Displays the QR code that provides access to the online user manual for the system.
  - Split Screen: Can turn on or off the split screen mode.

# Checking new messages from the list

- 1 Perform any of the following methods:
  - On the All Menus screen, press **Phone**.
  - On the steering wheel, press the Call button.
- 2 On the Bluetooth Call screen, press
- 3 Select a message from the list.
- 4 Check the message.

| <b>()</b><br>5 ~ ~ ~ | T | 12:00 AM<br>ext Message | 6      |
|----------------------|---|-------------------------|--------|
| ه. 000-000-0000      |   |                         | :00 AM |
| Hi                   |   |                         |        |
| Listen               |   | Reply                   |        |

- 1 Returns to the previous step.
- **2** Reads out the message through the speakers in the vehicle.
- **③** Used to select a message registered in the system for sending a brief reply message.
- **4** Used to make a call to a message sender.
- **(5)** Used to move to the previous or next message.
- O Can text a message by using the voice recognition. ► See "Sending a text by using the voice recognition."
- The list of menu items appears.
  - **Display Off**: Turns off the screen. To switch the screen back on, press the screen or briefly press the power button.
  - Split Screen: Can turn on or off the split screen mode.

- Z The auto-reply messaging may not be available depending on the smartphone model.
- ∠ To edit or delete a message, park the vehicle at a safe place and access the messaging function on your smartphone. You cannot edit or delete a message from the system.
- When an iPhone is connected to the system, there are some restrictions when receiving messages as follows:
  - Only the sender name appears when the sender information is saved.
  - When the sender information is not saved, only the phone number appears.
  - You cannot use the auto-reply message function.
  - When the incoming message notification or lock-screen view option is off, messages cannot be received.

# Sending a text by using the voice recognition

When you connect your mobile device to the system via Bluetooth, contacts from the device are downloaded to the system so you can text a message to a contact by using the voice recognition.

- ${ \sc 2 \sc 2 \s$
- $\angle$  It is available only when the Bluelink service is active.
- 1 Perform any of the following methods:
  - On the All Menus screen, press Phone.
  - On the steering wheel, press the Call button.
- 2 On the Bluetooth message screen, press
- 3 When a guiding beep is heard, say the message.

The system sends the text to the selected contact.

# 07 Voice functions

Voice recognition Using the Siri Eyes Free Voice Memo

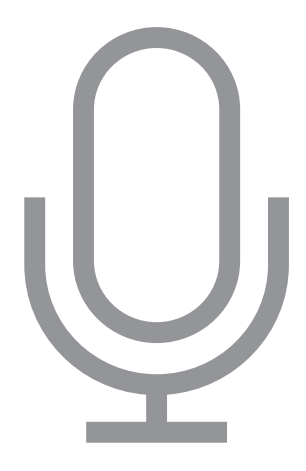

# Voice recognition

With the voice recognition function, you can access various functions of the infotainment system without manipulating the screen or buttons. This function prevents driver distraction and dangerous situations.

#### Use voice commands to access various functions easily.

- ∠ Note the following for accurate delivery of command when saying it.
  - Pronounce a command accurately and naturally like a conversation.
  - Keep the correct posture and say commands toward the direction of the microphone.
- ∠ Voice recognition is automatically ended when:
  - You make or receive a call.
  - The front or rear cameras operate (if equipped).
  - The [RADIO] or [MEDIA] button is pressed to perform another function.
  - Rerouting or other unexpected action is made due to deviation from the route during guidance.
- ∠ Voice recognition may not work properly when:
  - The sunroof or windows are open so the wind is strong.
  - The fan speed of the air conditioner or heater is high (level 3 or below is recommended).
  - The vehicle is passing through a tunnel.
  - The vehicle is driving on an unpaved road and its noise and vibration are loud.
  - Noise is loud due to a heavy rain or storm.

# Using the voice recognition function

1 On the steering wheel, press the Voice Recognition button.

Voice recognition starts along with voice guidance.

Z To skip the voice guidance, press the Voice Recognition button on the steering wheel.

2 When a beep sound is heard, say a command to perform (e.g. navigation, music, call). ► See "Available voice commands" or "Viewing the voice

recognition help."

The recognized command appears in text at the top of the screen and the corresponding function is performed.

- ∠ When an additional command is required to perform, the commands that can be followed in the next step appear on the screen. Say a command or press a command.
- □
   ≡
   12:00 AM

   Name (5)
   © Back

   1
   Name
   000-000-0000

   2
   Name
   000-000-0000

   3
   Name
   000-000-0000

   4
   Name
   Speaking...
- ${\ensuremath{ \ensuremath{ \e$

- 3 To end the voice recognition, perform one of the following methods:
  - In standby mode for voice recognition, say "Exit".
  - On the voice recognition screen, press **Exit**.
  - On the steering wheel, press and hold the Voice Recognition button.

Help

- ∠ When the voice recognition is not available, press the Voice Recognition button on the steering wheel and use the voice recognition on your smartphone via phone projection. ► See "Using the phone projection function."

#### Voice recognition screen

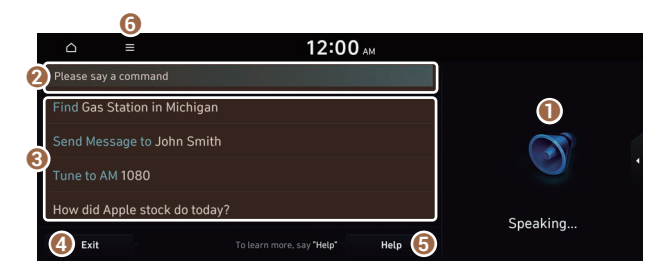

- According to voice recognition, the icons for voice recognition, voice guidance, and command process appear.
- **2** The recognized voice command appears in text.
- Shows the representative voice command.
- ④ Ends the voice recognition.
- **O** Displays the voice recognition help.
- **6** The list of menu items appears.
  - Split Screen: Can turn on or off the split screen mode.

#### Adjusting the voice guidance volume

Adjust the voice guidance volume when the system volume is so low or high and it interferes with your driving.

When the voice recognition is active, use the Volume knob/button on the control panel.

# Viewing the voice recognition help

You can see more details on how to perform various functions by voice commands.

# <u> </u>Caution

Park the vehicle at a safe place and see the help.

- 1 On the steering wheel, press the Voice Recognition button.
- 2 Say "Help".

🖉 When the mode time exceeds before you speak, you can press **Help** instead.

| △ ≡                          | 12:00 AM                       |          |
|------------------------------|--------------------------------|----------|
| Please say a command         |                                |          |
| Find Gas Station in Michigan |                                |          |
| Send Message to John Smith   |                                |          |
| Tune to AM 1080              |                                |          |
| How did Apple stock do today |                                | Speaking |
| Exit                         | To learn more, say "Help" Help |          |

- 3 Select the desired option and see its help.
  - To see the entire help for use of voice commands, press 22 at the bottom of the screen.

|        |            |      | 12:00 AM | 4           |            |   |
|--------|------------|------|----------|-------------|------------|---|
| Help   |            |      |          | Go Back     |            |   |
| ****** | * *        |      |          | ୢଌ୶         |            |   |
| ****** | * *        |      |          | <b>£</b> 3  | $\sim$     |   |
| *****  | i*         |      |          | <b>ି</b> ଶ୍ |            | 4 |
| *****  | t <b>*</b> |      |          | <b>£</b> 3  | Speaking   |   |
| Exit   | < Previous | Next |          | <u>ଜ</u> ୟ  | e postinig |   |

• To see more details on how to use voice commands for each function, press **Q** next to the function name.

| △ ≡    | 1    | 2:00 AP | 4          |          |   |
|--------|------|---------|------------|----------|---|
| Help   |      |         | Go Back    |          |   |
| ****** |      |         | ଳିଷ        |          |   |
| ****** |      |         | <u>କ</u> ଷ | $\sim$   |   |
| ****** |      |         | ଳିଷ        |          | 1 |
| ****** |      |         | ହୁନ୍ଦ      | Speaking |   |
| Exit   | Next |         | ę.?        |          |   |

- 4 After seeing the help, perform any of the following methods.
  - On the help screen, press **Exit**.
  - In standby mode for voice recognition, say "Exit".

#### **Voice recognition Help**

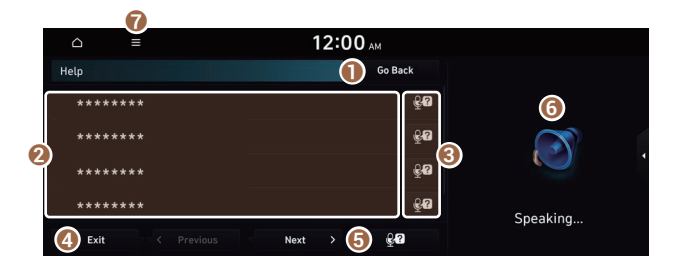

- Returns to the previous step.
- **2** The function list appears.
  - ${\mathscr D}$  To see the list of voice commands that can be used for each function, press or say the function.
- 3 You can see the usages for each function.
- 4 Ends the voice recognition.
- **(**) You can see the entire help for use of voice commands.
- **6** According to voice recognition, the icons for voice recognition, voice guidance, and command process appear.
- The list of menu items appears.
  - Split Screen: Can turn on or off the split screen mode.

# Available voice commands

#### **Call commands**

| Command                           | Function                                                                                                    |
|-----------------------------------|----------------------------------------------------------------------------------------------------|
| Call                              | You can make a call to one of your mobile phone's contacts. Say a contact's name to begin a call.                                                      |
| Call <name></name>                | The system dials the phone number of that contact. If the contact has multiple phone numbers, select a phone number.                                   |
| Call <name> on Mobile</name>      | The system dials the phone number saved as "Mobile" for that contact.                                                                                  |
| Call <name> at Work</name>        | The system dials the phone number saved as "Work" for that contact.                                                                                    |
| Call <name> at Home</name>        | The system dials the phone number saved as "Home" for that contact.                                                                                    |
| Call <name> on Other</name>       | The system dials a phone number saved as other than "Mobile",<br>"Work", or "Home" for that contact.                                                   |
| Dial Number                       | You can make a call. Say a phone number to begin a call.                                                                                               |
| Dial <phone #=""></phone>         | You can make a call immediately to that phone number.                                                                                                  |
| Send Message                      | You can send a text message to one of your mobile phone's contacts. Say a contact's name and then enter the message content by following the guidance. |
|                                   | This command is available only if Bluelink is activated.                                                                                               |
| Send Message to<br><name></name>  | You can send a text message to that specific contact. Enter the message content by following the guidance.                                             |
|                                   | This command is available only if Bluelink is activated.                                                                                               |
| Send Message to                   | You can send a text message to that contact more directly.                                                                                             |
| <name> <message></message></name> | This command is available only if Bluelink is activated.                                                                                               |
| Change Bluetooth<br>Device        | You can search for and connect another Bluetooth device.                                                                                               |

∠ To use call commands, your mobile phone must be connected to the system via Bluetooth and your contacts must be downloaded. ► See "Connecting a Bluetooth device."

 ${\mathscr D}$  Some functions may not be available, depending on the connected mobile phone.

# Navigation commands % Not Available for Mexico

| Command                           | Function                                                                                                    |
|-----------------------------------|----------------------------------------------------------------------------------------------------|
| Find <poi address="" or=""></poi> | You can search for a designated POI name or address.                                                                                            |
|                                   | For example, say "Find Hyundai dealerships" or "Find Hyundai<br>dealerships in Seattle."                                                        |
| Find Address in <state></state>   | You can search for a location with its address in a designated state. Say an address in order of the house number, street, and city.            |
| Find <poi></poi>                  | You can search for a designated category of POIs nearby.  See "POI names ※ Not Available for Mexico."                                           |
| Freq. visited points              | You can select a location from the list of your frequently visited points. Say the number of the location you want.                             |
| Saved Places                      | Access the Saved Places screen.                                                                                                    |
| Destinations                      | You can select a location from the list of your previous destinations. Say the number of the location you want.                                 |
| Searches                          | You can select a destination from the list of destinations that<br>have recently been searched for. Say the number of the location<br>you want. |
| Traffic Information               | Access the traffic information screen.                                                                                                    |
| Go Home                           | Set the location saved to the Home shortcut button in your address book as your destination.                                                    |
| Go to Work                        | Set the location saved to the Work shortcut button in your address book as your destination.                                                    |
| Change Home                       | You can change the location saved as your home.                                                                                                 |
| Change Work                       | You can change the location saved as your work.                                                                                                 |
| Pause Route                       | Pause the navigation guidance.                                                                                                    |
| Resume Route                      | Resume the navigation guidance.                                                                                                    |
| Turn Guidance On                  | Unmute the navigation guidance.                                                                                                    |
| Turn Guidance Off                 | Mute the navigation guidance.                                                                                                    |
| Cancel Route                      | Stop the navigation guidance and cancel your current destination.                                                                               |
| Destination Information           | View information on the distance and time to your current destination.                                                                          |
| Route Options                     | Find another route.                                                                                                    |
| Show Route                        | View the entire route on the map.                                                                                                    |

- When you use a command starting with "Find," the system searches for locations within the state or province where your vehicle is currently located. To search for locations in another state or province, say the state or province name first and then say the location you want.
- ∠ Some commands, such as "Cancel Route" or "Show Route," are available only when a destination is set.

| Command                                | Function                                             |
|----------------------------------------|------------------------------------------------------|
| FM <87.5 to 107.9>                     | Turn on the FM radio with that frequency.            |
| AM <530 to 1710>                       | Turn on the AM radio with that frequency.            |
| SiriusXM <0 to 999>                    | Turn on the SiriusXM radio with that channel number. |
| Tune to SiriusXM<br><0 to 999>         | Tune on the SiriusXM radio with that channel number. |
| Tune to<br><channel name=""></channel> | Turn on the SiriusXM radio with that channel name.   |

#### **Radio commands**

⊘ Some commands are recognizable in English only.

 $\swarrow$  Some commands may not be supported, depending on the vehicle model and functions.

#### Vehicle control commands (if equipped)

| Command                              | Function                                 |
|--------------------------------------|------------------------------------------|
| Climate On/Off                       | Turn on or off the climate control.      |
| Air Conditioner<br>On/Off            | Can turn on or off the air conditioner.  |
| Heat On/Off                          | Can turn on or off the heater.           |
| Fan High/Low                         | Used to set the fan level.               |
| Set Fan to windshield/<br>Face/Feet  | Used to set the air direction.           |
| Warmer/Cooler                        | Set the climate control temperature.     |
| Open/Close all windows               | Open or close all windows.               |
| Open/Close the windows               | Open or close the driver-side window.    |
| Open/Close the<br>passenger's window | Open or close the passenger-side window. |

| Command                                             | Function                                                        |
|-----------------------------------------------------|-----------------------------------------------------------------|
| Open/Close the rear<br>windows                      | Open or close all rear-seat windows.                            |
| Open/Close the sunroof                              | Open or close the sunroof.                                      |
| Open/Close the<br>trunk (liftgate)                  | Open or close the trunk (liftgate).                             |
| Turn On/Off the heated steering wheel               | Turn on or off the steering wheel heater.                       |
| Turn On/Off all seat<br>warmers                     | Turn on or off the heaters for all seats.                       |
| Turn On/Off seat<br>warmer                          | Turn on or off the driver's seat heater.                        |
| Seat warmer level 1 to 3                            | Set the driver's seat heater level in the range of 1 to 3.      |
| Turn On/Off the passenger seat warmer               | Turn on or off the passenger seat heater.                       |
| Passenger's Seat<br>Warmer Level 1 to 3             | Set the passenger seat heater level in the range of 1 to 3.     |
| Turn On/Off the rear seat warmer                    | Turn on or off the rear-seat heaters.                           |
| Turn On/Off all air ventilation seats               | Turn on or off the ventilation for all seats.                   |
| Turn On/Off air<br>ventilation seats                | Turn on or off the driver's seat ventilation.                   |
| Air ventilation seat<br>level 1 to 3                | Set the driver's seat ventilation level in the range of 1 to 3. |
| Turn On/Off the passenger air ventilation seats     | Turn on or off the passenger seat ventilation.                  |
| Passenger's Air<br>Ventilation Seat<br>Level 1 to 3 | Set the passenger seat ventilation level in the rage of 1 to 3. |
| Turn On/Off the rear air ventilation seat           | Turn on or off the rear-seat ventilation.                       |

 ${\ensuremath{ \ensuremath{ \e$ 

 ${\mathscr D}$  Some commands may not be supported, depending on the vehicle model and functions.

#### Rear-seat function commands (if equipped)

| Command             | Description                    |
|---------------------|--------------------------------|
| Passenger Talk      | Turn on the Passenger Talk.    |
| Quiet Mode          | Turn on or off the Quiet Mode. |
| Turn off Quiet Mode |                                |

 ${\mathscr D}$  Some commands may not be supported, depending on the vehicle model and functions.

#### Search commands

| Command                       | Function                                                                                                    |
|-------------------------------|----------------------------------------------------------------------------------------------------|
| Search settings for           | You can search for a setting menu.                                                                                      |
| <settings menu=""></settings> | For example, say "Search settings for Bluetooth" or "Search settings for Display." ► See "Configuring system settings." |

#### **Other commands**

| Command        | Function                                                                                                    |
|----------------|----------------------------------------------------------------------------------------------------|
| Help           | Move to the help screen.                                                                                        |
| Line <1 to 4>* | Select an item with the designated number on a list. Simple numbers, such as "One" or "Two," can be recognized. |
| Yes*           | Accept a notification asking for your confirmation in an exceptional situation.                                 |
| No*            | Deny a notification asking for your confirmation in an exceptional situation.                                   |
| Next*          | If there are more than five items on a list, scroll to the next page.                                           |
| Previous*      | If you scroll to the next page of a list, scroll back to the previous page.                                     |
| Manual Input*  | When using the Dial Number command, open the keypad to enter a phone number manually.                           |
| Go Back*       | Returns to the previous step.                                                                                   |
| Exit           | End voice recognition.                                                                                          |

\* These commands are available only in certain situations.

**% Not Available for Mexico** 

#### Restaurants

| POI name           |
|--------------------|
| Fast Food          |
| Arby's             |
| Boston Market      |
| BURGER KING        |
| Carl's Jr          |
| Chick-fil-A        |
| Chipotle           |
| Church's Chicken   |
| Dairy Queen        |
| Firehouse Subs     |
| Hardee's           |
| IHOP               |
| In-N-Out Burger    |
| Jack in the Box    |
| Jimmy John's       |
| KFC                |
| Little Caesars     |
| Long John Silver's |
| McAlister's Deli   |
| McDonald's         |
| Panda Express      |
| Panera Bread       |
| Popeyes            |
| Quiznos Sub        |
| Schlotzsky's       |
| SONIC              |
| SUBWAY             |
| Taco Bell          |
|                    |

#### **POI name**

|    | Taco John's                      |
|----|----------------------------------|
|    | Waffle House                     |
|    | Wendy's                          |
|    | White Castle                     |
|    | Blimpie                          |
|    | Checkers                         |
|    | Culver's                         |
|    | Five Guys Burgers and Fries      |
|    | Jersey Mike's Subs               |
|    | Steak n Shake                    |
|    | Whataburger                      |
| Со | ffee Shops                       |
|    | Starbucks                        |
|    | Dunkin' Donuts                   |
|    | Tim Hortons                      |
|    | Baskin-Robbins                   |
|    | Cold Stone Creamery              |
|    | Jamba Juice                      |
|    | Smoothie King                    |
| An | nerican                          |
|    | Applebee's                       |
|    | Bahama Breeze                    |
|    | Boston's Restaurant & Sports Bar |
|    | Cheeseburger in Paradise         |
|    | Chili's Grill & Bar              |
|    | Cool River                       |
|    | Denny's                          |
|    | Frisch's Big Boy                 |
|    | Good Eats                        |
|    | III Forks                        |
|    | Lee Roy Selmon's                 |
|    | Lone Star Steakhouse             |
|    | Longhorn Steakhouse              |
|    | Luckys Cafe                      |

| Outback Steakhouse               |
|----------------------------------|
| Ponderosa                        |
| Publix                           |
| Seasons 52                       |
| Sheetz                           |
| Silver Fox                       |
| Texas Roadhouse                  |
| TGI Friday's                     |
| The Capital Grille               |
| A&W                              |
| Bob Evans                        |
| Buffalo Wild Wings               |
| Cracker Barrel Old Country Store |
| Golden Corral                    |
| Red Robin                        |
| Ruby Tuesday                     |
| Wingstop                         |
| Fleming's                        |
| Italian                          |
| Bonefish Grill                   |
| Carrabba's Italian Grill         |
| Chuck E Cheese's                 |
| Domino's                         |
| Olive Garden                     |
| Papa John's                      |
| Papa Murphy's                    |
| Pizza 73                         |
| Pizza Hut                        |
| pizza pizza                      |
| Cici's Pizza                     |
| Godfather's                      |
| Hungry Howie's Pizza             |

#### **POI name**

Marco's Pizza

Latin American

#### Mexican

Cantina Laredo

Chevys

El Chico

Del Taco

Moe's Southwest Grill

Qdoba

Toks

Asian

Chinese

PF Chang's China Bistro

Japanese

Korean

Seafood

Red Lobster

Captain D's

Vegetarian Food

French

Continental

African

Others

Auntie Anne's

Haagen-Dazs

Hooters

Roy's

TCBY

VAN DER VALK

Bojangles'

Zaxby's

#### Automotive

| POI name               | Rutter's                 |
|------------------------|--------------------------|
| Hyundai Dealerships    | Sheetz                   |
| Gas Stations           | Shell                    |
| 76                     | Sinclair                 |
| ampm                   | Speedway                 |
| ARCO                   | Sunoco                   |
| BP                     | TEXACO                   |
| Gas+                   | TravelCenters of America |
| Casey's General Store  | Ultramar                 |
| Cenex                  | Valero                   |
| Chevron                | Wawa                     |
| CITGO                  | Hess Express             |
| Conoco                 | Irving                   |
| Esso                   | Pemex                    |
| Exxon                  | 7-Eleven                 |
| Fleetfuels             | Costco                   |
| GetGo                  | Parking                  |
| Giant Gasoline         | Auto Services            |
| Gulf                   | AAA                      |
| Husky                  | Advance Auto Parts       |
| Ingles Gas Express     | America's Tire           |
| Marathon AutoZone      |                          |
| Martin's Gasoline      | BOSCH Car Service        |
| Meijer Gas Station     | Canadian Tire            |
| Mobil                  | Certigard                |
| Murphy Express         | Chevron                  |
| Murphy USA             | CITGO                    |
| Petro Stopping Centers | Discount Tire            |
| PETRO-CANADA           | Exxon                    |
| Phillips 66            | Firestone                |
| Pioneer                | GOODYEAR                 |
| QuikTrip               | Gulf                     |
|                        | Jiffy Lube               |
|                        | Kal Tire                 |

**POI name** 

### **POI name** Midas Mobil Napa **O'Reilly Auto Parts** PETRO-CANADA Sears Auto Center Shell TEXACO AAMCO Transmissions ACDelco **Big O Tires** CARQUEST Meineke Car Care Center Monro Muffler Brake & Service Napa Autocare Center Pep Boys Quick Lane Safelite AutoGlass Tires Plus Valvoline Instant Oil Change Roadside Assistance Auto Parts Car Washes Automobile Dealerships Motorcycle Dealerships **EV Charging Stations** ChargePoint EVgo Blink SemaConnect Greenlots Electrify America FLO Hyundai Service

## Travel

| POI name                           | _ |
|------------------------------------|---|
| Airports                           | _ |
| Hotels                             |   |
| Americas Best Value Inn            |   |
| AmericInn                          |   |
| Andaz                              |   |
| Ascend Collection                  |   |
| Baymont Inn & Suites               |   |
| Best Western                       |   |
| Cambria Suites                     |   |
| Canadas Best Value Inn             |   |
| Candlewood Suites                  |   |
| Clarion Hotel                      |   |
| Comfort INN                        |   |
| Comfort Suites                     |   |
| CONRAD                             |   |
| Country Inn & Suites by Carlson    |   |
| COURTYARD by Marriott              |   |
| Crowne Plaza                       |   |
| Days Inn                           |   |
| DELTA                              |   |
| Doubletree                         |   |
| Econo Lodge                        |   |
| Embassy Suites                     |   |
| Grand Residences by Marriott       |   |
| Hampton Inn                        |   |
| Hawthorn Suites                    | _ |
| Hilton                             | _ |
| Hilton Garden Inn                  |   |
| Hilton Grand Vacations             |   |
| Holiday Inn                        |   |
| Holiday Inn Express Hotel & Suites |   |
| Homewood Suites                    |   |
| Hotel Indigo                       |   |

| Howard Johnson           | Suburban Extended Stay        |  |
|--------------------------|-------------------------------|--|
| Hyatt Place              | Super 8                       |  |
| Hyatt                    | Thriftlodge Canada            |  |
| Hyatt Summerfield Suites | Travelodge                    |  |
| Intercontinental         | Travelodge Canada             |  |
| JW Marriott              | WALDORF ASTORIA COLLECTION    |  |
| La Quinta Inn & Suites   | Wingate by Wyndham            |  |
| Lexington                | Wyndham                       |  |
| Mainstay Suites          | Extended Stay America         |  |
| Marriott                 | Fairfield Inn by Marriott     |  |
| Marriott VACATION CLUB   | SpringHill Suites by Marriott |  |
| Microtel Inns & Suites   | Towneplace Suites             |  |
| Motel 6                  | WESTIN                        |  |
| NOVOTEL                  | FOUR POINTS BY SHERATON       |  |
| Omni Hotels              | Aloft                         |  |
| Park Inn                 | ST. REGIS                     |  |
| Park Plaza               | Le MERIDIEN                   |  |
| QUALITY INN              | AC                            |  |
| Radisson                 | Ritz-Carlton Club             |  |
| RAMADA                   | Best Western PLUS             |  |
| Red Roof Inn             | Best Western PREMIER          |  |
| Regent Hotels & Resorts  | Тгур                          |  |
| Renaissance              | Rental Car Agencies           |  |
| Residence Inn            | Alamo                         |  |
| Ritz-Carlton             | AVIS                          |  |
| Rodeway Inn              | Budget                        |  |
| Sheraton                 | Dollar Rent A Car             |  |
| Sleep Inn                | Enterprise                    |  |
| SOFITEL                  | Hertz                         |  |
| Staybridge Suites        | National                      |  |
| Studio 6                 | Thrifty                       |  |
|                          | Tourist Information           |  |

**Tourist Attractions** 

**Travel Agents** 

**POI** name

#### **Rest Areas**

Complete Rest Area

Parking and Rest Room Only

Parking Only

Motorway Service Area

Scenic Overlook

City Centers

Campgrounds

Ferry Terminals

**Bus Stations** 

Local Transit

**Railway Station** 

Commuter Rail Station

#### Shopping

#### **POI name**

| Department Stores    |
|----------------------|
| Canadian Tire        |
| Dollar General       |
| Dollar Tree          |
| Family Dollar        |
| JCPenney             |
| Kmart                |
| Kohl's               |
| Nordstrom            |
| Sears                |
| Sears Hometown Store |
| Target               |
| T.J. Maxx            |
| Walmart              |
| Big Lots             |
| Macy's               |

#### **POI** name

Marshalls

Ross Dress For Less

#### **Convenience Stores**

7-Eleven

ampm

BP

Circle K

Fleetfuels

GetGo

Kangaroo Express

Murphy Express

Murphy USA

Petro Stopping Centers

QuikTrip

Rutter's

TravelCenters of America

Wawa

Cumberland Farms

Hess Express

Mac's

Mini Mart

Quick Stop

Valero Corner Store

**Shopping Centers** 

#### **Grocery Stores**

Giant Eagle

Giant Food Stores

IGA

Ingles Markets

Food Lion

Kmart

Kroger

| POI name              | POI name                |  |
|-----------------------|-------------------------|--|
| Martin's Food Markets | Sprint                  |  |
| Meijer                | Staples                 |  |
| Publix                | T-Mobile                |  |
| Sav-Mor Foods         | OfficeMax               |  |
| Save-A-Lot            | US Cellular             |  |
| SuperValu             | Verizon                 |  |
| Albertsons            | Boost Mobile            |  |
| ALDI                  | Cricket Wireless        |  |
| Piggly Wiggly         | metroPCS                |  |
| Safeway               | Home Specialty Stores   |  |
| Winn-Dixie            | ABC Fine Wine & Spirits |  |
| Pharmacies            | Ace Hardware            |  |
| CVS/pharmacy          | Claire's                |  |
| Giant Drugstore       | Costco                  |  |
| Giant Eagle           | Home Depot              |  |
| Ingles Pharmacy       | Lowe's                  |  |
| Kmart Pharmacy        | Merle Norman            |  |
| Kroger Pharmacy       | PETCO                   |  |
| Martin's Drugstore    | PETSMART                |  |
| Meijer Pharmacy       | Sally Beauty Supply     |  |
| Publix                | SHERWIN-WILLIAMS        |  |
| Rite Aid              | True Value              |  |
| Shoppers Drug Mart    | Bath & Body Works       |  |
| Walgreens             | BED BATH & BEYOND       |  |
| Medicine Shoppe       | Carpet One              |  |
| Safeway               | Do It Best              |  |
| Sam's Club            | Family Video            |  |
| Electronics           | GNC                     |  |
| AT&T                  | HOBBY LOBBY             |  |
| Best Buy              | Home Hardware           |  |
| GameStop              | Jo-Ann                  |  |
| Radioshack            | Michaels                |  |

Party City

Pier 1 Imports

Sam's Club

SEPHORA

Sleepy's

Sunglass Hut

Toys"R"Us

Tuesday Morning

#### Sporting Goods

Dick's Sporting Goods

Sports Authority

HIBBETT SPORTS

Music Stores

Bookstores

Barnes & Noble Booksellers

Gifts

Clothing

Mark's

Aeropostale

American Eagle Outfitters

Cato

Chico's

Children's Place

Dressbarn

Famous Footwear

Finish Line

Foot Locker

GAP

Gymboree

Hot Topic

Journeys

#### **POI name**

Justice

Lane Bryant

Men's Wearhouse

Old Navy

PacSun

Rainbowshops

rue21

Victoria's Secret

Shoe Stores

Payless Shoesource

General Merchandise

### Recreation

#### **POI** name

Amusement Parks

Museums

Cinemas

Golf Courses

Sports Complexes

Sports Activities

Wineries

Video & Game Rental

Ski Resorts

**Recreation Areas** 

Other Recreation Areas

### **Financial Services**

| POI name                     | ATMs                          |  |
|------------------------------|-------------------------------|--|
| Banks                        | Bank of America               |  |
| Bank of America              | BB&T                          |  |
| BB&T                         | Chase                         |  |
| Chase                        | Citibank                      |  |
| Citibank                     | Citizens Bank                 |  |
| Citizens Bank                | Fifth Third Bank              |  |
| Fifth Third Bank             | KeyBank                       |  |
| KeyBank                      | PNC Bank                      |  |
| PNC Bank                     | RBC Royal Bank                |  |
| RBC Royal Bank               | Regions                       |  |
| Regions                      | SunTrust                      |  |
| SunTrust                     | TD Bank                       |  |
| TD Bank                      | TD Canada Trust               |  |
| TD Canada Trust              | US Bank                       |  |
| US Bank                      | Wells Fargo                   |  |
| Wells Fargo                  | Bank of the West              |  |
| Bank of the West             | BMO Bank of Montreal          |  |
| BBVA Compass                 | BMO Harris Bank               |  |
| BMO Bank of Montreal         | Caisse Populaire Desjardins   |  |
| BMO Harris Bank              | Capital One                   |  |
| Caisse Populaire Desjardins  | CIBC                          |  |
| Capital One                  | Commerce Bank                 |  |
| CIBC                         | First National Bank           |  |
| First Citizens Bank          | HSBC                          |  |
| First National Bank          | M&T Bank                      |  |
| M&T Bank                     | Santander                     |  |
| Santander                    | Scotiabank                    |  |
| Scotiabank                   | State Employees' Credit Union |  |
| The Huntington National Bank | Check Cashing Services        |  |
| Woodforest National Bank     | Money Transfer                |  |

**POI name** 

#### Community

| POI name            | POI name              |
|---------------------|-----------------------|
| Police Stations     | Hospitals             |
| Post Offices        | Medical Services      |
| Libraries           | Physicians            |
| Schools             | Tax Services          |
| Fire Departments    | Attorneys             |
| Convention Centers  | Funeral Homes         |
| Churches            | Hair & Beauty         |
| Synagogues          | Cleaning & Laundry    |
| City Halls          | Social Services       |
| Civic Centers       | Communication         |
| Court Houses        | Dentists              |
| Government Offices  | Photography           |
| Waste & Sanitary    | Tailors & Alterations |
| Utilities           | Movers                |
| Business Facilities | Nursing Homes         |
| Hyundai             | Optical               |
|                     | Personal Services     |
|                     | Repair Services       |
|                     | Veterinary Hospitals  |

Services

∠ Available POI names may change when the system is updated.

**Shipping Centers** 

# Using the Siri Eyes Free

When you connect an Apple device that is compatible with Siri to your system via Bluetooth, you can use the Siri Eyes Free. This allows you to perform the functions on your system and Apple device with voice commands so that you can devote your attention to driving.

First, make sure that your Apple device supports Siri and that you have activated Siri.

- 1 Connect your Apple device to your system via Bluetooth.
- 2 On the steering wheel, press and hold the Voice Recognition button.
- 3 On the Siri screen, press **Speak**.

| ۵ |       | 12:00 ам |            |  |
|---|-------|----------|------------|--|
|   | Siri  |          | Phone Name |  |
|   | Speak | Exit     |            |  |

- 4 Say a command.
  - ${\mathscr D}$  You can perform the functions related to Bluetooth calls on the system and other functions on your Apple device.
  - 🖉 Press the Voice Recognition button to restart Siri.
- 5 To end Siri, press and hold the Voice Recognition button on the steering wheel.
- Apple devices may have different functions enabled and may vary in the way how they respond to Siri commands, depending on the device type and iOS version.

# Voice Memo

You can use the microphone on the vehicle to record and play voice memos.

# Running the voice memo

On the All Menus screen, press Voice Memo.

#### Voice memo screen

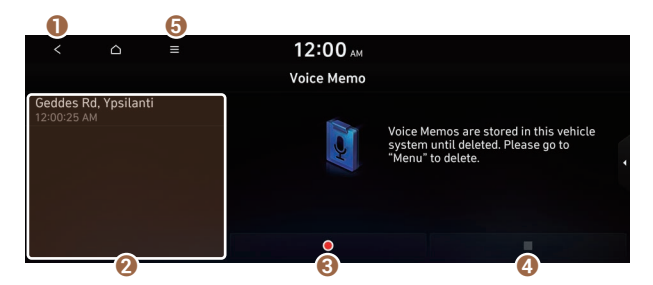

- Returns to the previous step.
- 2 Displays the list of recorded voice memos.
- 3 Starts or pauses the recording.
- 4 Stops recording.
- **6** The list of menu items appears.
  - **Display Off**: Turns off the screen. To switch the screen back on, press the screen or briefly press the power button.
  - Delete: Can delete a voice memo.
  - Save to USB Device: Can record a voice memo to a USB storage device. Check that the USB device is compatible. ► See "USB storage devices."
  - Storage Information: Can see the file size of recorded voice memos.
  - User's Manual on Web (QR Code): Displays the QR code that provides access to the online user manual for the system.
  - Split Screen: Can turn on or off the split screen mode.

## **Recording a voice memo**

1 On the **Voice Memo** screen, press **O**.

It starts recording a voice memo.

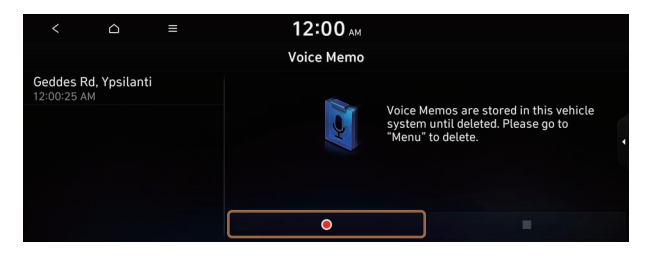

2 When recording is finished, press on the screen or press the End Call button on the steering wheel.

The voice memo is automatically saved.

- ${\mathscr D}$  To adjust the recording sound volume during voice recording, drag the control bar.
- Z When recording starts, the other audio functions are muted or playback is paused.
- ∠ When you make or receive a call while recording, the recording is paused.
- When you make an emergency call or you are connected to an emergency call after airbag deployment, the recording is stopped and the recorded voice memo is automatically saved.

# Playing a voice memo

You can select and play a recorded voice memo.

From the list of Voice Memos, press the desired voice memo.

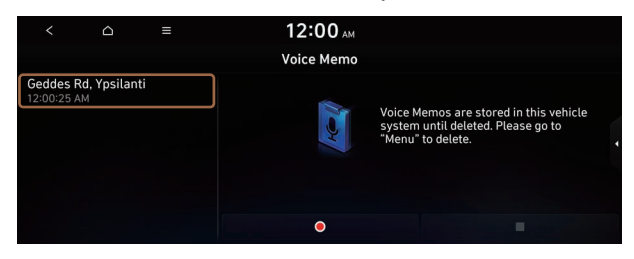

# 08 Bluelink

**% Not Available for Mexico** 

Bluelink service Running the Bluelink menu Using safety and security services Contacting the Bluelink Center Route guidance service

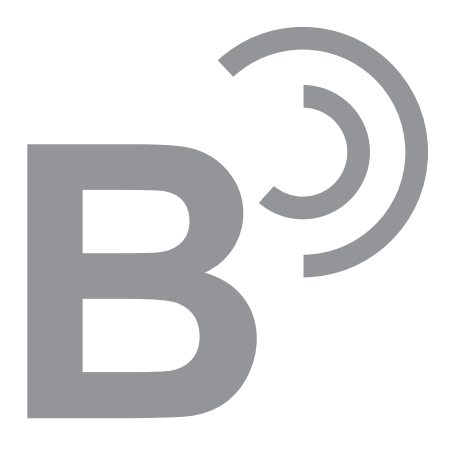

# Bluelink service

Bluelink provides connected car services, such as roadside assistance and emergency rescue, via the latest IT and communication technologies.

When you have subscribed to Bluelink, you can access Bluelink services through the buttons on the vehicle. You can also access other useful features through Bluelink menus on the system.

- ∠ You must be an active Bluelink subscriber or within the initial free trial period to receive Bluelink services, including Auto Collision Notification.
- Depending on the conditions such as vehicle type, system type, and the subscribed service package, available services may differ.
- Some services may incur additional charges.
- Z Services may be modified, added, or deleted by changes in the company's policies.

## Service restrictions

Bluelink services are provided via the mobile communication network. Accordingly, the service may be restricted depending on the mobile communication network condition. Use the network signal strength icon  $(\mathbf{B}_{int})$  at the top of the screen to check the mobile communication status.

- It is recommended to use the service when the number of signal bars in the icon is 4 or more.
- Depending on the network signal status, access to Bluelink may be restricted in the following locations:
  - Inside a building or tunnel
  - Mountain or forest area
  - Road close to a cliff
  - Area densely populated with tall buildings
  - Road under expressway or multi-level road
  - Communication shadow area according to the service provider's network coverage policy

# Subscribing to the service

Once you have signed up for Bluelink, activate the service to use it on the system.

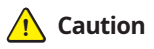

Do not turn off the vehicle while the activation is in progress. It may cause a system malfunction.

- 1 Park your vehicle in a safe place.
  - ∠ You cannot enter information for service activation while your vehicle is moving.
- 2 On the All Menus screen, press **Bluelink** ► **Bluelink Settings** ► **Activate Service**.

| 12:00 ам                                                           |
|--------------------------------------------------------------------|
| Activate Service                                                   |
| Õ                                                                  |
| Activating Bluelink<br>System is not operational during this time. |
|                                                                    |
|                                                                    |

- $\swarrow$  While the activation is in progress, the system buttons are locked.

# Running the Bluelink menu

You can use the Bluelink service via the Bluelink menu on the system.

#### On the All Menus screen, press Bluelink.

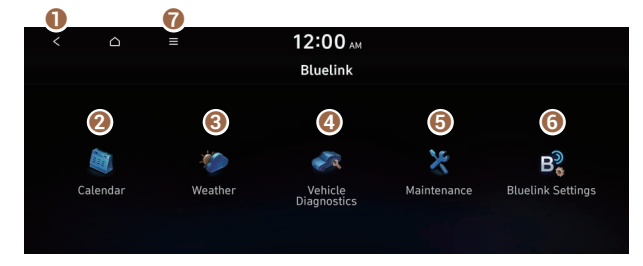

- 1 Returns to the previous step.
- ② View the schedule details for today and tomorrow (if equipped). ► See "Checking schedule details (if equipped)."
- Ocan see the weather information (if equipped). ► See "Checking weather information (if equipped)."
- ④ Checks your vehicle for abnormal conditions and displays the result. ► See "Diagnosing the vehicle."
- See the information about the intervals for the last and next maintenance services (if equipped). ► See "Checking maintenance service intervals (if equipped)."
- 6 Activate the Bluelink service to use it on the system or access modem information.
- The list of menu items appears.
  - **Display Off**: Turns off the screen. To switch the screen back on, press the screen or briefly press the power button.
  - User's Manual on Web (QR Code): Displays the QR code that provides access to the online user manual for the system.
- ∠ The screen may differ depending on the vehicle model and specifications.

#### 🕂 Warning

Driving while distracted may cause a loss of vehicle control that may lead to an accident, severe bodily injury, or death. The driver's primary responsibility is the safe and legal operation of the vehicle, and the use of any vehicle systems, including the touch screen and steering wheel controls that take the driver's eyes, attention, and focus away from safe driving or that are not permissible by the law, should never be used while driving.

Use the Bluelink features on the system when the vehicle is stationary with the vehicle turned on.

# Checking schedule details (if equipped)

View the schedule details for today and tomorrow.

#### On the All Menus screen, press **Bluelink** ► **Calendar**.

- To use the calendar, make sure you install the Bluelink App on your smartphone and sign up for the Bluelink Service. Use either Google Play Store or App Store (depending on your smartphone model) to download and install the Hyundai Bluelink App and sign up for the Bluelink Service. > See "Subscribing to the service."
- ✓ To use the calendar, make sure your user profile is linked to your Bluelink account. It is not possible to use the calendar if your user profile is set to "Guest." To link your user profile to your Bluelink account, press Setup > User Profile from All Menus.

#### **Calendar screen**

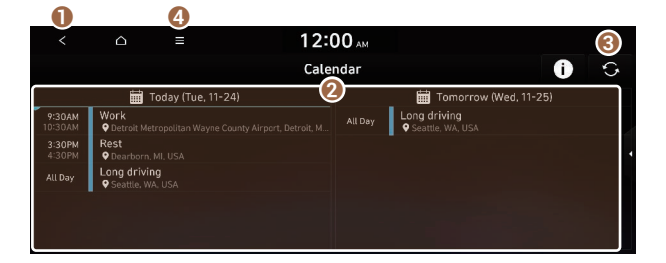

- Returns to the previous step.
- **2** View the schedule details for today or tomorrow.
- 3 Update with the latest schedule details.
- **4** The list of menu items appears.
  - **Display Off**: Turns off the screen. To switch the screen back on, press the screen or briefly press the power button.
  - Sync now: Sync to the latest schedule details of the linked account.
  - Select Calendar: Select the calendar to display on the screen.
  - User's Manual on Web (QR Code): Displays the QR code that provides access to the online user manual for the system.
  - Split Screen: Can turn on or off the split screen mode.
- Available icons and their arrangement may differ depending on the vehicle model and specifications.

#### Setting a destination

You can view schedule details and set a destination by pressing on an event from the calendar screen.

- ${ \style 2 \style 2}$  If location information is registered in the schedule, the registered location is automatically set as the destination.
- 1 From the calendar screen, press on the event to set a destination.

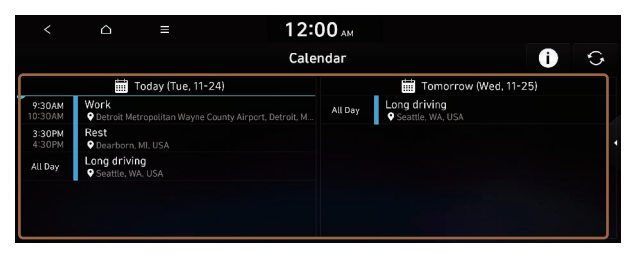

2 Press Search Destination.

| <        | ĉ    | ≡                                                                 | 12:00 ам           |  |  |
|----------|------|-------------------------------------------------------------------|--------------------|--|--|
| Work     |      |                                                                   |                    |  |  |
| Date/Tin | ~~~  | Tuesday, November 24, 2020                                        |                    |  |  |
|          | inte | From 9:30 AM                                                      | To 10:30 AM        |  |  |
| Locati   | on   | Detroit Metropolitan Wayne County Airport, Detroit, MI 48242, USA |                    |  |  |
| Calend   | lar  | My Calendar                                                       |                    |  |  |
|          |      |                                                                   | Search Destination |  |  |
|          |      |                                                                   |                    |  |  |

3 Check the location of the destination and then press **Set as Destination**.

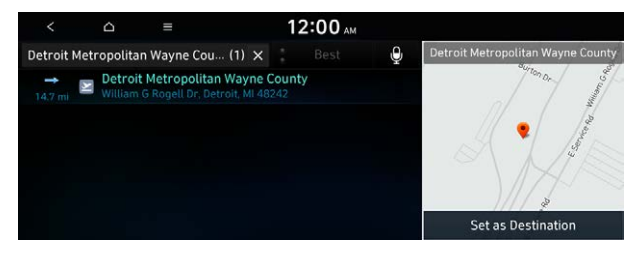

 ${\mathscr D}$  When you see the search result list, press the desired destination to see on the map.

4 Select a route and press **Start Guidance**.

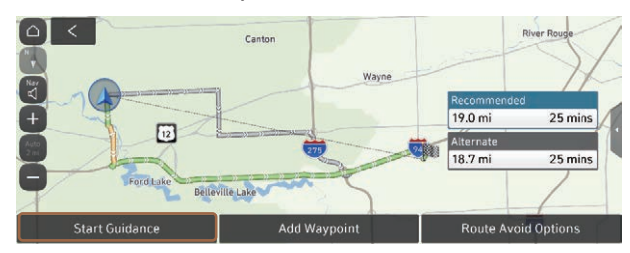

#### Schedule reminder

A schedule notification pops up at a specified time.

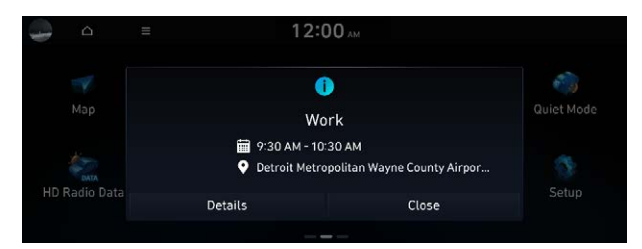

Z To view schedule details, press Details.
# Checking weather information (if equipped)

You can see the weather information (temperature, humidity, amount/probability of precipitation, etc.) for today or the next 3 days.

#### On the All Menus screen, press **Bluelink** > Weather.

#### Weather information screen

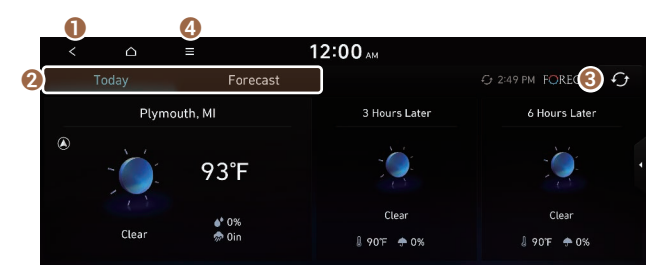

- Returns to the previous step.
- 2 Can see the weather information for today or the next 3 days.
- 3 Can update to the latest weather information.
- ④ The list of menu items appears.
  - **Display Off**: Turns off the screen. To switch the screen back on, press the screen or briefly press the power button.
  - Current Location: Displays the weather of the current position.
  - Waypoint: Displays the weather of the waypoint, if specified.
  - **Destination**: Displays the weather of the destination, if specified.
  - Search: Can see the weather information by searching for an address (if equipped).
  - Forecast: Can see the weather information for today or the next 3 days.
  - User's Manual on Web (QR Code): Displays the QR code that provides access to the online user manual for the system.
  - Split Screen: Can turn on or off the split screen mode.

# **Diagnosing the vehicle**

You can diagnose your vehicle. The information is sent to the Bluelink Center. You can receive the diagnosed result from the representative and use additional services, such as towing, route guidance to a repair shop, or a maintenance reservation.

#### 1 Park your vehicle in a safe place.

The vehicle must be stationary because some components cannot be diagnosed while driving.

#### 2 On the All Menus screen, press **Bluelink** ► Vehicle Diagnostics.

#### The remote vehicle diagnosis starts.

- $\swarrow$  Keep the screen on until the diagnosed result appears. When you switch to another screen during diagnosis, the diagnosis service is canceled.
- 3 Check the result displayed on the screen.

# Checking maintenance service intervals (if equipped)

You can see information about the intervals for the last and next maintenance services. This feature can help you maintain your vehicle on a regular basis.

#### 1 On the All Menus screen, press **Bluelink ► Maintenance**.

- 2 Check the maintenance information.
  - You can see the distance driven and the number of days remaining before the vehicle should receive maintenance again. Use the information to determine when to perform the next maintenance service.
  - To reset the information, press Reset.

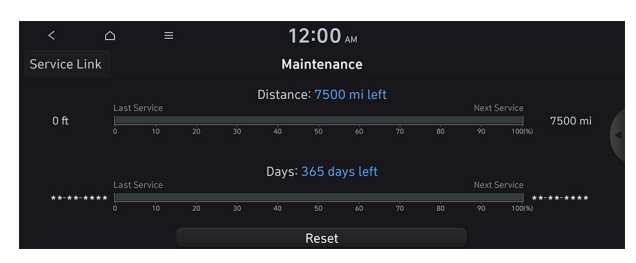

# **Configuring the Bluelink settings**

You can subscribe to the Bluelink service or see the modem information.

1 On the All Menus screen, press **Bluelink Bluelink Settings**.

| < △ ≡             | 12:00 AM          |          |
|-------------------|-------------------|----------|
| 0                 | Bluelink Settings |          |
| Activate Service  |                   |          |
| Modem Information |                   |          |
| Modem Status      |                   | Bluelink |
|                   |                   |          |
|                   |                   |          |

- 2 Select the desired option(s):
  - To subscribe to the Bluelink service by using the Bluelink settings menu, press **Activate Service**.
  - To check the modem information for use of the Bluelink service, press **Modem Information**.
  - To check the modem status for use of the Bluelink service, press Modem Status.

# **Using Voice Local Search**

With Bluelink, you can search for locations from the online map database by using voice commands.

When you did not update the map or system or you cannot find your destination in the navigation system, you can use the latest information from the online server to search for locations and receive guidance.

- 1 On the steering wheel, press the Voice Recognition button and say "Find + <POI>".
- 2 After the voice guidance ends and you hear a beep, say the POI name or Address.

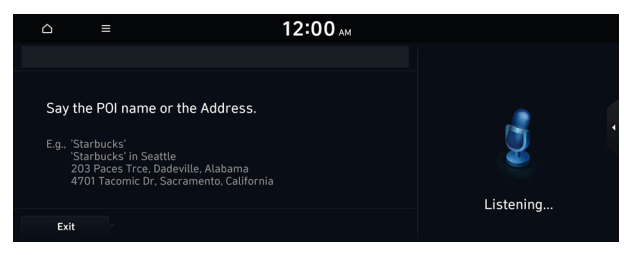

∠ Depending on the system language, voice recognition may not be supported.

# Using safety and security services

Upon any emergency or accident, you can use various types of assistances.

# **Auto Collision Notification**

This service provides you with immediate assistance when an accident occurs and an airbag is deployed. When this happens, an Auto Collision Notification (ACN) signal, containing your customer and location information, will be transmitted to the Bluelink center automatically.

| 12:00 мм                                                               |
|------------------------------------------------------------------------|
| Auto Collision Notification!                                           |
| $\bigcirc$                                                             |
| Latitude/Longitude: 33* 41* 23.99* N / 117* 52* 59.88* W<br>Heading: N |
| Connecting to Emergency Services                                       |
|                                                                        |

Once the signal is received, a response specialist will attempt to establish voice communications with you and forwards any pertinent information to Bluelink emergency services.

The Auto Collision Notification feature is subject to adequate mobile network coverage, signal strength, and battery power, and is only available in the 50 US states.

# SOS

You can request Bluelink emergency services.

Upon any emergency, press the [SOS] button on the vehicle.

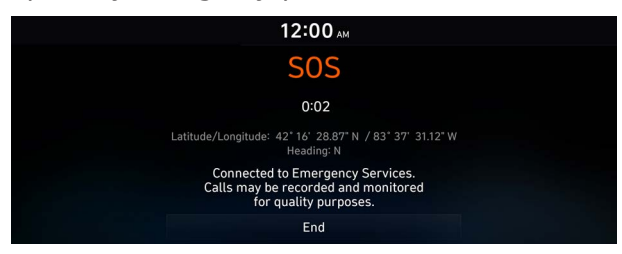

Vehicle information and location will be sent to specially trained response specialists, who assist in coordinating the dispatch of appropriate emergency assistance to you.

- ${\mathscr L}$  The response specialist will remain connected with you until the first emergency assistance arrives.
- To end the SOS call, press the [SOS] button.

# **Stolen Vehicle Recovery**

When your vehicle is reported stolen, the Bluelink center can provide assistance to the police in an attempt to recover the vehicle. A stolen vehicle report will be filed with the appropriate police department.

#### Vehicle immobilization

This feature enables law enforcement to send a signal to the vehicle that immobilizes the engine management system, thus preventing startup. This feature is only valid when the vehicle ignition is off. If the ignition is on or the engine is running when the signal is sent to the vehicle, the signal will be saved for later immobilization.

# Contacting the Bluelink Center

You can contact a Bluelink Center representative directly to request help or make inquiries.

#### Press the $[\mathcal{B}]$ or $[\mathcal{B}]$ button on the vehicle.

- $\swarrow$  When connected to the Bluelink Center, ask a representative for the service you need.

# Route guidance service (if equipped)

Use a more convenient, accurate route guidance service through the Bluelink route guidance service.

# Finding a route by manually entering a destination

You can use fast and accurate route guidance based on real-time and forecast traffic data collected by the Bluelink Center.

# Using the Bluelink quick route guidance

You can use the quick navigation service based on real-time traffic information analyzed by the Bluelink Center.

- 1 Set the destination on the navigation system.
- 2 From the list of routes, select the Bluelink route.

Quick route guidance starts by the Bluelink Center.

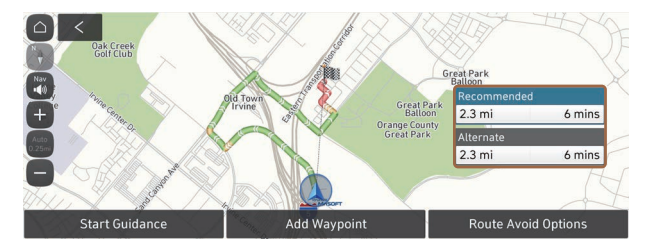

 $\swarrow$  The screen may differ depending on the vehicle model and specifications.

- ${\mathscr D}$  You can use the Bluelink route to search for a different route while in route guidance.
- The estimated time of arrival and remaining time to destination are calculated based on the traffic conditions. The calculated times may differ depending on the change in traffic conditions.
- Depending on the map update time, guidance on a new road may not match actual road conditions.

# **Guidance to destination service**

If you park your vehicle at a distance of more than a specified value away from the destination, you can continue to use the route guidance to the destination from your smartphone.

# MEMO

# 09 Settings

Configuring system settings Configuring the vehicle settings (Type1/Type2) Configuring the device connections settings (Type1/Type2) Configuring the advanced system settings (Type1) Configuring the button settings (Type1/Type2) Configuring the sound settings (Type1/Type2) Configuring the voice recognition settings (Type1/Type2) Configuring the navigation settings (Type1/Type2) Configuring the Bluelink settings (Type1/Type2) Configuring the user profile settings (Type1/Type2) Configuring the general system settings (Type1/Type2) Configuring the screen theme/layout settings (Type2) Configuring the display settings (Type1/Type2) Configuring the media settings (Type1) How to Update the Map and Software for your Infotainment System

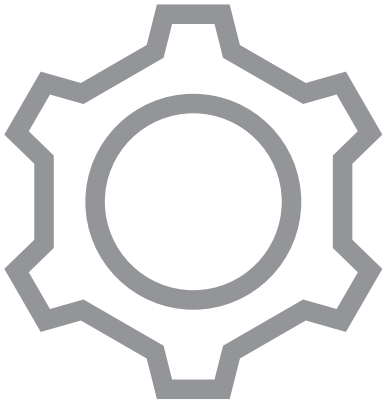

# Configuring system settings

Configure various functions required for using the system. View information related to the system.

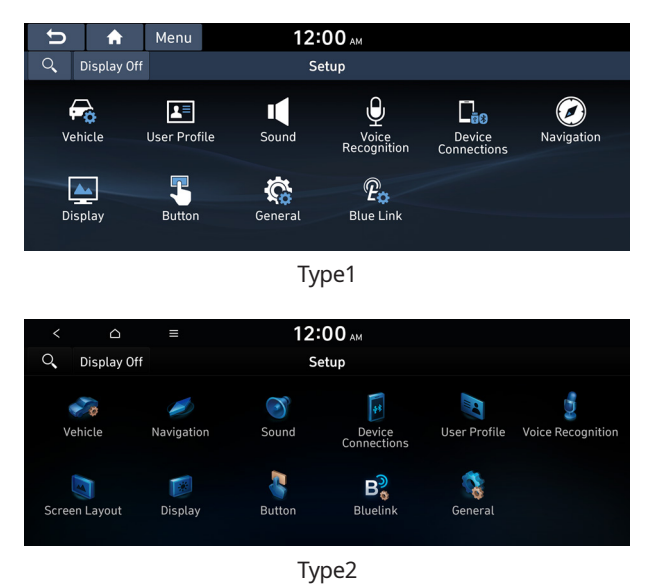

# Configuring the vehicle settings (Type1)

### (if equipped)

You can configure the functions for driving and related environments.

# 🕂 Warning

Make sure you stop the vehicle before changing settings to ensure safety.

- Depending on the climate control system, some functions may not be supported.

#### 1 On the All Menus screen, press Setup ► Vehicle.

The vehicle settings screen appears.

- 2 Configure the settings required:
- Press Menu > Search for Settings or press and enter a keyword to search for a setting item. You can also search for a setting item by voice.

# Head-Up Display (if equipped)

You can set to use the head-up display that displays information such as driving speed and road-related information while driving.

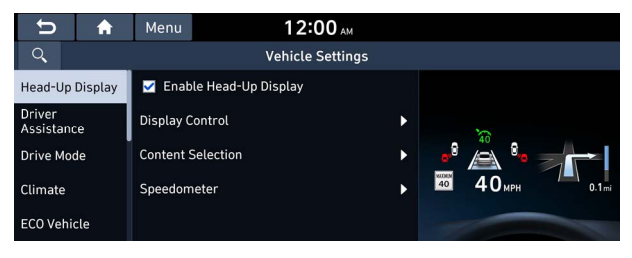

The screen may differ depending on the vehicle model and specifications.

# Enable Head-Up Display (if equipped)

Can determine whether or not to use the head-up display.

# Display Control (if equipped)

Adjust the height, rotation, and brightness of the head-up display.

# **Content Selection (if equipped)**

Select the items to display on the head-up display.

#### Speedometer (if equipped)

Can set the driving speed items and colors to display on the head-up display.

# Driver Assistance (if equipped)

You can set to use various systems that assist the driver for safety.

| U                  | <b>f</b> | Menu            | 12:00 AM         |   |        |
|--------------------|----------|-----------------|------------------|---|--------|
| Q                  |          |                 | Vehicle Settings |   |        |
| Head-Up            | Display  | SCC Read        | tion             | Þ |        |
| Driver<br>Assistan | ce       | Driving C       | onvenience       | Þ |        |
| Drive Mo           | de       | Warning<br>Late | Timing           | Þ |        |
| Climate            |          | Warning<br>Off  | Volume           | Þ | 6-20-3 |
| ECO Vehi           | cle      | Driver At       | tention Warning  | Þ | - 30   |

The screen may differ depending on the vehicle model and specifications. Refer to the car owner's manual for details of the function.

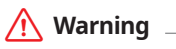

- Be sure to always check the road conditions while driving. The Driver Assistance system helps you drive safely and conveniently. Relying solely on the function may cause violation of traffic rules and regulations, resulting in an accident.
- Be sure to control the vehicle by your judgment and keep traffic regulations for safety. When the function is active, drive the vehicle with keeping eyes forward and checking the surroundings.
- Not all warnings or functions are necessary when they are active, and they do not replace the driver discretion under any circumstances. Stay focused on the road while driving.

# <u> </u>Caution

Be sure to always check the vehicle surroundings while driving. The equipped cameras and sensors may not operate properly under all driving conditions.

# SCC Reaction (if equipped)

Adjusts the responsiveness of Smart Cruise Control to the acceleration of a leading vehicle.

# Driving Convenience (if equipped)

Sets the properties of Driving Convenience system.

- The Driving Convenience system operates based on the information from the navigation system so you must use the system only when the navigation system operates properly.
- Lane Following Assist: Automatically adjusts the steering wheel to keep the vehicle centered in the lane.

# 🕂 Warning

Lane Following Assist is not a substitute for safe driving practices, but a convenience function. It is the responsibility of the driver to always be aware of the surroundings and steer the vehicle.

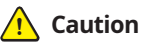

Be sure to always check the vehicle surroundings while driving, because Lane Following Assist may not work properly when the lane and road conditions are poor.

- **Highway Driving Assist**: Assists driving in a highway according to the set speed and distance to the leading vehicle while keeping the vehicle centered in the lane.
  - $\swarrow$  The highway driving assist system operates only on a highway. When the vehicle exits from the highway, the system is turned off automatically.
- **Highway Auto Speed Zone Slowdown**: Automatically decelerates in a highway speed enforcement zone.
  - $\swarrow$  The highway auto speed zone slowdown system operates only on a highway. When the vehicle exits from the highway, the system is turned off automatically.
  - $\swarrow$  It operates considering the speed cameras located on the selected route.
- Highway Auto Curve Slowdown: Automatically decelerates in a highway curve zone.
  - $\swarrow$  It operates based on the curve zones on the route. When the destination is not set, it operates based on the curve zones on the expected path.
- **Speed Limit Warning**: Displays the current speed limit of the road.

# Warning Timing (if equipped)

Sets the timing of the warning.

### Warning Volume (if equipped)

Sets the volume of the warning sound.

# Driver Attention Warning (if equipped)

Sets the properties of the Driver Attention Warning system.

• Leading Vehicle Departure Alert: Alerts the driver during a stop, when the leading vehicle departs.

# 🕂 Warning

Be sure to always check the road conditions ahead or surroundings before departure. An accident caused by distracted driving can be prevented.

- **Safety Notice Call**: When abnormal driving is detected, a Connected Services Center representative will call to check on your safety.
- **Inattentive Driving Warning**: Provides a warning when signs of driver inattentiveness are detected, and recommends a rest if needed (if equipped).

# Forward Safety (if equipped)

Sets the properties of the Forward Safety system.

• Active Assist: Provides a warning and vehicle control when a risk of forward collision is detected.

# 🚹 Warning 🗉

This function is only a supplemental function and it is not intended to, nor does it replace the need for extreme care and attention of the driver. The sensing range and objects detectable by the sensors are limited. Pay attention to the road conditions at all times.

- Warning Only: Provides a warning when a risk of forward collision is detected.
- Off: Disables the Forward Safety functions.

### Lane Safety (if equipped)

Sets the properties of the Lane Safety system.

• **Assist**: Automatically assists with steering to help prevent the vehicle from leaving the lane.

# Marning

Lane Keeping Assist is a supplementary function for safe driving and does not replace driving. It is the responsibility of the driver to always be aware of the surroundings and steer the vehicle.

- ∠ When the lanes are not recognized well by front view camera, always check the surroundings because Lane Keeping Assist may not work properly.
- **Warning Only:** Provides a warning when the vehicle leaves the lane without operating the turn signal switch.
- Off: Disables the Lane Safety functions.

# Blind-Spot Safety (if equipped)

Sets the properties of the Blind-Spot Safety system.

- **Blind-Spot View**: Displays the blind-spot view in the cluster when operating the turn signal switch.
- **Safe Exit Assist:** Provides a warning and door control when an approaching vehicle is detected in the vehicle's blind spot.

# 🕂 Warning

- Safe Exit Assist may not operate properly when a vehicle is coming rapidly two lanes over from your vehicle or a vehicle is approaching at a fast speed from the rear in the lane next to your vehicle.
- Safe Exit Assist may not operate properly if there is any vehicle or obstacle at the rear area of your vehicle.
- Safe Exit Assist may be activated later than normal or may not operate properly if a vehicle is approaching fast from the rear of your vehicle.
- Safe Exit Assist may not operate when the Blind-Spot Safety system malfunctions as follows:
  - The warning message of the Blind-Spot Safety system appears on the instrument cluster.
  - The sensors of the Blind-Spot Safety system are contaminated or covered.
  - The Blind-Spot Safety system does not generate warning or generates a wrong alert.
- Active Assist: Provides a warning and vehicle control when a risk of blind-spot collision is detected.

# 🕂 Warning .

Always be aware of road conditions while driving and be alert for unexpected situations even though Blind-Spot Collision Warning and Blind-Spot Collision-Avoidance Assist are operating.

- Warning Only: Provides a warning when a risk of blind-spot collision is detected.
- Off: Disables Blind-Spot Safety function.

### Parking Safety (if equipped)

Sets the properties of the Parking Safety systems.

- **Surround View Monitor Auto On**: Automatically activates Surround View Monitor when Parking Distance Warning is active (if equipped).
- **Parking Distance Warning Auto On**: Automatically activates Parking Distance Warning when traveling at low speeds.

- **Rear Cross-Traffic Safety**: Provides a warning when a risk of rear cross-traffic collision is detected while reversing. It provides vehicle control to avoid collision, depending on the vehicle model and specifications.
- **Rear Active Assist**: Provides a warning and emergency braking when a risk of rear collision is detected while reversing.
- **Rear Warning Only**: Provides a warning when a risk of rear collision is detected while backing up.
- Off: Disables Parking Safety functions.

### 🕂 Warning

- Even though the vehicle is equipped the Parking Safety system, be sure to check any obstacles in the surroundings while driving. Relying on the Parking Safety system may cause an accident. Accordingly, be sure to control the vehicle by your judgment.
- When the sensors cannot detect any obstacles due to the detection limit, it may cause an accident. Be sure to always check the surroundings while parking.

# Drive Mode (if equipped)

You can change the vehicle settings for driving conditions.

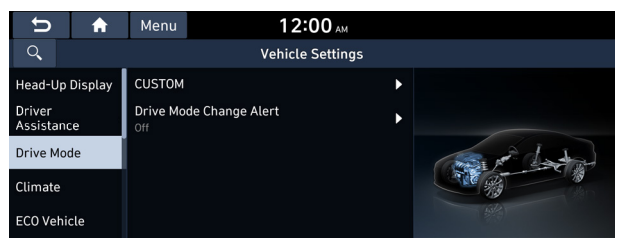

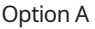

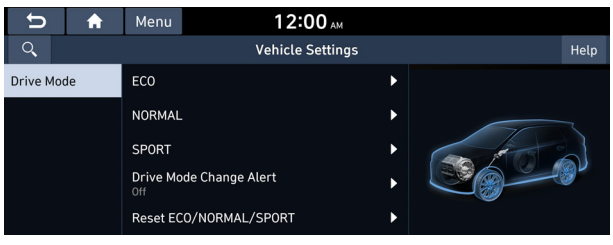

Option B (EV only)

# **CUSTOM** (if equipped)

You can set to select the drive mode optimized for the driving habits or road conditions.

- **Powertrain**: Select a drive mode that performs optimum engine and transmission control depending on the driving situation.
  - **SMART**: Adjusts automatically based on driving activity: ECO/COMFORT/SPORT.
  - ECO: Optimized for fuel-efficient driving.
  - NORMAL: Optimized for balanced comfort.
  - **SPORT**: Optimized for agile driving.
  - **SPORT+**: Optimized for dynamic driving.
  - **SNOW**: Optimized for icy road conditions.
- **Steering**: Select a drive mode that performs optimum steering wheel control depending on the driving situation.
  - NORMAL: Optimized for smooth steering.
  - **SPORT**: Optimized for agile steering.
- **Suspension**: Select a drive mode that performs optimum suspension control to improve ride comfort depending on the driving situation.
  - SMART: Adjusts automatically based on driving activity: COMFORT+/COMFORT/SPORT.
  - NORMAL: Optimized for balanced comfort.
  - **SPORT**: Optimized for dynamic driving.
- AWD: Selects a four-wheel drive mode.
  - **SMART**: Optimized automatically based on driving habits.
  - **ECO**: Optimized for fuel-efficient driving.
  - **NORMAL**: Supports balanced comfort.
  - **SPORT**: Optimized for dynamic driving.
- **ESC**: This mode prevents the wheels from spinning and losing traction on slippery roads, so as to ensure vehicle stability for stable control.
  - **NORMAL**: Improves handling of the car in adverse conditions.
  - **SPORT**: Disables the stability control.

# ECO (EV only)

This is a drive mode for increasing the vehicle's fuel efficiency. You can change the climate control mode, the active coast energy regeneration level, and speed limit settings.

#### NORMAL (EV only)

This is a drive mode focused on the driver and passenger's comfort. You can change the climate control mode and the active coast energy regeneration level.

#### SPORT (EV only)

This drive mode enables a more dynamic driving performance. You can change the climate control mode and the active coast energy regeneration level.

# Drive Mode Change Alert (if equipped)

You can set how to display the notification message when the drive mode is changed.

- **Detailed Alert**: Displays a detailed notification message along with the vehicle image when the drive mode is changed.
- **Simple Alert**: Displays the notification at the top or on the split screen when the drive mode is changed.
- **Off:** When the drive mode changes, no notification is provided.

### Reset ECO/NORMAL/SPORT (EV only)

#### You can reset the drive mode settings to the default values.

- ${\mathscr D}$  The display may differ depending on the vehicle model and specifications.
- See how to improve ECO potential by pressing the Help button from an EV (Electric Vehicle). In most cases, a vehicle can travel a longer distance when its ECO potential score is higher (EV only).

# Climate (if equipped)

You can configure the operation environment for climate control system.

| ★                    | Menu 12:00 AM         | м   |  |
|----------------------|-----------------------|-----|--|
| Q                    | Vehicle Settin        | ngs |  |
| Head-Up Display      | Recirculate Air       | •   |  |
| Driver<br>Assistance | Automatic Ventilation | •   |  |
| Drive Mode           | Defog/Defrost Options |     |  |
| Climate              | Climate Features      |     |  |
| ECO Vehicle          |                       |     |  |

∠ The screen may differ depending on the vehicle model and specifications.

# Recirculate Air (if equipped)

You can set to keep the inside air pleasant by blocking inflow of outside air.

- Activate upon Washer Fluid Use: Sets to automatically switch to the inside air circulation mode to prevent inflow of washer fluid scent when spraying washer fluid.
- Activate Based on External Dust: Sets to automatically switch to the air purification mode to keep inside air pleasant when the fine dust index is high.

# Automatic Ventilation (if equipped)

You can set to prevent condensation inside and keep inside air pleasant using this feature.

- **Auto Dehumidify**: Once the inside air circulation mode has been used for a long time, it is switched to the outside air inflow mode to prevent condensation.
- **Smart Ventilation**: Sets to automatically switch to the outside air inflow mode to maintain a pleasant indoor environment when the humidity increases in the vehicle with the climate system off.
- **Carbon Dioxide Auto Vent**: Sets to automatically switch to the outside air inflow mode to maintain a pleasant indoor environment when the  $C0_2$  concentration increases in the vehicle with the climate system off.

# Defog/Defrost Options (if equipped)

You can set to enable the defogger to secure driver visibility.

- **Defog/Defrost**: When the sensor detects humidity on the windshield and glasses, it enables the outside air inflow mode and air conditioner for defogging and defrosting.
- **Auto Defog**: When the sensor detects fog on the windshield, the automatic ventilation is run for defoggin].

### **Climate Features (if equipped)**

You can set or change the settings for the climate system.

- **Rear Climate Controls**: Used to move to the climate control screen for the rear seat. You can check or set the climate status for the rear seat.
  - For more information about controlling the rear-seat climate control system:
    see "Using the rear-seat climate control function (if equipped)."

# ECO Vehicle (if equipped)

You can set the convenience features available for ECO vehicles.

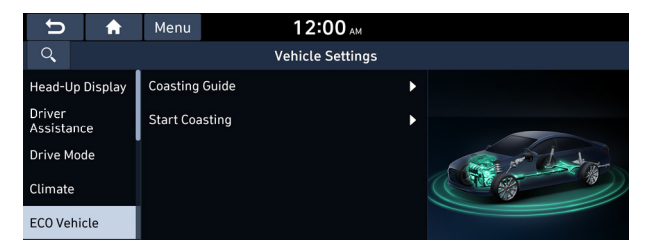

# Coasting Guide (if equipped)

You can set the system to notify when to release the accelerator pedal to improve fuel efficiency.

### Start Coasting (if equipped)

You can set when to receive the accelerator release notification.

# Lights (if equipped)

You can configure the settings for vehicle lights.

| ★ C         | Menu 12:00 AM                      |   |
|-------------|------------------------------------|---|
| 9           | Vehicle Settings                   |   |
| Lights      | Ambient Light                      | ► |
| Door        | One Touch Turn Signal<br>5 flashes | • |
| Cluster     | 🗹 Headlight Delay                  |   |
| Convenience | 🗹 Travel Mode                      |   |
| Seat        | 🗹 High Beam Assist                 |   |

 ${ \style 2 }$  The screen may differ depending on the vehicle model and specifications.

# Ambient Light (if equipped)

You can set the brightness and color of the ambient light.

# One Touch Turn Signal (if equipped)

You can set the number of turn signal lamp flashes when the lamp lever is operated.

# Headlight Delay (if equipped)

You can set to turn off the taillights and headlights in 15 seconds after turning off the vehicle to ensure visibility.

### Travel Mode (if equipped)

In countries whose driving direction is the opposite, you can set to decrease the headlamp lighting range for reducing glare of the driver in the opposite lane.

### High Beam Assist (if equipped)

You can set to automatically control the high beam when an oncoming vehicle is approaching to decrease the high beam glare.

# Intelligent High Beams (if equipped)

You can set the vehicle speed at which the intelligent headlamps operate.

# Door (if equipped)

You can configure the operation environment for the trunk (liftgate) and doors.

| U         | A   | Menu                       | 12:0           | 0 ам    |       |
|-----------|-----|----------------------------|----------------|---------|-------|
| <b>`</b>  |     |                            | Vehicle S      | ettings |       |
| Lights    |     | Auto Lock<br>Enable Base   |                | •       |       |
| Door      |     | Auto Unloc<br>Enable at Ve | k<br>hicle Off | •       | A     |
| Cluster   |     | 🗹 Walk-a                   | away Lock      | l       |       |
| Convenier | nce | 🛃 Horn F                   | eedback        |         | Pallo |
| Seat      |     | 🗹 2 Pres                   | s Unlock       |         |       |

 ${\mathscr D}$  The screen may differ depending on the vehicle model and specifications.

# Auto Lock (if equipped)

You can set the time to automatically lock all doors.

# Auto Unlock (if equipped)

You can set the time to automatically unlock all doors.

### Walk-away Lock (if equipped)

You can set to automatically lock all doors when you move away from the vehicle with the smart key.

 $\swarrow$  When all doors are closed, this feature works normally.

### Horn Feedback (if equipped)

You can set to generate guiding beep when all doors are locked.

#### 2 Press Unlock (if equipped)

You can set to unlock all doors by pressing the door unlock button twice.

 ${\mathscr D}$  When you press the door unlock button once, only the driver's seat door is unlocked.

### Power Trunk or Power Liftgate (if equipped)

The Power trunk (liftgate) button can be used to automatically open/close the trunk (liftgate).

 ${\mathscr D}$  The displayed name may differ depending on the vehicle model and specifications.

# Power Trunk Opening Speed or Power Liftgate Opening Speed

(if equipped)

Selects the speed the power trunk (liftgate) automatically moves.

 ${\mathscr L}$  The displayed name may differ depending on the vehicle model and specifications.

# Power Trunk Opening Height or Power Liftgate Opening Height

(if equipped)

Set the opening height for the power trunk (liftgate).

 ${\mathscr L}$  The displayed name may differ depending on the vehicle model and specifications.

# Smart Trunk or Smart Liftgate (if equipped)

Opens the trunk (liftgate) automatically when approaching the trunk (liftgate) with the smart key.

 ${\mathscr D}$  The displayed name may differ depending on the vehicle model and specifications.

# Cluster (if equipped)

You can set the data to display on the instrument cluster and the volume and type for guiding beep.

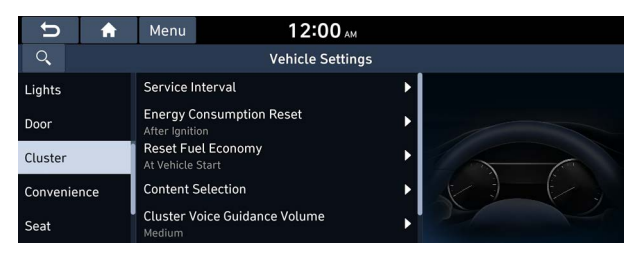

 ${ \stress }$  The screen may differ depending on the vehicle model and specifications.

# Service Interval (if equipped)

You can set to guide you when to perform the vehicle inspection.

- **Enable Service Interval**: Sets the service inspection interval. When it exceeds, the notification is provided.
- **Distance**: Sets the driving distance for a service.
- **Duration**: Sets the service cycle.
- **Reset**: Initializes the settings for distance and duration.

# Energy Consumption Reset (if equipped)

You can set to automatically initialize the average fuel economy.

- **After Ignition**: The average fuel economy is automatically initialize whenever you drive the vehicle.
- **After Refueling**: The average fuel economy is automatically initialize whenever you refuel the vehicle.
- **Off:** The average fuel economy initialize is unavailable.

### Reset Fuel Economy (if equipped)

You can select which average fuel economy to display on the cluster.

- At Vehicle Start: Displays the fuel economy after engine restart.
- After Refueling: Displays the fuel economy after refueling.
- Manually: Displays the accumulated fuel economy.

# **Content Selection (if equipped)**

You can set the content to display on the instrument cluster.

- Gear Position Pop-up: When the gear is shifted, the information pop-up appears.
- Wiper/Lights Display: When the wiper or light lever operates, the operation mode appears.
- Traffic Signs: Displays the road information such as speed bumps and speed limits.
- **Icy Road Warning**: When the outside temperature drops below 4 °C (39 °F), the possibility of road icing appears.

# Cluster Voice Guidance Volume (if equipped)

You can adjust the volume of guiding beep.

# Welcome Sound (if equipped)

You can set to generate the notification sound when turning on or off the instrument cluster.

# Speedometer Subscale (if equipped)

You can set to display the speedometer subscale on the instrument cluster.

# Convenience (if equipped)

You can configure the features for convenience such as welcome sound and wireless charging.

| U         | A   | Menu      | 12:00 ам          |   |        |
|-----------|-----|-----------|-------------------|---|--------|
| Q,        |     |           | Vehicle Settings  |   |        |
| Lights    |     | 🗹 Rear    | Occupant Alert    |   |        |
| Door      |     | Welcome   | Mirror/Light      | ► |        |
| Cluster   |     | Wireless  | Charging System   | ► |        |
| Convenier | nce | Active So | ound Design       | • |        |
| Seat      |     | 🔲 Auto    | Rear Wiper (in R) |   | 10.186 |

 ${\mathscr D}$  The screen may differ depending on the vehicle model and specifications.

# Rear Occupant Alert (if equipped)

Movement is detected by the rear-seat sensor after the doors are locked.

# Welcome Mirror/Light (if equipped)

You can set the welcoming time on the outside rear view mirrors.

- Enable on Door Unlock: The welcome feature is enabled by the door unlock event.
- **Enable on Driver Approach**: When the driver with the smart key approaches, the welcome feature is enabled.

# Wireless Charging System (if equipped)

You can set to charge your smartphone wirelessly.

 ${ \star{ \star{2}}}$  This feature is available only in smartphones that can be charged wirelessly.

# Active Sound Design (if equipped)

You can turn on or off the engine sound feature that generates engine sound.

# Auto Rear Wiper (in R) (if equipped)

Activates the rear windshield wiper automatically when the front wiper is On and the gear is in reverse.

# Vehicle Auto-Shut Off (if equipped)

You can set to turn off the engine automatically when the vehicle is left idle in park mode for a set period.

# Seat (if equipped)

You can set to use various features (motions and warmer control for the driver's seat, rear seat, and steering wheel) that are related to the seats and steering wheel.

| U          | <b>A</b> | Menu      | 12:00 AM              |   |     |
|------------|----------|-----------|-----------------------|---|-----|
| Q,         |          |           | Vehicle Settings      |   |     |
| Cluster    |          | Seat      | Position Change Alert |   | 440 |
| Convenie   | nce      | 3rd Row   | Seat Back Folding     | ► | (A) |
| Seat       |          | Smart Po  | osture Care           | ► |     |
| Digital Ke | ₽y       | Heated/\  | /entilated Features   | Þ |     |
| Reset      |          | Seating E | Easy Access           | Þ |     |

# Seat Position Change Alert (if equipped)

You can set the system to display a notification message along with the seat image on the screen when a seat position is changed.

### 3rd Row Seat Back Folding (if equipped)

You can fold or unfold the left or right seat back of the 3rd row seat.

- Fold: Can fold the 3rd row rear seat backs.
- **Unfold**: Can unfold the 3rd row rear seat backs.

#### Smart Posture Care (if equipped)

You can see the recommended driving posture according to your physical data, and the clinical inspection result for your waist.

### Heated/Ventilated Features (if equipped)

You can set to make the driving environment pleasant by controlling the steering wheel warmer and driver's seat warmer/ventilation.

- Auto. Controls That Use Climate Control Settings: Automatically controls the heating wire or ventilation for the driver's seat and steering wheel, in sync with the climate control function.
  - **Steering Wheel Warmer**: Steering Wheel Warmer adjusts automatically based on Climate settings.
  - **Seat Warmer/Ventilation**: Seat Warmer/Ventilation adjusts automatically based on Climate settings.

# Seating Easy Access (if equipped)

For convenience upon getting on and off, you can adjust the position of the driver's seat or steering wheel to secure space inside the vehicle.

- Steering Easy Access: The steering wheel moves upward when getting on and off.
- Seat Slide Easy Access: Can set the distance to automatically move the driver's seat when getting on or off.
- Seat Height Easy Access: Can set to automatically move the driver's seat when getting on or off.

# Rear Seat Heating Control (if equipped)

You can set to enable the warmer for the rear-left and rear-right seats.

# Digital Key (if equipped)

You can register or delete a digital key and then see the information of the registered digital key.

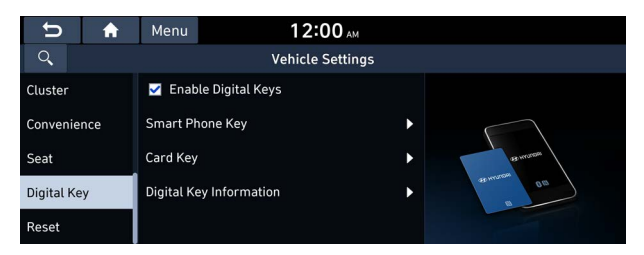

# Enable Digital Keys (if equipped)

You can set whether or not to use the digital keys.

# Smart Phone Key (if equipped)

You can register or delete a smartphone key.

# Card Key (if equipped)

You can register or delete a card key.

# Digital Key Information (if equipped)

You can see the serial number of the registered digital key.

# Reset (if equipped)

You can initialize all system settings in the vehicle.

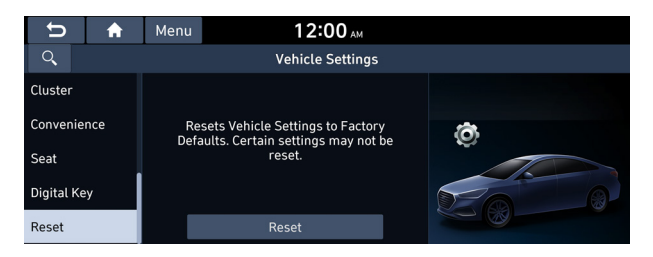

- ∠ The required features cannot be initialize.
- ${ \style 2 \style 2$

# Configuring the vehicle settings (Type2)

#### (if equipped)

You can configure the functions for driving and related environments.

# 🕂 Warning

Make sure you stop the vehicle before changing settings to ensure safety.

- $\swarrow$  Vehicle settings can be changed only when the vehicle is on.
- ∠ Depending on the climate control system, some functions may not be supported.
- On the All Menus screen, press Setup ► Vehicle. The vehicle settings screen appears.
- 2 Configure the settings required:
- Press Search for Settings or press and enter a keyword to search for a setting item. You can also search for a setting item by voice.

# Driver Assistance (if equipped)

You can set to use various systems that assist the driver for safety.

| < 0                  | ≡ 12:00                  | О ам    |
|----------------------|--------------------------|---------|
| 0                    | Vehicle Se               | ettings |
| Driver<br>Assistance | SCC Reaction             |         |
| Drive Mode           | Driving Convenience      |         |
| Head-Up Display      | Warning Timing           |         |
| Cluster              | Warning Volume           |         |
| Climate              | Driver Attention Warning |         |

 $\swarrow$  The screen may differ depending on the vehicle model and specifications. Refer to the car owner's manual for details of the function.

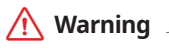

- Be sure to always check the road conditions while driving. The Driver Assistance system helps you drive safely and conveniently. Relying solely on the function may cause violation of traffic rules and regulations, resulting in an accident.
- Be sure to control the vehicle by your judgment and keep traffic regulations for safety. When the function is active, drive the vehicle with keeping eyes forward and checking the surroundings.
- Not all warnings or functions are necessary when they are active, and they do not replace the driver discretion under any circumstances. Stay focused on the road while driving.

# <u> (</u>Caution

Be sure to always check the vehicle surroundings while driving. The equipped cameras and sensors may not operate properly under all driving conditions.

### SCC Reaction (if equipped)

Adjusts the responsiveness of Smart Cruise Control to the acceleration of a leading vehicle.

### Driving Convenience (if equipped)

Sets the properties of Driving Convenience system.

The Driving Convenience system operates based on the information from the navigation system so you must use the system only when the navigation system operates properly.

• Lane Following Assist: Automatically adjusts the steering wheel to keep the vehicle centered in the lane.

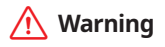

Lane Following Assist is not a substitute for safe driving practices, but a convenience function. It is the responsibility of the driver to always be aware of the surroundings and steer the vehicle.

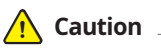

Be sure to always check the vehicle surroundings while driving, because Lane Following Assist may not work properly when the lane and road conditions are poor.

- **Highway Driving Assist**: Assists driving in a highway according to the set speed and distance to the leading vehicle while keeping the vehicle centered in the lane.
  - ∠ The highway driving assist system operates only on a highway. When the vehicle exits from the highway, the system is turned off automatically.
- **Highway Lane Change Assist**: Automatically adjusts the vehicle speed on a highway based on navigation data.
- **Highway Auto Speed Zone Slowdown**: Automatically decelerates in a highway speed enforcement zone.
  - $\swarrow$  The highway auto speed zone slowdown system operates only on a highway. When the vehicle exits from the highway, the system is turned off automatically.
  - $\swarrow$  It operates considering the speed cameras located on the selected route.
- Highway Auto Curve Slowdown: Automatically decelerates in a highway curve zone.
- **Highway Auto Speed Change**: Automatically adjusts the vehicle speed on a highway based on navigation data.
- Speed Limit Warning: Displays the current speed limit of the road.

#### Speed Limit (if equipped)

Sets the properties of the Speed Limit system.

- Speed Limit Offset: Adjusts the offset amount of the speed limit.
- **Speed Limit Assist**: Adjusts the vehicle set speed based on the current speed limit of the road.
- Speed Limit Warning: Provides a warning when the speed limit is exceeded.
- Off: Disables the Speed Limit functions.

# Warning Timing (if equipped)

Sets the timing of the warning.

#### Warning Volume (if equipped)

Sets the volume of the warning sound.

# Haptic Warning (if equipped)

Sets the intensity of the steering wheel vibration warning.

#### Driver Attention Warning (if equipped)

Sets the properties of the Driver Attention Warning system.

• Leading Vehicle Departure Alert: Alerts the driver during a stop, when the leading vehicle departs.

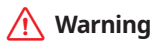

Be sure to always check the road conditions ahead or surroundings before departure. An accident caused by distracted driving can be prevented.

- **Inattentive Driving Warning**: Provides a warning when signs of driver inattentiveness are detected, and recommends a rest if needed.
- **Safety Notice Call**: When abnormal driving is detected, a Connected Services Center representative will call to check on your safety.

### Forward Safety (if equipped)

Sets the properties of the Forward Safety system.

- Auto OFF in N mode: Automatically disables Driving Safety systems when N mode is selected.
- Forward Cross-Traffic Safety: Provides a warning and emergency braking when a risk of forward cross-traffic collision is detected.
- Active Assist: Provides a warning and vehicle control when a risk of forward collision is detected.

# 🕂 Warning 🗉

This function is only a supplemental function and it is not intended to, nor does it replace the need for extreme care and attention of the driver. The sensing range and objects detectable by the sensors are limited. Pay attention to the road conditions at all times.

- Warning Only: Provides a warning when a risk of forward collision is detected.
- Off: Disables the Forward Safety functions.

# Lane Safety (if equipped)

Sets the properties of the Lane Safety system.

• **Assist**: Automatically assists with steering to help prevent the vehicle from leaving the lane.

# 🕂 Warning

Lane Keeping Assist is a supplementary function for safe driving and does not replace driving. It is the responsibility of the driver to always be aware of the surroundings and steer the vehicle.

- ∠ When the lanes are not recognized well by front view camera, always check the surroundings because Lane Keeping Assist may not work properly.
- **Warning Only:** Provides a warning when the vehicle leaves the lane without operating the turn signal switch.
- Off: Disables the Lane Safety functions.

# Blind-Spot Safety (if equipped)

Sets the properties of the Blind-Spot Safety system.

- **Blind-Spot View**: Displays the blind-spot view in the cluster when operating the turn signal switch.
- **Safe Exit Assist:** Provides a warning and door control when an approaching vehicle is detected in the vehicle's blind spot.
- **Safe Exit Warning**: Provides a warning when an approaching vehicle is detected in the vehicle's blind spot.

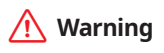

- Safe Exit Assist may not operate properly when a vehicle is coming rapidly two lanes over from your vehicle or a vehicle is approaching at a fast speed from the rear in the lane next to your vehicle.
- Safe Exit Assist may not operate properly if there is any vehicle or obstacle at the rear area of your vehicle.
- Safe Exit Assist may be activated later than normal or may not operate properly if a vehicle is approaching fast from the rear of your vehicle.
- Safe Exit Assist may not operate when the Blind-Spot Safety system malfunctions as follows:
  - The warning message of the Blind-Spot Safety system appears on the instrument cluster.
  - The sensors of the Blind-Spot Safety system are contaminated or covered.
  - The Blind-Spot Safety system does not generate warning or generates a wrong alert.

• Active Assist: Provides a warning and vehicle control when a risk of blind-spot collision is detected.

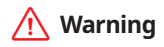

Always be aware of road conditions while driving and be alert for unexpected situations even though Blind-Spot Collision Warning and Blind-Spot Collision-Avoidance Assist are operating.

- Warning Only: Provides a warning when a risk of blind-spot collision is detected.
- Off: Disables Blind-Spot Safety function.

#### Parking Safety (if equipped)

Sets the properties of the Parking Safety systems.

- Camera Settings: Sets the properties of the cameras.
  - **Display Contents**: Specify information that will be displayed on the view screen. Setting items may differ depending on the vehicle model and camera type.
  - **Display Settings**: Adjust the brightness and contrast of the view screen. To initialize all Surround View or Rear View screen settings of the phone projection, press **Reset**.
- **Surround View Monitor Auto On**: Automatically activates Surround View Monitor when Parking Distance Warning is active.
- **Parking Distance Warning Auto On**: Automatically activates Parking Distance Warning when traveling at low speeds.
- **Rear Safety**: Provides a warning and emergency braking when a risk of rear collision is detected while reversing.
- **Rear Active Assist**: Provides a warning and emergency braking when a risk of rear collision is detected while reversing.
- **Rear Warning Only**: Provides a warning when a risk of rear collision is detected while backing up.
- Off: Disables Parking Safety functions.
- **Rear Cross-Traffic Safety**: Provides a warning when a risk of rear cross-traffic collision is detected while reversing. It provides vehicle control to avoid collision, depending on the vehicle model and specifications.

# 🕂 Warning

- Even though the vehicle is equipped the Parking Safety system, be sure to check any obstacles in the surroundings while driving. Relying on the Parking Safety system may cause an accident. Accordingly, be sure to control the vehicle by your judgment.
- When the sensors cannot detect any obstacles due to the detection limit, it may cause an accident. Be sure to always check the surroundings while parking.

# Drive Mode (if equipped)

You can change the vehicle settings for driving conditions.

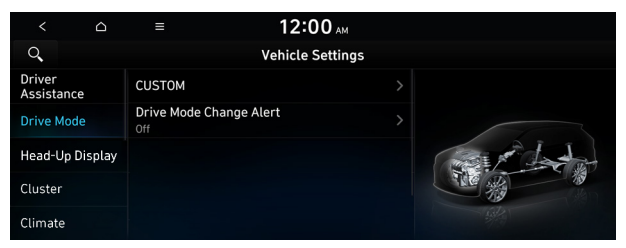

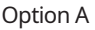

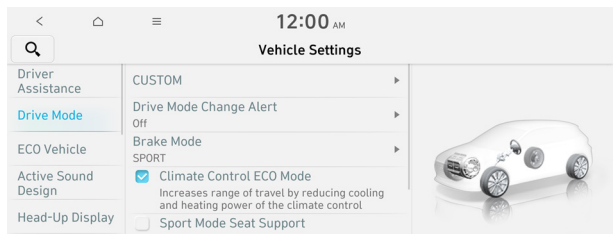

Option B (EV only)

The screen may differ depending on the vehicle model and specifications.

# CUSTOM (if equipped)

You can set to select the drive mode optimized for the driving habits or road conditions.

- **Powertrain**: Select a drive mode that performs optimum engine and transmission control depending on the driving situation.
  - SMART: Adjusts automatically based on driving activity: ECO/COMFORT/SPORT.
  - **ECO**: Optimized for fuel-efficient driving.
  - NORMAL: Optimized for balanced comfort.
  - SPORT: Optimized for agile driving.
  - **SNOW**: Optimized for icy road conditions.
- **Steering**: Select a drive mode that performs optimum steering wheel control depending on the driving situation.
  - NORMAL: Optimized for smooth steering.
  - **SPORT**: Optimized for agile steering.

- **Suspension**: Select a drive mode that performs optimum suspension control to improve ride comfort depending on the driving situation.
  - SMART: Adjusts automatically based on driving activity: COMFORT+/COMFORT/SPORT.
  - NORMAL: Optimized for balanced comfort.
  - **SPORT**: Optimized for dynamic driving.
- AWD: Selects a four-wheel drive mode.
  - SMART: Optimized automatically based on driving habits.
  - ECO: Optimized for fuel-efficient driving.
  - NORMAL: Supports balanced comfort.
  - **SPORT**: Optimized for dynamic driving.

#### ECO (EV only)

This is a drive mode for increasing the vehicle's fuel efficiency. You can change the climate control mode, the active coast energy regeneration level, and speed limit settings.

### NORMAL (EV only)

This is a drive mode focused on the driver and passenger's comfort. You can change the climate control mode and the active coast energy regeneration level.

#### SPORT (EV only)

This drive mode enables a more dynamic driving performance. You can change the climate control mode and the active coast energy regeneration level.

### Drive Mode Change Alert (if equipped)

You can set how to display the notification message when the drive mode is changed.

- **Detailed Alert**: Displays a detailed notification message along with the vehicle image when the drive mode is changed.
- **Simple Alert**: Displays the notification at the top or on the split screen when the drive mode is changed.
- **Off:** When the drive mode changes, no notification is provided.

#### Brake Mode (if equipped)

You can set brake pedal feel depending on your driving habits.

### Climate Control ECO Mode (if equipped)

Decrease the cooling/heating level to increase the drivable range.

# Reset ECO/NORMAL/SPORT (if equipped)

You can reset the drive mode settings to the default values.

- ${\mathscr Z}$  The display may differ depending on the vehicle model and specifications.
- See how to improve ECO potential by pressing the Help button from an EV (Electric Vehicle). In most cases, a vehicle can travel a longer distance when its ECO potential score is higher (EV only).

# ECO Vehicle (if equipped)

You can set the convenience features available for ECO vehicles.

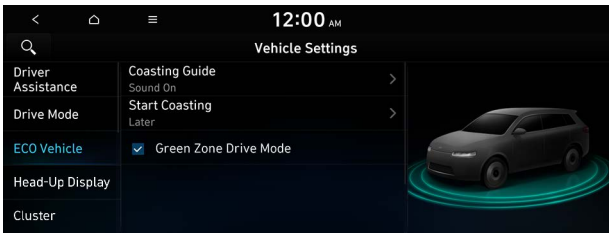

Option A

| < 0                    | =                                      | 12:00 AM         |   |      |
|------------------------|----------------------------------------|------------------|---|------|
| Q,                     |                                        | Vehicle Settings |   |      |
| Driver<br>Assistance   | Smart Regenerat<br>Gentle Deceleration | ion System       | Þ |      |
| Drive Mode             | Trailer Mode<br>Off                    |                  | × |      |
| ECO Vehicle            |                                        |                  |   |      |
| Active Sound<br>Design |                                        |                  |   | 200  |
| Head-Up Displa         | ау                                     |                  |   | /0.1 |

Option B (EV only)

 ${\mathscr L}$  The screen may differ depending on the vehicle model and specifications.

# Coasting Guide (if equipped)

You can set the system to notify when to release the accelerator pedal to improve fuel efficiency.

# Start Coasting (if equipped)

You can set when to receive the accelerator release notification.

# Green Zone Drive Mode (if equipped)

When you are driving in an area that needs to improve air quality, set to drive in EV mode as much as possible.

#### Smart Regeneration (if equipped)

Set to activate regenerative braking automatically based on the vehicle state or driving conditions.

### Smart Regeneration System (if equipped)

Adjusts the deceleration strength during Smart Regeneration System.

#### Charging Connector Locking Mode (if equipped)

Configure the lock mode setting for the connected charging cable.

### Charging Voice Prompts (if equipped)

Configure the settings so that voice information about charging status is provided as soon as charging begins.

#### Trailer Mode (if equipped)

Maintain driving performance and estimate the drivable range when a trailer is connected.

# Head-Up Display (if equipped)

You can set to use the head-up display that displays information such as driving speed and road-related information while driving.

| < 4                  | ۵      |                        | 12:00 AM                                          |   |
|----------------------|--------|------------------------|---------------------------------------------------|---|
| 9                    |        |                        | Vehicle Settings                                  | 5 |
| Driver<br>Assistance |        | Enable I<br>Displays i | Head-Up Display<br>information on the windshield. |   |
| Drive Mode           |        | isplay Cont            | rol                                               |   |
| Head-Up Disp         | olay C | Content Selection      |                                                   |   |
| Cluster              | S      | Speedomete             |                                                   |   |
| Climate              |        |                        |                                                   |   |

 ${ \sc 2 \sc 2}$  The screen may differ depending on the vehicle model and specifications.

# Enable Head-Up Display (if equipped)

Can determine whether or not to use the head-up display.
## Display Control (if equipped)

Adjust the height, rotation, and brightness of the head-up display.

#### **Content Selection (if equipped)**

Select the items to display on the head-up display.

#### Speedometer (if equipped)

Can set the driving speed items and colors to display on the head-up display.

## Head-Up Display (for IONIQ 5 only) (if equipped)

You can turn on the augmented reality (AR) head-up display function which displays information such as driving speed and road-related information while driving.

| < 🗅                    | = 12:00                       | ) ам     |   |
|------------------------|-------------------------------|----------|---|
| Q,                     | Vehicle Se                    | ttings   |   |
| Driver<br>Assistance   | Display Mode<br>Standard Mode | <u>۲</u> |   |
| Drive Mode             | Display Control               | ·        |   |
| ECO Vehicle            | AR Matching Adjustment        | •        |   |
| Active Sound<br>Design | Content Selection             | + 40 um  |   |
| Head-Up Display        |                               |          | 1 |

## Display Mode (if equipped)

Enable/disable the head-up display, and configure the display mode settings.

## Display Control (if equipped)

Adjust the height, rotation, and brightness of the head-up display.

#### AR Matching Adjustment (if equipped)

Adjust settings so that vehicle position on road matches information shown on the head-up display.

#### **Content Selection (if equipped)**

Select the items to display on the head-up display.

## Cluster (if equipped)

You can set the data to display on the instrument cluster and the volume and type for guiding beep.

| < 0                  | ≡ 12:00                                | АМ     |
|----------------------|----------------------------------------|--------|
| 0                    | Vehicle Se                             | ttings |
| Driver<br>Assistance | Select Theme                           |        |
| Drive Mode           | Service Interval                       |        |
| Head-Up Display      | Energy Consumption Reset               | ,      |
| Cluster              | Reset Fuel Economy<br>At Vehicle Start |        |
| Climate              | Content Selection                      |        |

∠ The screen may differ depending on the vehicle model and specifications.

#### Illumination (if equipped)

You can set the instrument cluster display brightness.

#### Select Theme (if equipped)

Select and apply a theme to the cluster.

#### Service Interval (if equipped)

You can set to guide you when to perform the vehicle inspection.

- **Enable Service Interval**: Sets the service inspection interval. When it exceeds, the notification is provided.
- **Distance**: Sets the driving distance for a service.
- Duration: Sets the service cycle.
- **Reset**: Initializes the settings for distance and duration.

#### Energy Consumption Reset (if equipped)

You can set to automatically initialize the average fuel economy.

- **After Ignition**: The average fuel economy is automatically initialize whenever you drive the vehicle.
- **After Refueling**: The average fuel economy is automatically initialize whenever you refuel the vehicle.
- **After Recharging**: The average fuel economy is automatically initialize whenever you charge the vehicle (EV only).
- Off: The average fuel economy initialize is unavailable.

## Reset Fuel Economy (if equipped)

Select which average fuel economy to display on the cluster.

- At Vehicle Start: Displays the fuel economy after engine restart.
- After Refueling: Displays the fuel economy after refueling.
- After Recharging: Displays the fuel economy after recharging (EV only).
- Manually: Displays the accumulated fuel economy.

## **Content Selection (if equipped)**

You can set the content to display on the instrument cluster.

- Gear Position Pop-up: When the gear is shifted, the information pop-up appears.
- **Wiper/Lights Display**: When the wiper or light lever operates, the operation mode appears.
- Traffic Signs: Displays the road information such as speed bumps and speed limits.
- **Blind-Spot View**: Displays the blind spot view on the instrument cluster when the turn signal lamp is blinking.
- **Icy Road Warning**: When the outside temperature drops below 4 °C (39 °F), the possibility of road icing appears.

## Cluster Voice Guidance Volume (if equipped)

You can adjust the voice guidance volume of the cluster.

## Welcome Sound (if equipped)

You can set to generate the notification sound when turning on or off the instrument cluster.

## Speedometer Subscale (if equipped)

You can set to display the speedometer subscale on the instrument cluster.

## Climate (if equipped)

You can configure the operation environment for climate control system.

| <       | ۵ | =                | 12:00 ам         |  |
|---------|---|------------------|------------------|--|
| 0       |   |                  | Vehicle Settings |  |
| Cluster |   | Recirculate Air  |                  |  |
| Climate |   | Automatic Venti  | lation           |  |
| Seat    |   | Defog/Defrost O  | ptions           |  |
| Lights  |   | Climate Feature  | 5                |  |
| Door    |   | Heated/Ventilate | ed Features      |  |

 ${\mathscr L}$  The screen may differ depending on the vehicle model and specifications.

## Recirculate Air (if equipped)

You can set to keep the inside air pleasant by blocking inflow of outside air.

- Activate upon Washer Fluid Use: Sets to automatically switch to the inside air circulation mode to prevent inflow of washer fluid scent when spraying washer fluid.
- Activate Based on External Dust: Sets to automatically switch to the air purification mode to keep inside air pleasant when the fine dust index is high.
- **Recirculation Mode Plus:** Sets automatically control windows or climate system to keep inside air pleasant with synced with the navigation system.

#### Automatic Ventilation (if equipped)

You can set to prevent condensation inside and keep inside air pleasant using this feature.

- **Auto Dehumidify**: Once the inside air circulation mode has been used for a long time, it is switched to the outside air inflow mode to prevent condensation.
- **Smart Ventilation**: Sets to automatically switch to the outside air inflow mode to maintain a pleasant indoor environment when the humidity increases in the vehicle with the climate system off.
- **Carbon Dioxide Auto Vent**: Sets to automatically switch to the outside air inflow mode to maintain a pleasant indoor environment when the  $C0_2$  concentration increases in the vehicle with the climate system off.
- **Scheduled Ventilation**: Automatically ventilates the cabin at the scheduled time. Ventilation occurs while the vehicle is off.

#### Defog/Defrost Options (if equipped)

You can set to enable the defogger to secure driver visibility.

- **Defog/Defrost**: When the sensor detects humidity on the windshield and glasses, it enables the outside air inflow mode and air conditioner for defogging and defrosting.
- **Auto Defog**: When the sensor detects fog on the windshield, the automatic ventilation is run for defogging.

#### **Climate Features (if equipped)**

You can set or change the settings for the climate system.

- **A/C Automatic Drying**: You can set the climate control system to dry the air conditioner by running when the engine is stopped.
- **Rear Climate Controls**: Used to move to the climate control screen for the rear seat. You can check or set the climate status for the rear seat (if equipped).
  - For more information about controlling the rear-seat climate control system:
     see "Using the rear-seat climate control function (if equipped)."

## Heated/Ventilated Features (if equipped)

You can set to make the driving environment pleasant by controlling the steering wheel warmer and driver's seat warmer/ventilation.

- Auto. Controls That Use Climate Control Settings: Automatically controls the heating wire or ventilation for the driver's seat and steering wheel, in sync with the climate control function.
  - **Steering Wheel Warmer**: Steering Wheel Warmer adjusts automatically based on Climate settings.
  - **Seat Warmer/Ventilation**: Seat Warmer/Ventilation adjusts automatically based on Climate settings.

## Seat (if equipped)

You can set to use various features (motions and warmer control for the driver's seat, rear seat, and steering wheel) that are related to the seats and steering wheel.

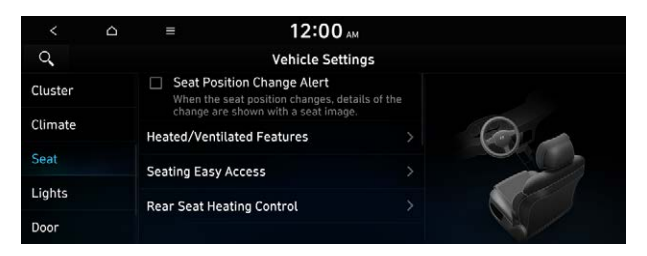

∠ The screen may differ depending on the vehicle model and specifications.

## Seat Position Change Alert (if equipped)

You can set the system to display a notification message along with the seat image on the screen when a seat position is changed.

## 3rd Row Seat Back Folding (if equipped)

You can fold or unfold the left or right seat back of the 3rd row seat.

- Fold: Can fold the 3rd row rear seat backs.
- **Unfold**: Can unfold the 3rd row rear seat backs.

## Smart Posture Care (if equipped)

You can see the recommended driving posture according to your physical data, and the clinical inspection result for your waist.

## Heated/Ventilated Features (if equipped)

You can set to make the driving environment pleasant by controlling the steering wheel warmer and driver's seat warmer/ventilation.

- Auto. Controls That Use Climate Control Settings: Automatically controls the heating wire or ventilation for the driver's seat and steering wheel, in sync with the climate control function.
  - **Steering Wheel Warmer**: Steering Wheel Warmer adjusts automatically based on Climate settings.
  - **Seat Warmer/Ventilation**: Seat Warmer/Ventilation adjusts automatically based on Climate settings.

## Seating Easy Access (if equipped)

For convenience upon getting on and off, you can adjust the position of the driver's seat or steering wheel to secure space inside the vehicle.

- Seat Slide Easy Access: Can set the distance to automatically move the driver's seat when getting on or off.
- Seat Height Easy Access: Can set to automatically move the driver's seat when getting on or off.
- Steering Easy Access: The steering wheel moves upward when getting on and off.

#### Rear Seat Heating Control (if equipped)

You can set to enable the warmer for the rear-left and rear-right seats.

## Lights (if equipped)

You can configure the settings for vehicle lights.

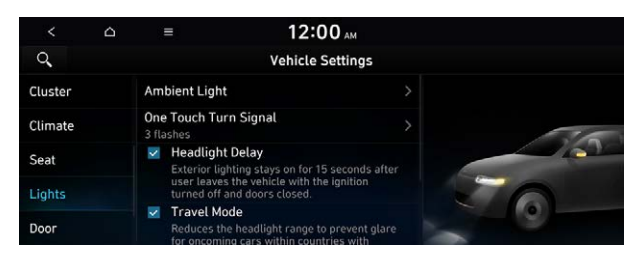

## Ambient Light (if equipped)

You can set the brightness and color of the ambient light.

- Z To turn off the interior mood lamp, adjust the brightness to 0.
- **Dimmed while Driving**: This mode automatically decreases the interior mood lamp brightness when the gear is shifted to a position other than "P" (park) at night.

## One Touch Turn Signal (if equipped)

You can set the number of turn signal lamp flashes when the lamp lever is operated.

## Headlight Delay (if equipped)

You can set to turn off the taillights and headlights in 15 seconds after turning off the vehicle to ensure visibility.

## Travel Mode (if equipped)

In countries whose driving direction is the opposite, you can set to decrease the headlamp lighting range for reducing glare of the driver in the opposite lane.

## High Beam Assist (if equipped)

You can set to automatically control the high beam when an oncoming vehicle is approaching to decrease the high beam glare.

## Intelligent High Beams (if equipped)

You can set the vehicle speed at which the intelligent headlamps operate.

## Door (if equipped)

You can configure the operation environment for the trunk (liftgate) and doors.

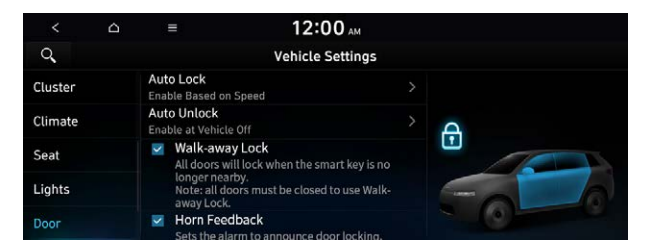

 ${\mathscr D}$  The screen may differ depending on the vehicle model and specifications.

## Auto Lock (if equipped)

You can set the time to automatically lock all doors.

#### Auto Unlock (if equipped)

You can set the time to automatically unlock all doors.

## Walk-away Lock (if equipped)

You can set to automatically lock all doors when you move away from the vehicle with the smart key.

When all doors are closed, this feature works normally.

#### Horn Feedback (if equipped)

You can set to generate guiding beep when all doors are locked.

#### 2 Press Unlock (if equipped)

You can set to unlock all doors by pressing the door unlock button twice.

 ${\mathscr D}$  When you press the door unlock button once, only the driver's seat door is unlocked.

#### Power Trunk or Power Liftgate (if equipped)

The Power trunk (liftgate) button can be used to automatically open/close the trunk (liftgate).

 ${\mathscr L}$  The displayed name may differ depending on the vehicle model and specifications.

#### Power Trunk Opening Speed or Power Liftgate Opening Speed

(if equipped)

Selects the speed the power trunk (liftgate) automatically moves.

## Power Trunk Opening Height or Power Liftgate Opening Height

(if equipped)

Set the opening height for the power trunk (liftgate).

 ${\mathscr L}$  The displayed name may differ depending on the vehicle model and specifications.

## Smart Trunk or Smart Liftgate (if equipped)

Opens the trunk (liftgate) automatically when approaching the trunk (liftgate) with the smart key.

 ${\mathscr D}$  The displayed name may differ depending on the vehicle model and specifications.

## Digital Key (if equipped)

You can register or delete a digital key and then see the information of the registered digital key.

| <           | △ ≡                                    | 12:00                                                               | АМ                    |
|-------------|----------------------------------------|---------------------------------------------------------------------|-----------------------|
| 0           |                                        | Vehicle Set                                                         | tings                 |
| Seat        | Enable Di<br>Allows the<br>turn on the | igital Keys<br>use of digital keys to ur<br>vehicle, and other func | lock doors,<br>tions. |
| Lights      | Smart Phone                            | Key                                                                 |                       |
| Door        | Card Key                               |                                                                     |                       |
| Digital Key | Digital Key Inf                        | ormation                                                            |                       |
| Convenience | e                                      |                                                                     |                       |

∠ The screen may differ depending on the vehicle model and specifications.

## Enable Digital Keys (if equipped)

You can set whether or not to use the digital keys.

## Smart Phone Key (if equipped)

You can register or delete a smartphone key.

## Card Key (if equipped)

You can register or delete a card key.

## Digital Key Information (if equipped)

You can see the serial number of the registered digital key.

## Convenience (if equipped)

You can configure the features for convenience such as welcome sound and wireless charging.

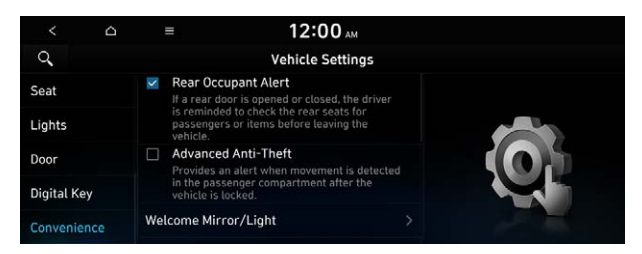

∠ The screen may differ depending on the vehicle model and specifications.

## Rear Occupant Alert (if equipped)

Movement is detected by the rear-seat sensor after the doors are locked.

#### Advanced Anti-Theft (if equipped)

You can set to display an alert when any motion is detected inside the vehicle with the vehicle locked.

### Welcome Mirror/Light (if equipped)

You can set the welcoming time on the outside rear view mirrors.

- Enable on Door Unlock: The welcome feature is enabled by the door unlock event.
- **Enable on Driver Approach**: When the driver with the smart key approaches, the welcome feature is enabled.

#### Wireless Charging System (if equipped)

You can set to charge your smartphone wirelessly.

#### Active Sound Design (if equipped)

You can turn on or off the engine sound feature that generates engine sound.

#### Auto Rear Wiper (in R) (if equipped)

Activates the rear windshield wiper automatically when the front wiper is On and the gear is in reverse.

#### Vehicle Auto-Shut Off (if equipped)

You can set to turn off the engine automatically when the vehicle is left idle in park mode for a set period.

# Configuring the device connections settings (Type1)

You can manage Bluetooth devices or configure their operation settings. You can also activate the phone projection so that you can control the smartphone Apps on the system screen after connecting the smartphone to the system.

1 On the All Menus screen, press **Setup** > **Device Connections**.

The device connection settings screen appears.

- 2 Configure the settings required:
- Press Menu > Search for Settings or press and enter a keyword to search for a setting item. You can also search for a setting item by voice.

## Bluetooth

You can register or delete a Bluetooth device for the system and connect or disconnect a registered device. You can also configure operation settings such as notifications, messages, and other settings for Bluetooth devices.

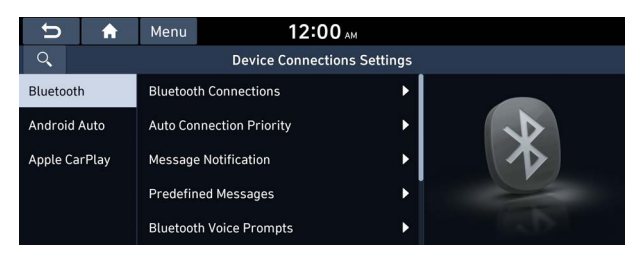

- For more information on how to use the Bluetooth functions: See "Connecting a Bluetooth device."
- ${ \sc 2 \sc 2 \sc 3 \sc 3 \s$
- ∠ To edit or delete a message, park the vehicle at a safe place and access the messaging function on your smartphone. You cannot edit or delete a message from the system.
- When an iPhone is connected to the system, there are some restrictions when receiving messages as follows:
  - Only the sender name appears when the sender information is saved.
  - Only the phone number appears when the sender information is not saved.
  - You cannot use the auto-reply message function.
  - When the incoming message notification or lock-screen view option is off, messages cannot be received.
- ${\mathscr D}$  The message reader function may not be supported depending on the system language.

## **Bluetooth Connections**

You can register or delete a Bluetooth device from the system and connect or disconnect a registered device.

 ${ \stress 2 \stress 2 \s$ 

## **Auto Connection Priority**

Set the priority order for automatic Bluetooth connection to the system when it turns on.

#### **Message Notification**

Set to receive message notifications.

#### **Predefined Messages**

Edit message templates for quick replies.

∠ This option may not be available in some phone models.

#### **Bluetooth Voice Prompts**

Set whether to hear voice prompts for events related to Bluetooth connections.

## **Privacy Mode**

Enable or disable Privacy Mode. Hide data including contacts and call history from showing up on the system screen to protect privacy.

#### **Bluetooth System Info**

You can see and edit the Bluetooth information of the system.

#### Reset

You can delete all registered Bluetooth devices and initialize Bluetooth settings. All data for Bluetooth devices are also deleted.

## **Android Auto**

You can activate the Android Auto function to pair your Android smartphone with the system.

| Device Connections Settings             |
|-----------------------------------------|
| Z Enable Android Auto                   |
| Vse Split Screen at Android Auto screen |
| *************************************** |
| *****                                   |
| ****                                    |
|                                         |

## **Apple CarPlay**

You can activate the Apple CarPlay function to pair your iPhone with the system.

| U        | A     | Menu   | 12:00 AM                             |  |
|----------|-------|--------|--------------------------------------|--|
| Q,       |       |        | Device Connections Settings          |  |
| Bluetoot | n     | 🗹 Enat | ole Apple CarPlay                    |  |
| Android  | Auto  | 🗹 Use  | Split Screen at Apple CarPlay screen |  |
| Apple Ca | rPlay |        | ********                             |  |
|          |       |        | *****                                |  |
|          |       |        | **************************           |  |

# Configuring the device connections settings (Type2)

You can manage Bluetooth devices or configure their operation settings. You can also activate the phone projection so that you can control the smartphone Apps on the system screen after connecting the smartphone to the system.

1 On the All Menus screen, press **Setup** > **Device Connections**.

The device connection settings screen appears.

- 2 Configure the settings required:
- Press Search for Settings or press and enter a keyword to search for a setting item. You can also search for a setting item by voice.

## **Device Connections**

You can register or delete a Bluetooth device from the system and connect or disconnect a registered device.

| < △ ≡                   | 12:00 AM                           |   |   |
|-------------------------|------------------------------------|---|---|
| 0,                      | <b>Device Connections Settings</b> |   |   |
| Device Connections      | >                                  |   | _ |
| Message Notification    |                                    | / |   |
| Predefined Messages     |                                    |   |   |
| Bluetooth Voice Prompts |                                    |   |   |
| Privacy Mode            |                                    |   |   |

- ∠ From the device connection screen, press ► Phone Projection Settings to configure phone projection settings.
- ⊘ On the device list, press and the right and drag to reposition set the priority order.

## **Message Notification**

Set to receive message notifications.

| < △ ≡<br>Q              | 12:00 AM<br>Device Connections Settings |
|-------------------------|-----------------------------------------|
| Device Connections      |                                         |
| Message Notification    | >                                       |
| Predefined Messages     |                                         |
| Bluetooth Voice Prompts |                                         |
| Privacy Mode            |                                         |

This option may not be available in some phone models.

## **Predefined Messages**

Edit message templates for quick replies.

| <   |              | ≡         | 12:00 AM                           |  |
|-----|--------------|-----------|------------------------------------|--|
| Q,  |              |           | <b>Device Connections Settings</b> |  |
| Dev | vice Connect | tions     |                                    |  |
| Me  | ssage Notifi | cation    |                                    |  |
| Pre | defined Me   | ssages    | >                                  |  |
| Blu | etooth Voice | e Prompts | >                                  |  |
| Pri | vacy Mode    |           |                                    |  |

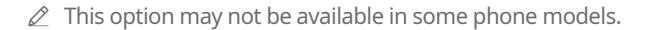

## **Bluetooth Voice Prompts**

Set whether to hear voice prompts for events related to Bluetooth connections.

| < <u> </u>        | ≡       | 12:00 AM<br>Device Connections Settings |
|-------------------|---------|-----------------------------------------|
| Device Connection | ons     |                                         |
| Message Notific   | ation   |                                         |
| Predefined Mess   | sages   | >                                       |
| Bluetooth Voice   | Prompts | >                                       |
| Privacy Mode      |         |                                         |

## **Privacy Mode**

Enable or disable Privacy Mode. Hide data including contacts and call history from showing up on the system screen to protect privacy.

| < △ ≡                   | 12:00 AM                           |  |
|-------------------------|------------------------------------|--|
| Q,                      | <b>Device Connections Settings</b> |  |
| Device Connections      |                                    |  |
| Message Notification    |                                    |  |
| Predefined Messages     |                                    |  |
| Bluetooth Voice Prompts | >                                  |  |
| Privacy Mode            | >                                  |  |

## **Bluetooth System Info**

You can see and edit the Bluetooth information of the system.

| < △ ≡                     | 12:00 AM                           |  |
|---------------------------|------------------------------------|--|
| 0,                        | <b>Device Connections Settings</b> |  |
| Predefined Messages       |                                    |  |
| Bluetooth Voice Prompts   |                                    |  |
| Privacy Mode              |                                    |  |
| Bluetooth System Info     | >                                  |  |
| Phone Projection Settings | >                                  |  |

## **Phone Projection Settings**

You can activate the phone projection connection function to pair your smartphone with the system.

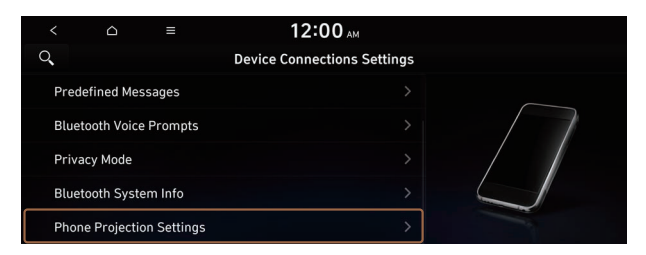

## Android Auto

You can activate the Android Auto function to pair your Android smartphone with the system.

## **Apple CarPlay**

You can activate the Apple CarPlay function to pair your iPhone with the system.

## Bluetooth (if equipped)

You can register or delete a Bluetooth device for the system and connect or disconnect a registered device. You can also configure operation settings such as notifications, messages, and other settings for Bluetooth devices.

| <             |     | ≡ 12:00                     | ) ам |  |  |
|---------------|-----|-----------------------------|------|--|--|
| Q,            |     | Device Connections Settings |      |  |  |
| Blueto        | oth | Bluetooth Connections       |      |  |  |
| Android Auto  |     | Auto Connection Priority    |      |  |  |
| Apple CarPlay |     | Message Notification        |      |  |  |
|               |     | Predefined Messages         |      |  |  |
|               |     | Bluetooth Voice Prompts     |      |  |  |

- For more information on how to use the Bluetooth functions: See "Connecting a Bluetooth device."
- ∠ To edit or delete a message, park the vehicle at a safe place and access the messaging function on your smartphone. You cannot edit or delete a message from the system.
- ∠ When an iPhone is connected to the system, there are some restrictions when receiving messages as follows:
  - Only the sender name appears when the sender information is saved.
  - Only the phone number appears when the sender information is not saved.
  - You cannot use the auto-reply message function.
  - When the incoming message notification or lock-screen view option is off, messages cannot be received.

## **Bluetooth Connections**

You can register or delete a Bluetooth device from the system and connect or disconnect a registered device.

 ${ \strut }$  You can add one Bluetooth hands-free kit or up to two Bluetooth audio devices.

## **Auto Connection Priority**

Set the priority order for automatic Bluetooth connection to the system when it turns on.

#### **Message Notification**

Set to receive message notifications.

#### **Predefined Messages**

Edit message templates for quick replies.

∠ This option may not be available in some phone models.

#### **Bluetooth Voice Prompts**

Set whether to hear voice prompts for events related to Bluetooth connections.

## **Privacy Mode**

Enable or disable Privacy Mode. Hide data including contacts and call history from showing up on the system screen to protect privacy.

#### **Bluetooth System Info**

You can see and edit the Bluetooth information of the system.

## Configuring the advanced system settings (Type1) (if equipped)

You can configure the settings for notification and button actions.

- 1 On the All Menus screen, press **Setup** ► **Advanced**. The advanced settings screen appears.
- 2 Configure the settings required:

## **Return to Map: Set Time**

You can set the system to automatically display the map screen after a specified period of time when switched to the Radio/Media mode screen while using the navigation.

- This function works while driving once a destination has been set.
- ∠ This feature is not available on the phone projection screen.

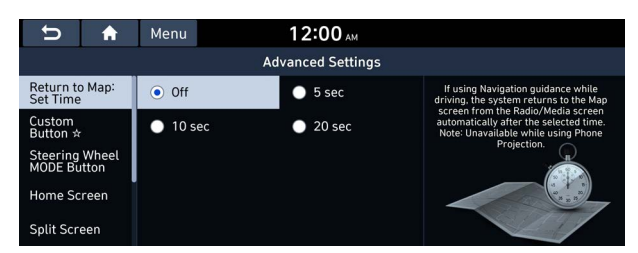

## TUNE Knob Function (if equipped)

You can change the Search knob's function on the map.

| U                             | A      | Menu                                    | 12:00 AM                                       |                                                                               |
|-------------------------------|--------|-----------------------------------------|------------------------------------------------|-------------------------------------------------------------------------------|
|                               |        |                                         | Advanced Settings                              |                                                                               |
| Return to<br>Set Time         | o Map: | <ul> <li>Chan</li> <li>Audio</li> </ul> | ges Stations, Tracks, etc., in the<br>o System | When the map screen is displayed, the<br>[TUNE] knob will behave as selected. |
| TUNE Knob<br>Function         |        | • Zooms In/Out on the Map               |                                                |                                                                               |
| Custom<br>Button ☆            |        |                                         |                                                |                                                                               |
| Steering Wheel<br>MODE Button |        |                                         |                                                |                                                                               |
| Home Screen                   |        |                                         |                                                |                                                                               |

## Changes Stations, Tracks, etc., in the Audio System

You can search music or adjust the radio frequency by using the Search knob on the map.

## Zooms In/Out on the Map

You can zoom in or out the map by using the Search knob on the map.

## Custom Button $\precsim$

You can set the frequently used functions by pressing the custom button on the control panel. Set the frequently used functions as custom buttons to access them easily.

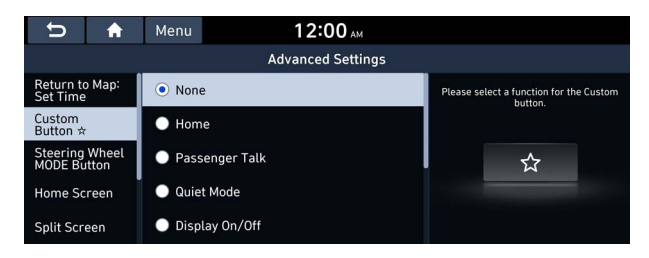

 ${\mathscr D}$  The screen may differ depending on the vehicle model and specifications.

## **Steering Wheel MODE Button**

You can select the media mode to run when the [**MODE**] button on the steering wheel is pressed.

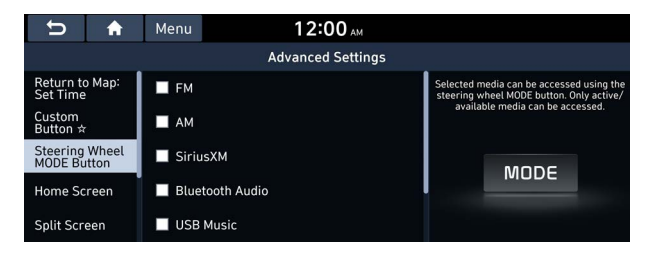

Z The screen may differ depending on the vehicle model and specifications.

## **Home Screen**

You can change the layout of the Home screen.

| U                             | A                 | Menu            | 12:0       | 0 ам |   |  |  |  |
|-------------------------------|-------------------|-----------------|------------|------|---|--|--|--|
|                               | Advanced Settings |                 |            |      |   |  |  |  |
| Return to<br>Set Time         | Мар:              | Edit Hon        | ne Widgets | •    |   |  |  |  |
| Custom<br>Button ☆            |                   | Edit Home Icons |            | •    |   |  |  |  |
| Steering Wheel<br>MODE Button |                   |                 |            |      | 1 |  |  |  |
| Home Screen                   |                   |                 |            |      |   |  |  |  |
| Split Screen                  |                   |                 |            |      |   |  |  |  |

 ${ \sc 2 \sc 2}$  The screen may differ depending on the vehicle model and specifications.

## **Edit Home Widgets**

You can edit the types and arrangement of home widgets.

For more information: See "Editing widgets on the Home screen (Type1)."

#### **Edit Home Icons**

You can edit the arrangement of home icons.

Z For more information: > see "Editing icons on the Home screen (Type1)."

## Split Screen (if equipped)

You can specify the items to display on the Split Screen.

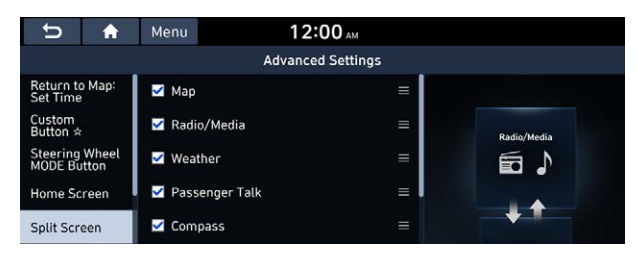

- ∠ The screen may differ depending on the vehicle model and specifications.
- ∠ This option is only available when the display supports Split Screen.

## **My Data**

You can import location data from a USB device to the system, or export the data on the system to a USB device.

- When importing or exporting the location data, you can use only the USB device formatted in exFAT, FAT16/32, or NTFS.
- ∠ The screen may differ depending on the vehicle model and specifications.

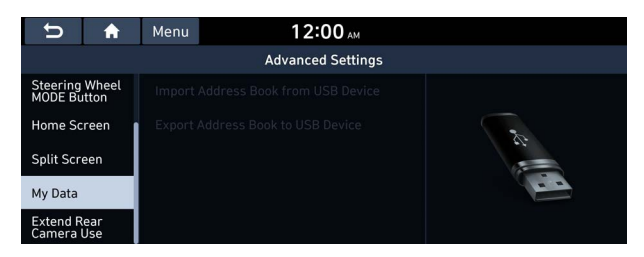

## **Import Address Book from USB Device**

You can import the location data on a USB device to the system.

- While importing from a navigation system that uses a different coordinate system, the locations may appear differently.

## **Export Address Book to USB Device**

You can export the location data on the system to a USB device.

∠ The location data on the USB device is deleted.

## Extend Rear Camera Use (if equipped)

You can set to display the rear camera display even when you change the shift position other than "R" (Reverse) after reversing.

∠ When you shift to "P" (Park) or drive at a predetermined speed or faster, the rear view display disappears to display the previous screen.

# Configuring the button settings (Type1)

You can configure features to activate when pressing buttons on the control panel or steering wheel.

#### 1 On the All Menus screen, press **Setup** ► **Button**.

The button settings screen appears.

- 2 Configure the settings required:
- Press Menu > Search for Settings or press and enter a keyword to search for a setting item. You can also search for a setting item by voice.

## TUNE Knob Function (if equipped)

You can change the Search knob's function on the map.

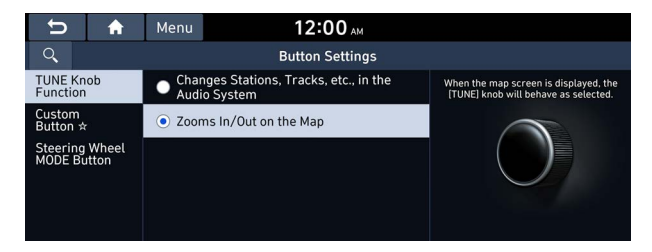

## Changes Stations, Tracks, etc., in the Audio System

You can search music or adjust the radio frequency by using the Search knob on the map.

## Zooms In/Out on the Map

You can zoom in or out the map by using the Search knob on the map.

## Custom Button 🛠

You can set the frequently used functions by pressing the custom button on the control panel. Set the frequently used functions as custom buttons to access them easily.

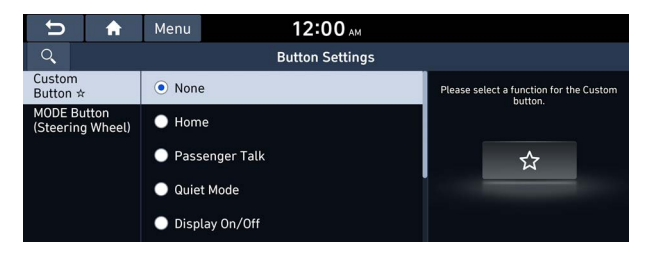

∠ The screen may differ depending on the vehicle model and specifications.

## **MODE Button (Steering Wheel)**

You can select the media mode to run when the [**MODE**] button on the steering wheel is pressed.

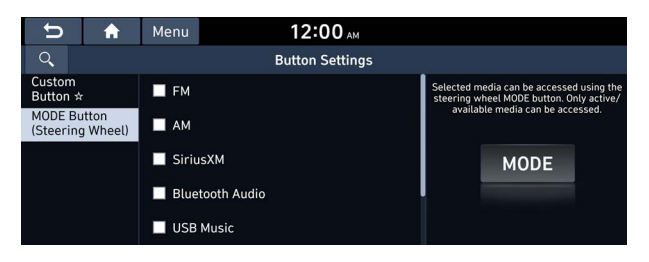

The screen may differ depending on the vehicle model and specifications.

# Configuring the button settings (Type2)

You can configure features to activate when pressing buttons on the control panel or steering wheel.

1 On the All Menus screen, press **Setup** ► **Button**.

The button settings screen appears.

- 2 Configure the settings required:
- Press Search for Settings or press and enter a keyword to search for a setting item. You can also search for a setting item by voice.

## Left N Button (Steering Wheel) (if equipped)

Specify the functions that can be activated by pressing the N button on the steering wheel. Set the frequently used functions as N button functions to access them easily.

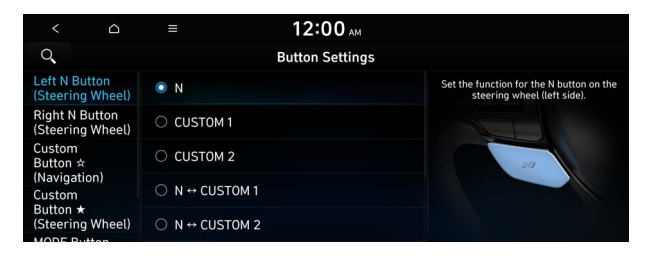

∠ The screen may differ depending on the vehicle model and specifications.

## Right N Button (Steering Wheel) (if equipped)

Specify the functions that can be activated by pressing the N button on the steering wheel. Set the frequently used functions as N button functions to access them easily.

| < 0                                | ≡ 12:00 <sub>^</sub>  | м                                                                     |
|------------------------------------|-----------------------|-----------------------------------------------------------------------|
| 0                                  | Button Settin         | ngs                                                                   |
| Left N Button<br>(Steering Wheel)  | <ul> <li>N</li> </ul> | Set the function for the N button on the steering wheel (right side). |
| Right N Button<br>(Steering Wheel) | CUSTOM 1              |                                                                       |
| Custom<br>Button ☆<br>(Navigation) | O CUSTOM 2            | ~                                                                     |
| Custom                             | ○ N ↔ CUSTOM 1        |                                                                       |
| Button ★<br>(Steering Wheel)       | O N ↔ CUSTOM 2        |                                                                       |

Z The screen may differ depending on the vehicle model and specifications.

## Custom Button 🛠 (Navigation) (if equipped)

You can set the frequently used functions by pressing the custom button on the control panel. Set the frequently used functions as custom buttons to access them easily.

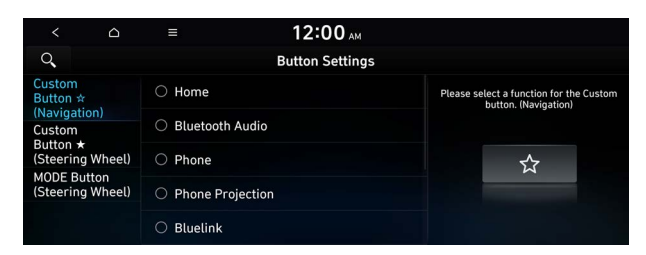

## Custom Button ★ (Steering Wheel) (if equipped)

Specify the functions that can be activated by pressing the user button on the steering wheel. Set the frequently used functions as custom buttons to access them easily.

| < 0                             | ≡ 1                             | 2:00 AM                                                             |
|---------------------------------|---------------------------------|---------------------------------------------------------------------|
| 0                               | But                             | ton Settings                                                        |
| Custom<br>Button ☆              | ○ Reject, End Call              | Please select a function for the Custom<br>button. (Steering Wheel) |
| (Navigation)<br>Custom          | Change Handsfree Calling Device | lling Device                                                        |
| Button ★<br>(Steering Wheel)    | O Privacy Mode                  |                                                                     |
| MODE Button<br>(Steering Wheel) | O Voice Memo                    |                                                                     |
|                                 | ○ Reroute                       |                                                                     |

 $\swarrow$  The screen may differ depending on the vehicle model and specifications.

## **MODE Button (Steering Wheel)**

You can select the media mode to run when the [**MODE**] button on the steering wheel is pressed.

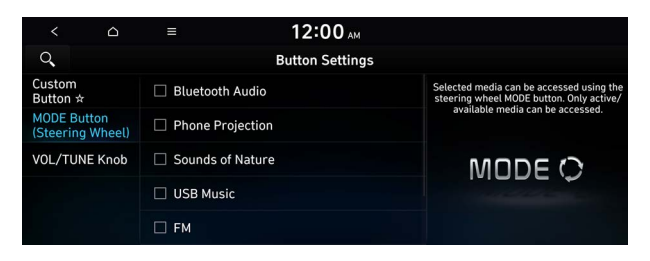

Z The screen may differ depending on the vehicle model and specifications.

## VOL/TUNE Knob (if equipped)

You can switch the functions of the Volume and Tune knobs.

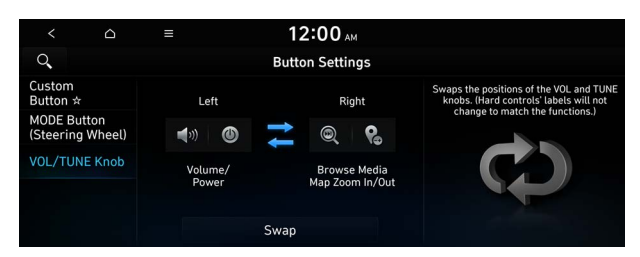

# Configuring the sound settings (Type1)

#### You can change the sound settings such as speaker volume and sound effects.

- ∠ Some functions may not be available depending on the infotainment system and amplifier specifications on the vehicle.

#### 1 On the All Menus screen, press **Setup** ► **Sound**.

The sound settings screen appears.

#### 2 Configure the settings required:

Press Menu > Search for Settings or press and enter a keyword to search for a setting item. You can also search for a setting item by voice.

## Premium Sound (if equipped)

#### You can change the system sound settings and apply various sound effects.

∠ Available sound effects may differ depending on the specifications of the amplifier.

#### Live Dynamic (if equipped)

Provides natural and vivid sound like real performance.

#### Bass Boost (if equipped)

Provides magnificent and dynamic sound by amplifying the bass.

#### Quantum Logic Surround (if equipped)

Provides the surround sound that can give spatial depth of field as on an actual stage.

#### Centerpoint® Surround Technology (if equipped)

Provides rich surround sound after converting the sound sources such as digital files and satellite radio to stereophonic sound.

## **Sound Tuning**

You can adjust the sound by adjusting the strengths (output levels) for each audio band: Bass, Midrange, and Treble. You can also configure settings so that sound is audible more loudly and clearly at a specific location in the vehicle.

12:00 AM D A Sound Settings Q Beep Sound Tuning 0 Trebl **Driving Guidance** 0 + Midrange System Volumes 0 FM Radio Noise Control 0 Reset

To reset all audio settings to the default values, press Center.

## **Driving Guidance**

Specify the system's guidance voice type, set a certain sound to override other sounds, and configure other guidance sound settings.

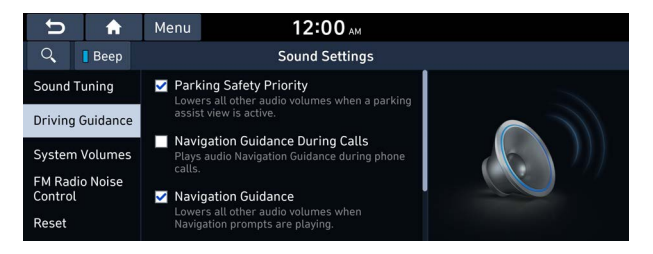

## **Parking Safety Priority**

When warning sound is generated while parking, the audio volume decreases to make the sound audible.

## **Navigation Guidance During Calls**

Even during a call, the navigation sound is heard.

#### **Navigation Guidance**

You can set to enable the navigation sound to be heard first when using both the navigation system and Radio/Media system.

#### **Mute Navigation Guidance**

Press the Mute button on the steering wheel when the navigation guidance is being output to set to mute the guidance volume for 10 seconds.

## **System Volumes**

You can adjust the volume for each system function including phone projection.

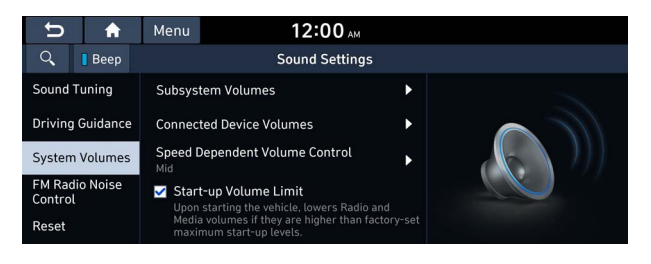

## Subsystem Volumes

You can adjust the volume for each system function and initialize all volume settings.

Z To initialize all system sound settings, press Reset.

## **Connected Device Volumes**

You can adjust the volume of the phone projection and initialize all volume settings.

- Android Auto: Vary the volume of your Android smartphone, connected to the system, depending on the function.
- **Apple CarPlay**: Vary the volume of your iPhone, connected to the system, depending on the function.
- Z To initialize all system sound settings of the phone projection, press **Reset**.

## Speed Dependent Volume Control (if equipped)

Automatically adjusts Audio volume according to vehicle speed.

## Start-up Volume Limit

You can set to automatically decrease the audio volume to an adequate level when turning on the vehicle.

## Dynamic Speed Compensation (if equipped)

Provides a stable listening environment by adjusting the audio volume depending on the vehicle speed.

## **FM Radio Noise Control**

You can customize sound quality when listening to FM radio by adjusting background noise of the original sound.

| U                | A         | Menu                                                                                         | 12:00 AM                                                                 |  |  |  |
|------------------|-----------|----------------------------------------------------------------------------------------------|--------------------------------------------------------------------------|--|--|--|
| Q,               | Beep      | Sound Settings                                                                               |                                                                          |  |  |  |
| Sound            | Tuning    | Original S<br>Allows fulls                                                                   | ound<br>ignal sound without reducing                                     |  |  |  |
| Driving Guidance |           | background noise.                                                                            |                                                                          |  |  |  |
| System Volumes   |           | Minimum Noise Reduction     Balances original sound with some background     poice reduction |                                                                          |  |  |  |
| FM Rac           | lio Noise | noise reduction.                                                                             |                                                                          |  |  |  |
| Reset            |           | Maximizes b<br>affect the or                                                                 | Noise Reduction<br>background noise reduction, but may<br>riginal sound. |  |  |  |

## Active Sound Design (if equipped)

You can turn on or off the engine sound function which generates a virtual engine sound.

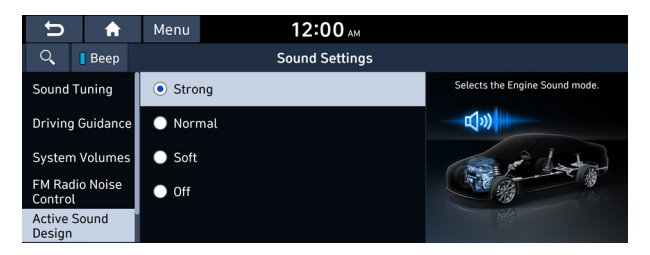

## Reset

You can initialize all the sound settings.

| U                | <b>A</b>       | Menu           | 12:00 ам                 |  |  |
|------------------|----------------|----------------|--------------------------|--|--|
| Q,               | Beep           | Sound Settings |                          |  |  |
| Sound Tuning     |                |                |                          |  |  |
| Driving Guidance |                |                | Resets Sound Settings to |  |  |
| System Volumes   |                |                | Factory Defaults.        |  |  |
| FM Rad<br>Contro | dio Noise<br>I |                |                          |  |  |
| Reset            |                |                | Reset                    |  |  |

## Turning on/off the screen touch sound

To turn on or off the touch sound on the screen, press **Beep** at the top of the screen.

# Configuring the sound settings (Type2)

#### You can change the sound settings such as speaker volume and sound effects.

- ∠ Some functions may not be available depending on the infotainment system and amplifier specifications on the vehicle.
- 1 On the All Menus screen, press **Setup** > **Sound**.

The sound settings screen appears.

- 2 Configure the settings required:
- Press Search for Settings or press and enter a keyword to search for a setting item. You can also search for a setting item by voice.

## Premium Sound (if equipped)

You can change the system sound settings and apply various sound effects.

 ${ \strut }$  Available sound effects may differ depending on the specifications of the amplifier.

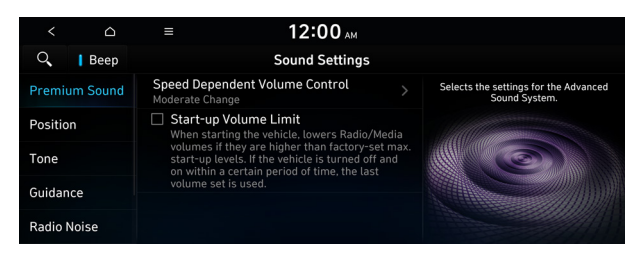

## **Speed Dependent Volume Control**

Automatically adjusts Audio volume according to vehicle speed.

## Start-up Volume Limit

You can set to automatically decrease the audio volume to an adequate level when turning on the vehicle.

#### Live Dynamic (if equipped)

Provides natural and vivid sound like real performance.